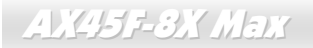

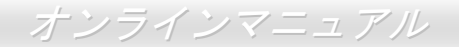

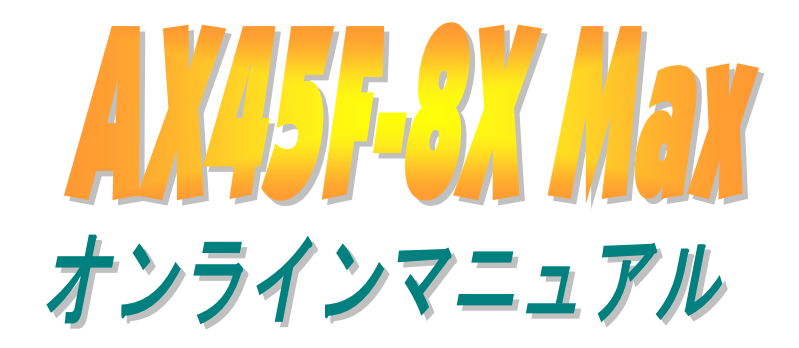

DOC. NO.: AX45F8XMAX-OL-J0307A

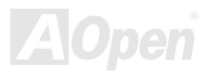

## オンラインマニュアル

## マニュアル目次

| マニュアル目次                                      | 2  |
|----------------------------------------------|----|
| 注意事項                                         |    |
| インストールの前に                                    | 9  |
| 製品概要                                         |    |
| 製品機能の特長                                      | 11 |
| クイックインストールの手順                                |    |
| マザーボード全体図                                    |    |
| ブロックダイアグラム                                   |    |
| ヽードウエアのインストール                                |    |
| , "ユーザーアップグレードオプション"及び"メーカーアップグレードオプション"について |    |
| EzColor 機能                                   |    |
| CPU のインストール                                  |    |
| CPU ファンのインストール                               |    |
| ハイパー・スレッディング (Hyper Threading) テクノロジー        |    |
|                                              |    |
| CPU ジャンパーレス設計                                |    |
| CPU ジャンパーレス設計<br>過電流保護                       |    |
| CPU ジャンパーレス設計<br>過電流保護<br>AOpen "ウォッチドッグABS" |    |

## オンラインマニュアル

| CPU コア電圧の自動検出機能                       |    |
|---------------------------------------|----|
| CPU 及びケースファンコネクタ(ハードウェアモニタ機能付き)       |    |
| DIMM ソケット                             |    |
| フロントパネルコネクタ                           |    |
| ATX                                   |    |
| AC                                    |    |
| ↓↓ IDE 及びフロッピーコネクタの接続                 |    |
| NEW ATA/133 をサポート                     |    |
| シリアル ATA をサポート                        |    |
| IrDA コネクタ                             |    |
| AGP 8X (アクセラレーテッドグラフィックポート)拡張スロット     |    |
| AGP 保護テクノロジー及びAGP LED                 |    |
| ウェイクオンモデム/ウェイクオンLAN /ウェイクオン PCI カード   |    |
| NUV オンボードのギガビット LAN 機能                |    |
| 「USB 2.0 ポートをサポート                     |    |
| NEW JEEE 1394 コネクタ                    |    |
| カラーコード準拠バックパネル                        |    |
| S/PDIF (Sony/Philips デジタルインタフェース)コネクタ |    |
| 高音質の 5.1 チャンネルオーディオ効果                 |    |
| <i>「」</i> フロントオーディオコネクタ               | 55 |

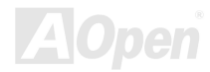

## オンラインマニュアル

|     | Dr. LED コネクタ(ユーザーアップグレードオプション)               | 56 |   |
|-----|----------------------------------------------|----|---|
|     | ケース開放センサーコネクタ                                | 58 |   |
|     | CD オーディオコネクタ                                 | 59 |   |
|     | AUX 入力コネクタ                                   | 60 |   |
|     | ゲームポートブラケットをサポート                             | 61 |   |
|     | JP2 によるスピーカー出力の設定ジャンパー                       | 62 |   |
|     | JP14 による CMOS データのクリアジャンパー                   | 63 |   |
|     | JP15/JP16 による Dr. Voice II 機能の言語バージョン設定ジャンパー | 64 |   |
| NEW | JP24 / JP25 による BIOS レスキュージャンパー              | 65 |   |
|     | 、<br>JP27/JP28 によるキーボード/マウスウェイクアップ機能の設定ジャンパー | 66 |   |
|     | スダンバイ LED(STBY LED)                          | 67 |   |
|     | 大型アルミニウム製ヒートシンク                              | 68 |   |
|     | リセット可能なヒューズ                                  | 69 |   |
|     | 3300µF 低 ESR コンデンサー                          | 70 |   |
| NEW | EzClock 機能                                   | 72 |   |
| NEW | AOConfig ユーティリティ                             | 76 |   |
|     | HOENIX-AWARD BIOS                            | 7  | B |
|     | Phoenix Award™ BIOS セットアッププログラムの使用方法         | 79 |   |
|     | BIOS セットアップの起動方法                             | 80 |   |
| NEW | Windows 環境における BIOS のアップグレード                 | 81 |   |
| 7   | Α                                            |    |   |

| AX45F-8X Max                                     | オンラインマニュ |
|--------------------------------------------------|----------|
| WinBIOS ユーティリティ                                  |          |
| Vivid BIOS テクノロジー                                |          |
| 、<br>ドライバ及びユーティリティ <b></b>                       |          |
| Bonus CD ディスクのオートランメニュー                          |          |
| AGP ドライバのインストール                                  |          |
| オンボードサウンドドライバのインストール                             |          |
| IDE ドライバーのインストール                                 |          |
| Win98SE/ME/2000/XP における LAN ドライバのインストール          |          |
| Win98SE/ME/NT4.0/2000/XP におけるシリアルATA ドライバのインストール |          |
| USB2.0 ドライバーのインストール                              |          |
| 用語解説                                             |          |
| AC97 サウンドコーデック                                   |          |
| ACPI (アドバンスド コンフィギュレーション&パワー インタフェース)            |          |
| ACR (アドバンスド コミュニケーションライザー)                       |          |
| AGP (アクセラレーテッドグラフィックポート)                         |          |
| AMR (オーディオ/モデムライザー)                              |          |
| ATA (AT アタッチメント)                                 |          |
| BIOS (基本入出力システム)                                 |          |
| ブルートゥース                                          |          |

| オンノインドーユノル |
|------------|
|------------|

| DDR (ダブルデータレーテッド) RAM                       | 123 |
|---------------------------------------------|-----|
| ECC (エラーチェックおよび訂正)                          | 123 |
| EEPROM (電子式消去可能プログラマブル ROM)1                | 123 |
| EPROM (消去可能プログラマブル ROM)1                    | 124 |
| EV6 バス1                                     | 124 |
| FCC DoC (Declaration of Conformity、適合性宣言) 1 | 124 |
| FC-PGA (フリップチップ-ピングリッド配列) 1                 | 124 |
| FC-PGA2 (フリップチップ-ピングリッド配列)1                 | 125 |
| フラッシュ ROM1                                  | 125 |
| ハイパースレッディング1                                | 125 |
| IEEE 1394 1                                 | 125 |
| パリティービット1                                   | 126 |
| PCI (ペリフェラルコンポーネントインターコネクト)バス1              | 126 |
| PDF フォーマット1                                 | 126 |
| PnP(プラグアンドプレイ)1                             | 126 |
| POST (電源投入時の自己診断)1                          | 127 |
| PSB (プロセッサシステムバス)クロック1                      | 127 |
| RDRAM (Rambus ダイナミックランダムアクセスメモリ)1           | 127 |
| RIMM (Rambus インラインメモリモジュール) 1               | 127 |
| SDRAM (同期 DRAM)                             | 127 |

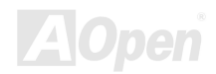

## オンラインマニュアル

| SATA (シリアルATA)         | 128 |    |
|------------------------|-----|----|
| SMBus (システムマネジメントバス)   |     |    |
| SPD (既存シリアル検出)         |     |    |
| USB 2.0 (ユニバーサルシリアルバス) |     |    |
| VCM(バーチャルチャンネルメモリ)     | 129 |    |
| ワイアレス LAN – 802.11b    |     |    |
| ZIP ファイル               |     |    |
| トラブルシューティング            |     | 30 |
| テクニカルサポート              |     | 34 |
| 製品の登録                  |     | 37 |
| 弊社へのご連絡                |     | 38 |
|                        |     |    |

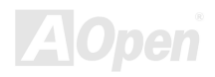

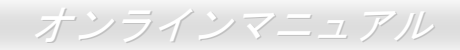

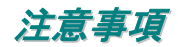

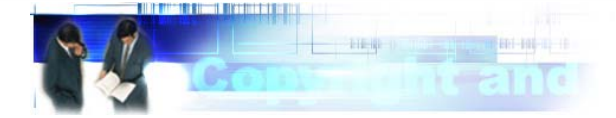

Adobe、Adobe のロゴ、Acrobat は Adobe Systems Inc.の商標です。

AMD、AMD のロゴ、Athlon および Duron は Advanced Micro Devices, Inc.の商標です。

Intel、Intel のロゴ、Intel Celeron、PentiumII、PentiumIII及びPentium 4は Intel Corporation.の商標です。

Microsoft、Windows、Windows のロゴは、米国または他国の Microsoft Corporation の登録商標および商標です。

このマニュアル中の製品およびブランド名は全て、識別を目的とするために使用されており、各社の登録商標です。

このマニュアル中の製品仕様および情報は事前の通知なしに変更されることがあります。この出版物の改訂、必要な変更をする権限は AOpen にあります。製品およびソフトウェアを含めた、このマニュアルでの誤りや不正確な記述については AOpen は責任を負いかね ます。

この出版物は著作権法により保護されています。全権留保。

AOpen Corp.の書面による許諾がない限り、この文書の一部をいかなる形式や方法でも、データベースや記憶装置への記憶などでも複製はできません。

Copyright(c) 1996-2003, AOpen Inc. All Rights Reserved.

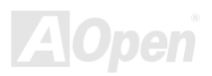

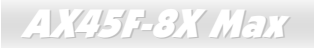

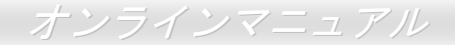

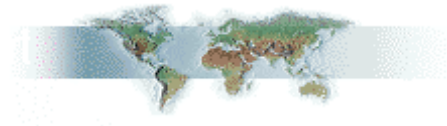

## インストールの前に

このオンラインマニュアルでは製品のインストール方法が紹介されています。有用な情報は後半の章に記載されています。将来のアッ プグレードやシステム設定変更に備え、このマニュアルは大切に保管しておいてください。このオンラインマニュアルは<u>PDF フォーマット</u>で記述されていますので、オンライン表示には Adobe Acrobat Reader 5.0 を使用するようお勧めします。このソフトは<u>Bonus CD</u> <u>ディスク</u>にも収録されていますし、Adobe ウェブサイトから無料ダウンロードもできます。

当オンラインマニュアルは画面上で表示するよう最適化されていますが、印刷出力も可能です。この場合、紙サイズはA4を指定し、1 枚に2ページを印刷するようにしてください。この設定はファイル>ページ設定を選び、そしてプリンタドライバの指示に従ってくだ さい。

皆様の地球環境保護へのご協力に感謝いたします。

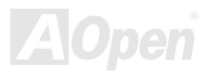

## オンラインマニュアル

## 製品概要

この度は AOpen AX45F-8X MAX マザーボードをお買い上げいただき、ありがとうございます。AX45F-8X MAX は<u>SIS 648FX チップセット</u>採用、ATX 規格の Intel<sup>®</sup> Socket 478 マザーボードです。高性能チップセット内蔵のマザーボードである AX45F-8X MAX は Intel<sup>®</sup> Socket 478 Pentium<sup>®</sup> 4 1.6GHz~3.20GHz、並びに 400/533/800 MHz FSB (フロントサイドバス) クロックをサポートしています。シス テム性能を向上させるためにインテルによるハイパースレッディングテクノロジーも搭載しています。AGP 機能面では、1 本の AGP スロットがあり、AGP 8 倍速モード及び最大 2112MB/秒までのパイプライン分割トランザクションロングバースト転送を実現します。 ユーザーの異なる要求に応じ、AX45F-8X MAX はDDR 400/333/266 RAM をサポートし、最大 3GB まで実装可能です。オンボードの IDE

コントローラは Ultra DMA 66/100/133 モード及び 150MB/秒に及ぶ シリアル ATAをサポートします。PCI スロットを 6 本搭載する上、最 大 400Mb/秒に及ぶデータ転送速度を提供するIEEE1394コネクタを 2 個装備しています。バックパネルに搭載される4 個のUSB 2.0コネ クタに加えてマザーボード上に1 個の USB ヘッダーが装備されるこ とにより、あらゆる USB デバイスを接続でき、驚きの 480Mbps に も及ぶデータ転送レートを体験できます。LAN 接続用統合ソリュー ションの Realtek Gigabit LAN コントローラをオンボードで搭載する ことにより、オフィス及び家庭用 10/100/1000 Mbps イーサーネット を提供します。また、オンボードのS/PDIFコネクタ及びAC97 CODEC チップセットにより、AX45F-8X MAX マザーボードで高性能かつす ばらしいサラウンドステレオサウンドをお楽しみいただけます。それ では AX45F-8X MAX マザーボードの全機能をご堪能ください。

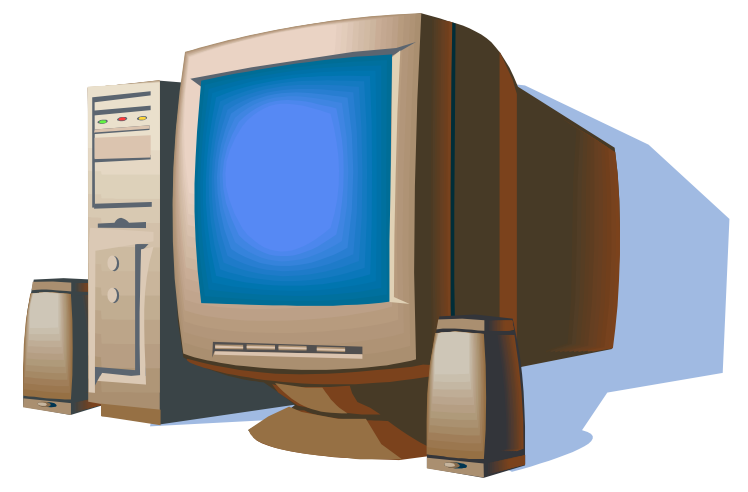

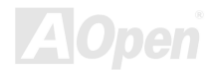

## 製品機能の特長

#### CPU

Intel<sup>®</sup> Socket 478 規格の Pentium<sup>®</sup> 4 プロセッサ(Northwood) 1.6GHz~3.20GHz+、並びに Socket 478 テクノロジーに設計された 400/533/800 MHz FSB (フロントサイドバス) クロックをサポートしています。AX45F-8X MAX マザーボードはインテルのハイパースレ ッディングテクノロジーにも対応しています。

#### チップセット

当マザーボードは SIS 648FX チップセットを採用しています。SIS 648FX ホスト・メモリ・AGP コントローラは Intel Pentium 4 用の 高性能ホストインターフェース、高性能のメモリコントローラ、AGP インターフェース、SiS963L MuTIOL 1G Media IO と接続する SiS MuTIOL 1G テクノロジーを統合しています。ホストインターフェースはプロセッサの処理を行うディスパッチャの役割を果たし、処理 要求をメモリや I/O インターフェース、AGP バスに振り分けます。パイプラインの性能を最大に引き出すために、処理要求を異なる目 的地(処理担当先)に同時に振り分けることができます。メモリコントローラは DDR 400/333/266 RAM をサポートし、CKE#ピンが AUX 電源のみが供給されている ACPI S3 状態のままアサートされることにより、サスペンドトゥーRAM 機能をサポートします。AGP インターフェースは外部の AGP スロットをサポートし AGP 4X/8X の性能及びファーストライトトランザクションを実現します。

#### 拡張スロット

6 本の 32 ビット/33MHz PCI スロット及び 1 本の AGP 4X/8X スロットが含まれます。PCIローカルバスのスループットは最大 132MB/s です。搭載された 6 本の PCI スロットは全てバスアービトレーション及びデコード機能を有するマスタ PCI スロットであり、あらゆる 統合された機能及び LPC バスを提供します。アクセラレーテッドグラフィックスポート(AGP)の仕様ではビデオ表示用のより高速な新 機能が含まれ、最大 2112MB/秒までのデータ転送速度を実現します。

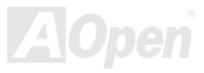

11

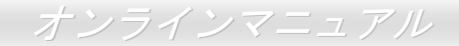

#### メモリ

3本の184 ピン DDR DIMM ソケットはDDR 400/333/266をサポートし、64、128、256、512 MB 及び1GB RAM を組み合わせて搭載でき、最大3 GB まで実装可能です。

### ハイパースレッディングテクノロジー(Hyper-Threading Technology)

システム性能を向上させるインテルによるハイパースレッディングテクノロジーを搭載しているので、プロセッサからの多数の処理要 求をより効率的に管理し、優先順位をつけることができます。

#### ウォッチドッグ ABS

AOpen 「ウォッチドッグ ABS」機能により、システムのオーバークロックに失敗しても 4.8 秒でシステム設定は自動リセットされます。

#### 1MHz 単位でのクロック調節機能

「1MHz 単位でのクロック調節」機能が BIOS でサポートされています。このユニークな機能により CPU <u>FSB</u>クロックを 100~248MHz の範囲で 1MHz 単位でのクロック調節が可能な上に、システム機能を最大限引き出す事ができます。

#### LAN ポート

LAN 接続用統合ソリューションの Realtek Gigabit LAN コントローラをオンボードで搭載されることにより、オフィス及び家庭用 10/100/1000 Mbps イーサーネット機能を提供します。

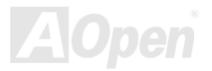

## オンラインマニュアル

#### Ultra DMA 66/100/133 Bus Mater IDE

オンボードの PCI Bus Master IDE コントローラにはコネクタ2個が接続され、2 チャンネルで4 台の IDE 装置が使用可能です。 サポートされるのは<u>Ultra DMA</u> 66/100/133、PIO モード3 および4 さらに Bus Master IDE DMA モード5、拡張 IDE 機器です。

### オンボードの AC'97 サウンド

AX45F-8X MAX マザーボードは RealTek ALC650 AC97 サウンドチップを採用しています。オンボードオーディオにはサウンド録音・ 再生システムが完備されています。

#### 6個の USB2.0 コネクタ

バックパネルに装備される4個のポートに加えて、マザーボード上に1個のヘッダーが実装されているので、マウス、キーボード、モデム、スキャナー等のUSBデバイスを接続することができます。

#### AGP 保護テクノロジー

AGP 保護テクノロジーの採用により、 当マザーボードは AGP の電圧を自動的に検出し、チップセットの焼損を防ぎます。

#### **Dr. Voice II**

Dr. Voice II は4ヶ国語(英語、中国語、日本語、ドイツ語)バージョンで、オペレーティングシステムにどんな問題が起きたのか音声で知らせる機能です。

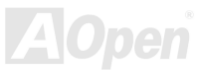

オンラインマニュアル

#### S/PDIF コネクタ

S/PDIF (Sony/Philips デジタルインタフェース)は最新のオーディオ転送ファイル形式で、アナログオーディオに取って代わるデジタル オーディオを光ファイバー経由で楽しめます。

#### オンボードの IEEE 1394 コネクタ

オンボードで搭載された 2 個の IEEE 1394 (IEEE-1394a-2000)コネクタは 100/200/400 Mbits/秒のデータ転送速度をサポートし、デジタ ルカメラや他の IEEE 1394 記憶装置などの IEEE 1394 デバイスに接続できます。

#### パワーマネジメント/プラグアンドプレイ

サポートするパワーマネジメント機能は、米国環境保護局(EPA)の Energy Star 計画の省電力規格をクリアしています。さらにプラグアンドプレイ機能により、設定時のトラブルを減少させ、システムがよりユーザーフレンドリーになっています。

#### ハードウェアモニタ機能

CPU や筐体ファンの状態、CPU 温度や電圧の監視や警告がオンボードのハードウェアモニタモジュールから使用可能です。

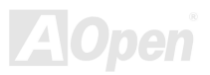

## オンラインマニュアル

## クイックインストールの手順

このページにはシステムをインストールする簡単な手順が説明されています。以下の手順に従ってください。

- 1. <u>CPU</u>およびファンのインストール
- 2. システムメモリ(DIMM)のインストール
- 3. フロントパネルケーブルの接続
- 4. IDE およびフロッピーケーブルの接続
- **5.** ATX 電源ケーブルの接続
- 6. バックパネルケーブルの接続
- 7. 電源の投入および BIOS 設定の初期値のロード
- 8. <u>CPU クロックの設定</u>
- 9. 再起動
- 10. 基本ソフト(WindowsXP など)のインストール
- **11.** <u>ドライバ及びユーティリティのインストール</u>

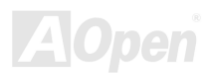

オンラインマニュアル

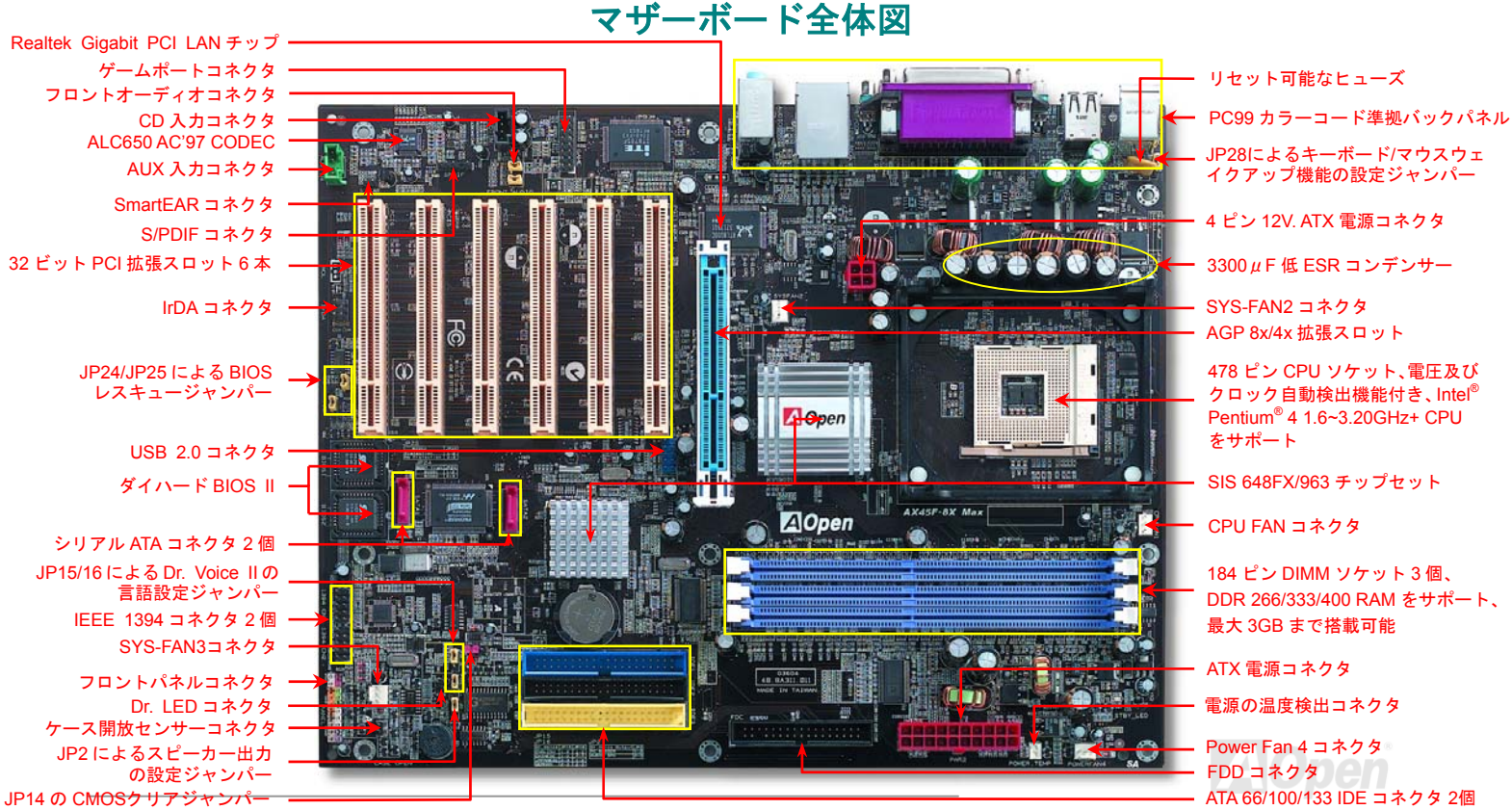

16

オンラインマニュアル

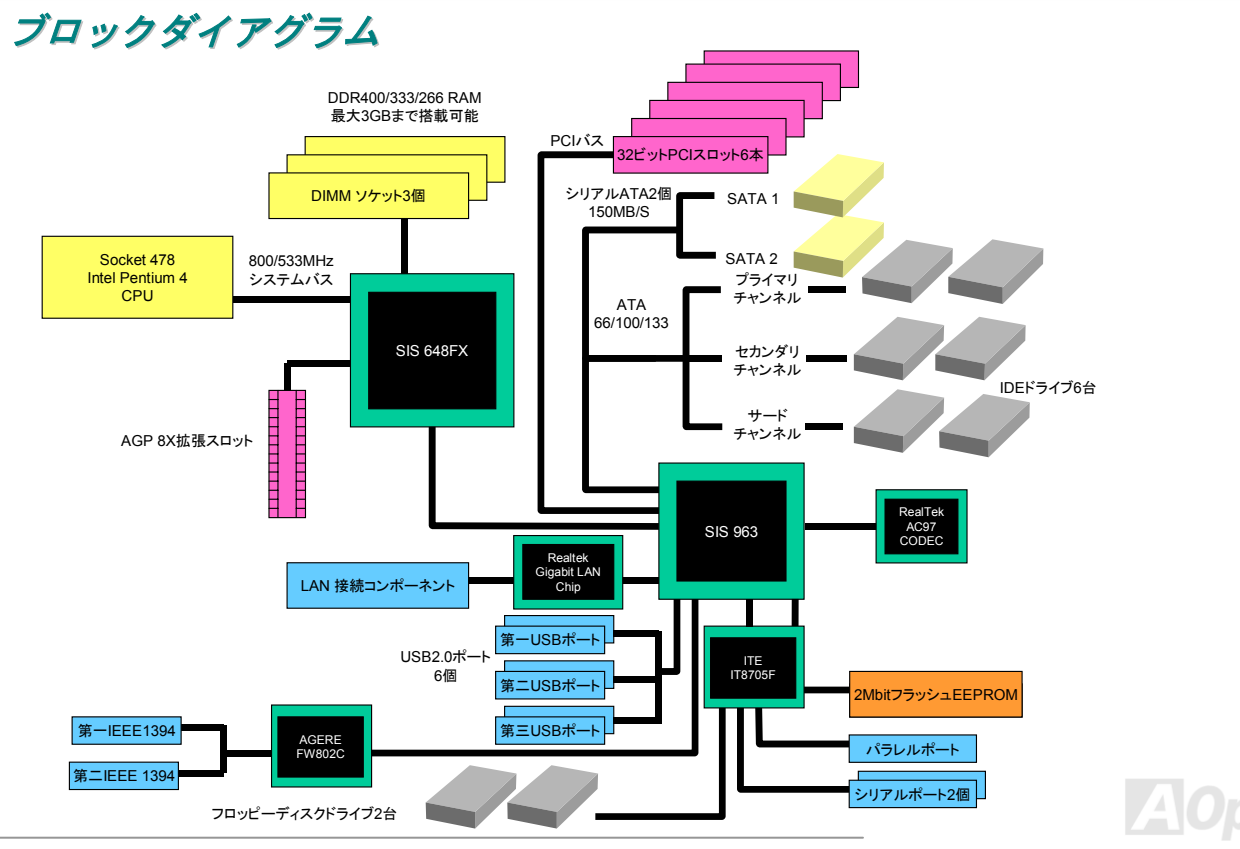

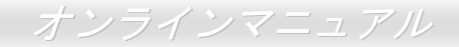

# ハードウエアのインストール

この章ではマザーボードのジャンパー、コネクタ、ハードウェアデバイスについて説明されています。

注意:静電放電(ESD)の発生がプロセッサ、ハードディスク、拡張カード及び他の周辺デバイスに損害を与える可能性がありますので、各デバイスのインストール作業を行う前に、常に、下記の注意事項に気を付けるようにして下さい。
 1. 各コンポーネントは、そのインストール直前まで静電保護用のパッケージから取り出さないで下さい。
 2. コンポーネントを扱う際には、あらかじめアース用のリスト・ストラップを手首にはめて、コードの先はパソコンケースの金属部分に固定して下さい。リスト・ストラップがない場合は、静電放電を防ぐ必要のある作業中は常に、身体がパソコンケースに接触しているようにして下さい。

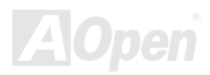

オンラインマニュアル

# *"ユーザーアップグレードオプション"及び"メーカーアップグレードオプション"について…*

このオンラインマニュアルをご覧になってコンピュータシステムを組み上げる際、若干の機能は"メーカーアップグレードオプション"、 または"ユーザーアップグレードオプション"となっている事に気づかれるでしょう。AOpen 製マザーボードには多くのすばらしく強力 な機能が備わっているにもかかわらず、場合によってはユーザーがそれらを必要としないケースもあります。従いまして、幾つかの主 要機能はユーザーがオプションとして選択できるようにしています。その中には、ユーザー独自でアップグレードできるオプション機 能を"ユーザーアップグレードオプション"と称し、ユーザー独自でアップグレードできないものを"メーカーアップグレードオプション" と称します。必要な場合には、地元の販売店またはリセラーから"ユーザーアップグレードオプション"コンポーネントが購入できる上に、 AOpen 公式ウェブサイト www.aopen.co.jp から詳細情報も入手可能です。

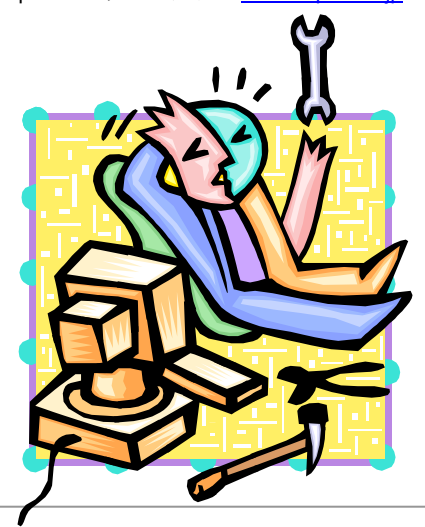

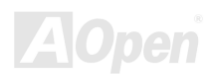

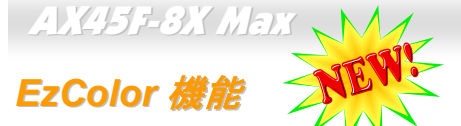

AOpenは、従来のマザーボード外観を一変させる「EzColor」で、斬新なマザーボード外観への大躍進を成し遂げました! 心の中に疑いを抱えているかもしれませんが、アマチュアは勿論のこと、パワーユーザーにとっても非常に実用的なデザインです。つ まり、マザーボード上のコネクタやモジュール、コンポーネントに独自の色を特定しようとする考えです。ユーザーは「色」でジャン パーやケーブルの接続されるところを簡単に見出すことができるので、マニュアルを片手にしながら、ジャンパーの接続作業を行うよ うな面倒なやり方は、もうおさらば!

この色識別デザインの優れたところは、混乱しやすいフロントパネルコネクタさえも異なる明るい色で区別されていることです。

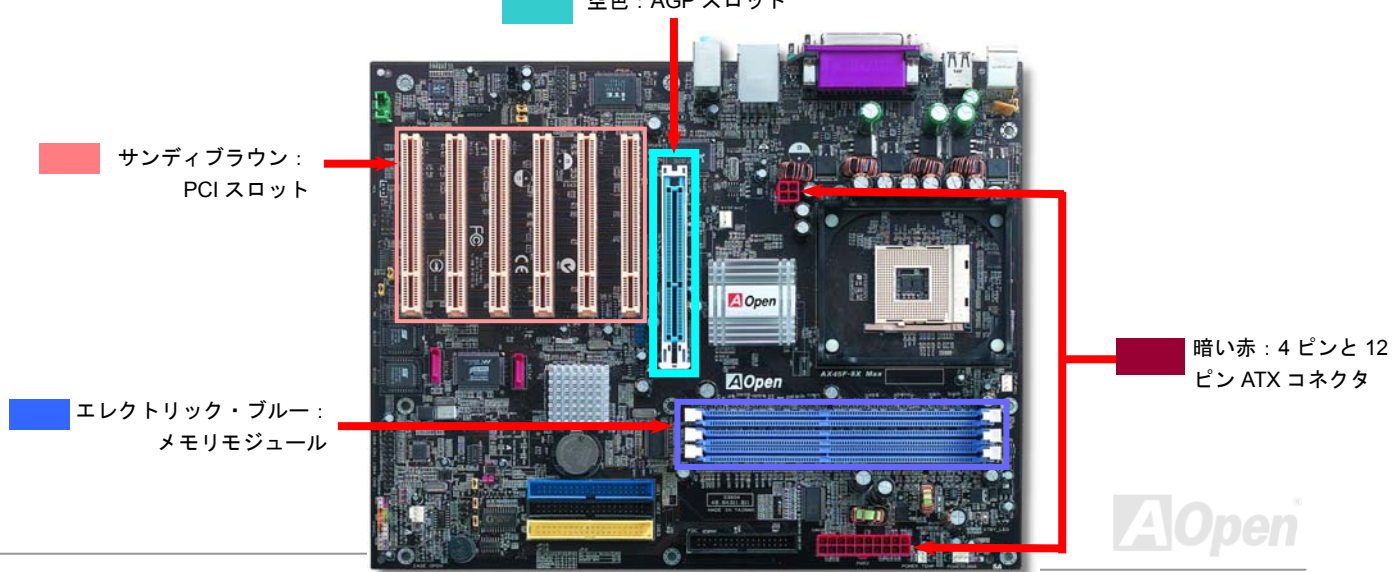

空色:AGP スロット

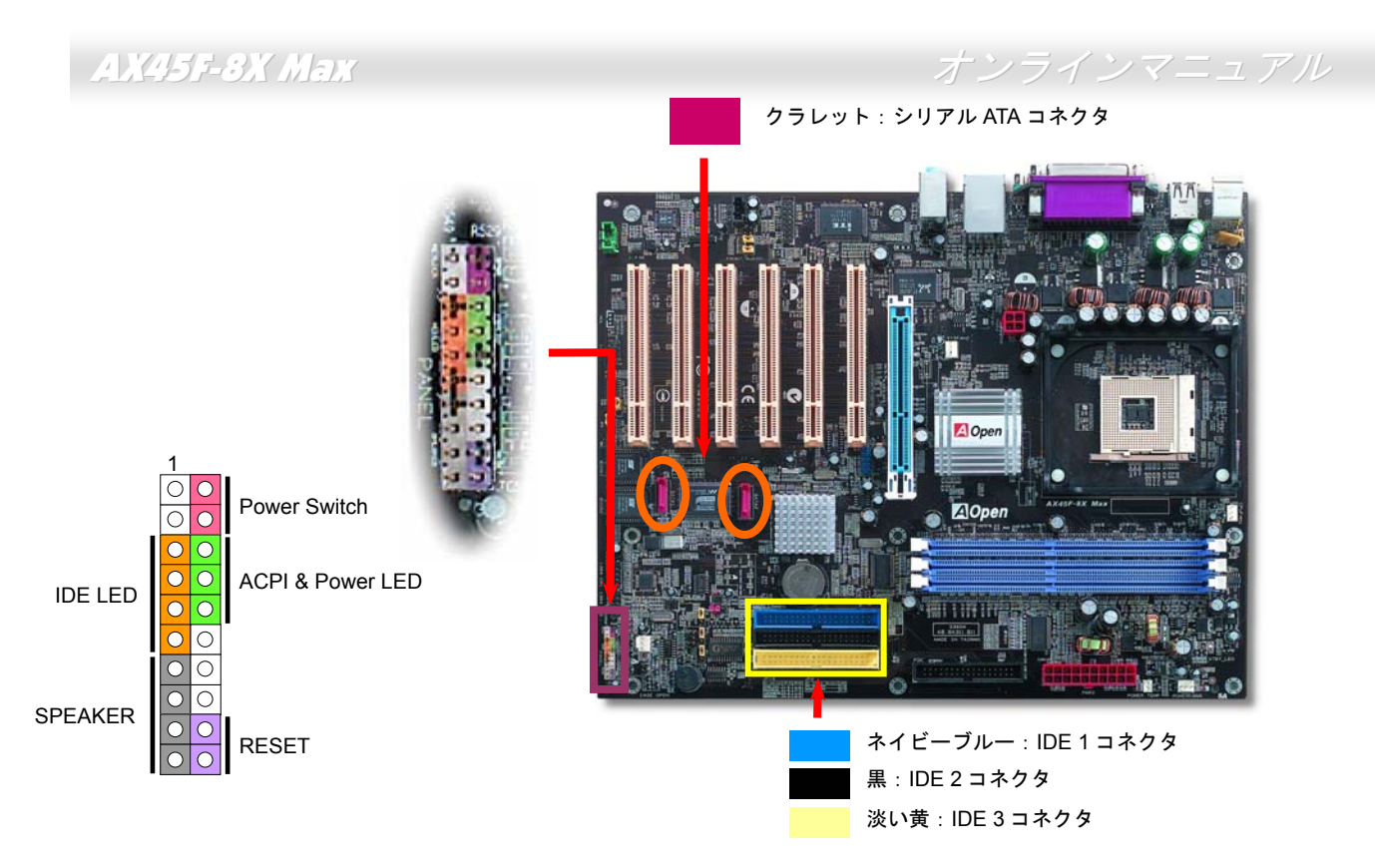

注意:色の設定はマザーボードによって異なります。ここでの色設定はAX45F-8X Maxの場合に限ります。

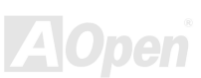

オンラインマニュアル

## CPU のインストール

このマザーボードは Intel<sup>®</sup> Pentium 4 ソケット 478 仕様 CPU Northwood)をサポートしています。CPU をソケットに差すときは CPU の方向に注意してください。

**1. CPU** ソケットレバーを **90** 度引き起 こします。

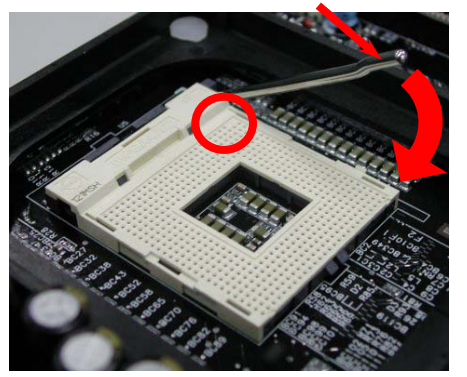

2. ソケットの 1 番ピンの位置および CPU 上部の黒い点や面取り部を確かめま す。1 番ピンおよび面取り部を合わせます。この方向で CPU をソケットに差 します。

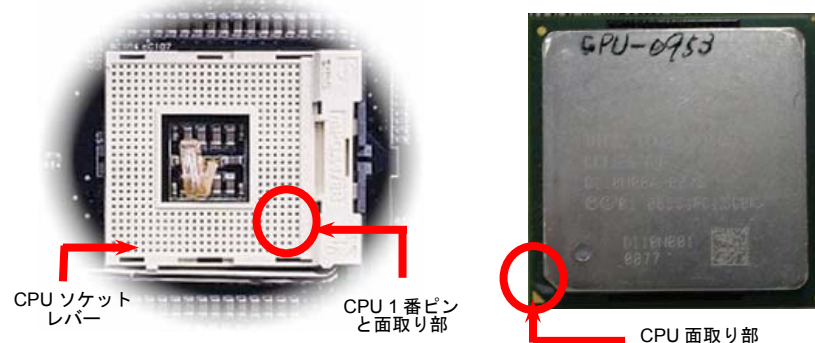

注意: これらの図は参考用のみですので、ご購入のマザーボードと確実に一致するわけではありません。

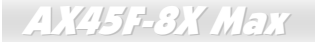

オンラインマニュアル

3. CPU ソケットレバーを水平に戻しますと、CPU の インストールは完了です。

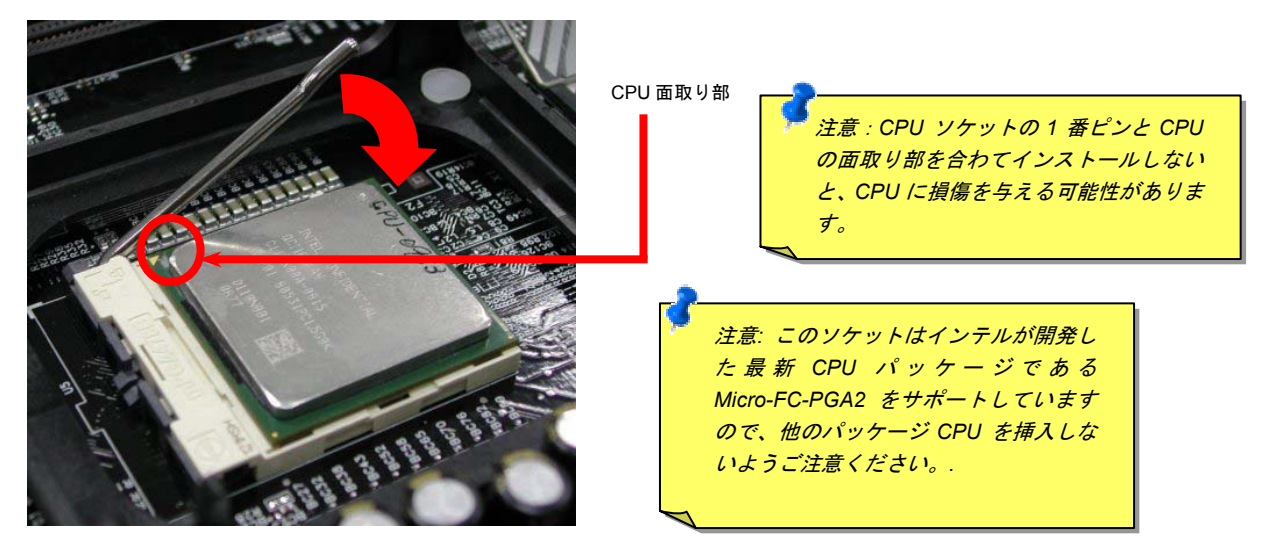

注意:この図は参考用のみですので、ご購入のマザーボードと確実に一致するわけではありません。

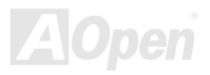

CPU ファンのインストール

このマザーボードは出荷時に CPU ソケットにリテンションモジュールが付属されています。よりよい放熱効果を果たすため、下図のように、リテンションモジュールに AOpen が特別設計したヒートシンクを装着することをお勧めいたします。下図のように CPU ファン を正しくインストールしてください。

 クリップが四つの角に正しく合わせるよう、 ゆっくりと CPU ファンをリテンションモジ ュールに装着します。

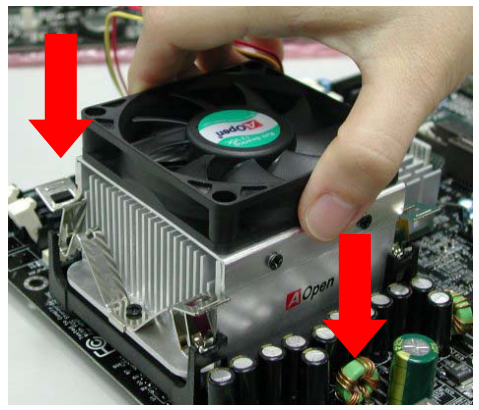

2. 四つのクリップを一つずつ押して CPU ファンを装 着します。

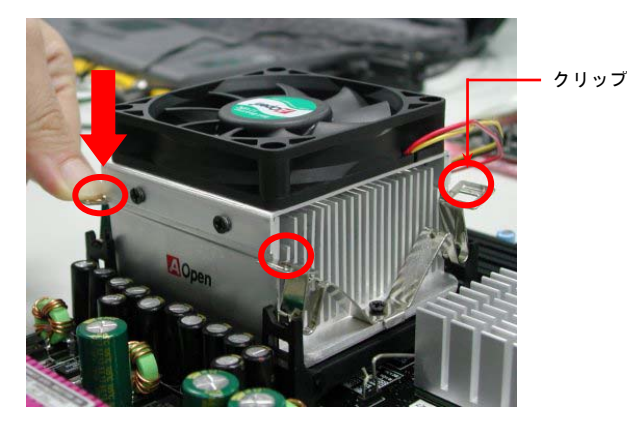

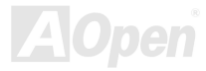

オンラインマニュアル

## ハイパー・スレッディング (Hyper Threading) テクノロジー

### ハイパー・スレッディングとは?

Intel が発表したハイパースレッディング・テクノロジーはマルチスレッドソフトウェア・アプリケーションの複数のスレッドを1つの プロセッサ上で並列に実行し、プロセッサの実行リソースの利用効率を高めようという画期的な新技術です。この結果、CPU リソース の利用率は平均で最大 40% も向上し、プロセッサ内部のスループットが大幅に上がります。

ハイパー・スレッディングの仕組み

ハイパースレッディング・テクノロジーは、ソフトウェアアプリケーションの複数のスレッドを1つのプロセッサ上で同時に実行でき るため、一種の SMT (Simultaneous Multi-Threading) テクノロジーと位置づけることができます。これを実現するため、ハイパースレ

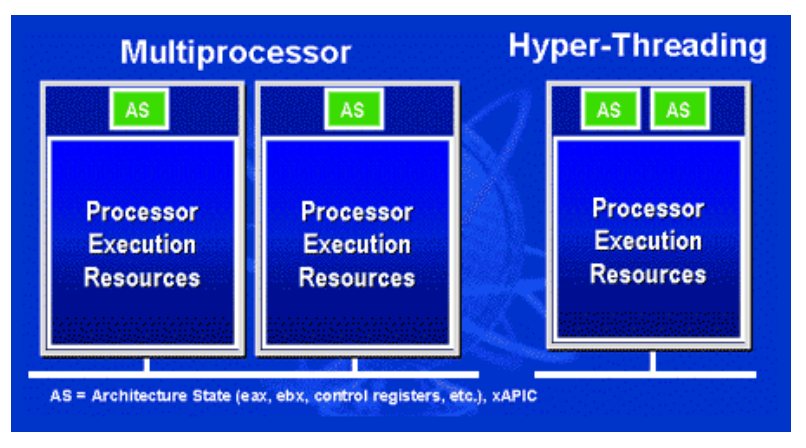

ッディング・テクノロジでは1つのプロセッサ内部 に2つのアーキテクチャ・ステートを備え、これら 2つの論理プロセッサが物理プロセッサの実行リ ソースを共有するしくみになっています。左図に示 したのはハイパースレッディング対応プロセッサ と従来のマルチプロセッサとの相違です。左は2つ の物理プロセッサによる従来のマルチプロセッサ システムの仕組みで、各プロセッサには独自の実行 リソースとアーキテクチャ・ステートを備えていま す。右は Intel のハイパースレッディング・テクノ ロジー対応プロセッサで、1つのプロセッサ内部に 2つのアーキテクチャ・ステートを備え、実行リソ ースを共有するしくみになっていることが分かり ます。

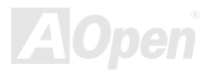

オンラインマニュアル

マルチプロセッサ対応ソフトウェア・アプリケーションの場合、ハイパースレッディング対応プロセッサはソフトウェアやアプリケーションを別々に実行する2つの独立した理論プロセッサとして認識されます。また、各理論プロセッサが要求の中断に別々に対応しま す。2つの理論プロセッサが同時にソフトウェアスレッドを実行することができます。これは2つのスレッドが同じ実行リソースを共

有し、1つのスレッドしか実行していない 時に2番目のスレッドがアイドル状態に ある実行リソースを利用で きるからです。 その結果、物理プロセッサ内部の実行リソ ースの利用効率を向上します。

右図はハイパースレッディング・テクノロ ジーがいかに実行時間を短縮するかを示 します。一つの物理プロセッサを2つの理 論プロセッサに見せかけることにより、マ ルチスレッド・アプリケーションが1つの 物理プロセッサ上でスレッド・レベルの並 列化 (TLP)を実現し、性能を高めます。 ソフトウェアやアプリケーションをプロ セッサの並列化を活用するように最適化 し続けるにつれて、ハイパースレッディン グ・テクノロジーで将来的な性能向上やユ ーザーの高まるニーズに余裕で対応でき るヘッドルームが実現します。

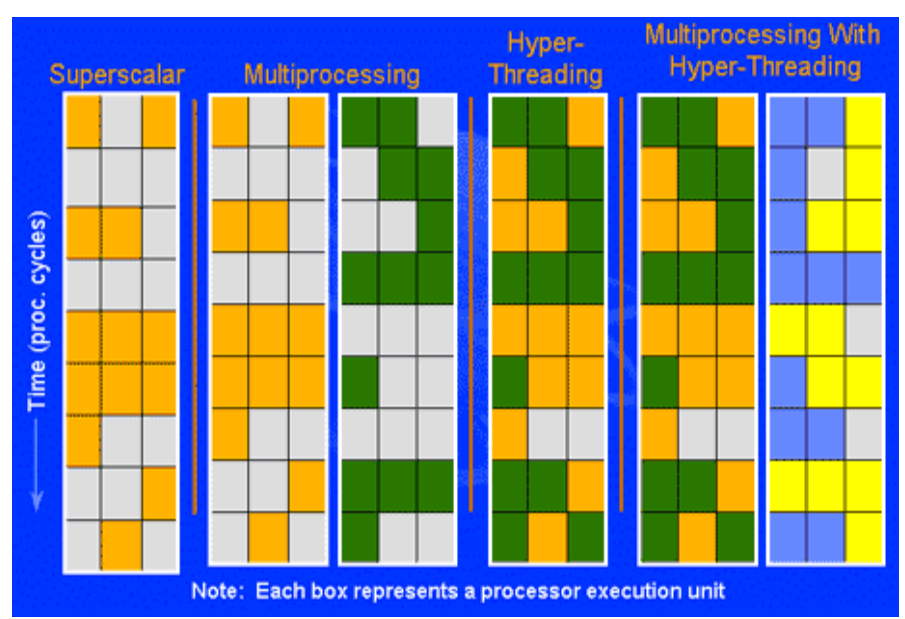

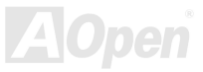

オンラインマニュアル

## CPU ジャンパーレス設計

CPU VID 信号および<u>SMbus</u>クロックジェネレーターにより、CPU 電圧の自動検出が可能となり、ユーザーは<u>BIOS セットアップ</u>を通し て CPU クロックを設定できますから、ジャンパーやスイッチ類は不要となります。これで Pentium 中心のジャンパーレス設計に伴う 不便は解消されます。CPU 電圧検出エラーの心配もありません。

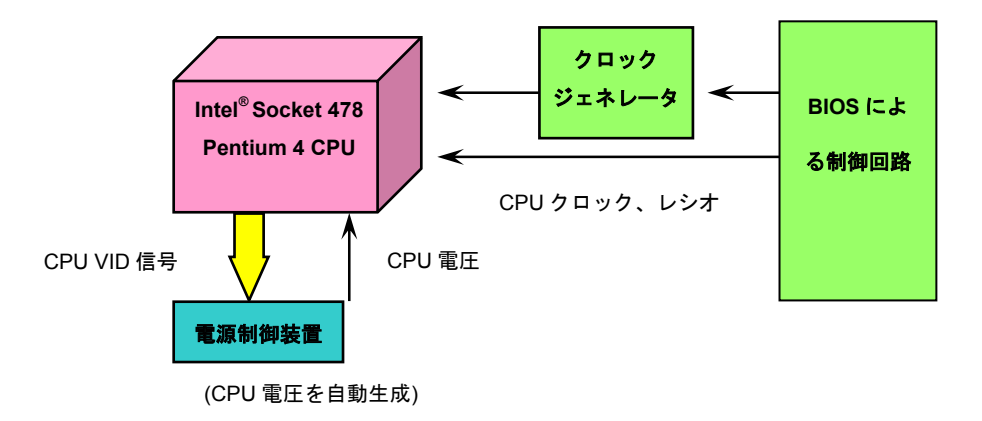

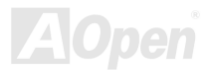

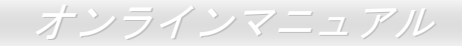

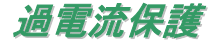

過電流保護機能はATX 3.3V/5V/12Vのスイッチングパワーサプライに採用されている一般的な機能です。しかしながら、新世代のCPU は違う電圧を使用し、5VからCPU電圧(例えば2.0V)を独自に生成するため、5Vの過電流保護は意味を持たなくなります。当マザーボ ードにはCPU過電流保護をオンボードでサポートするスイッチングレギュレータを採用、3.3V/5V/12Vのパワーサプライに対するフルレ ンジの過電流保護を提供しています。

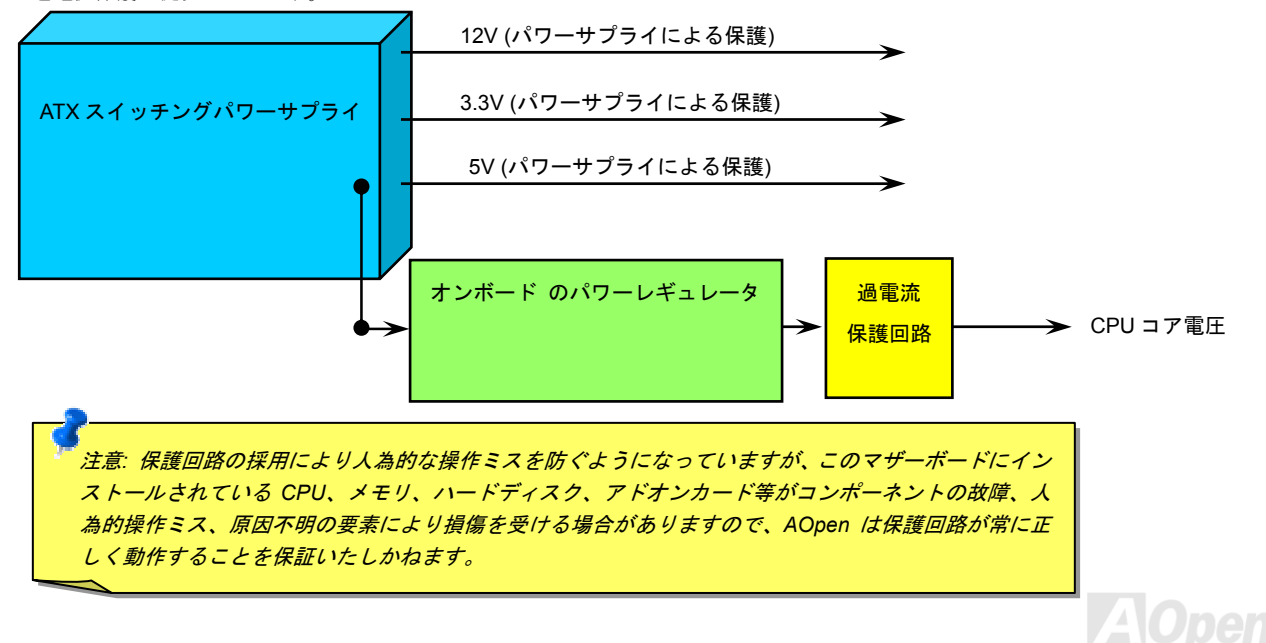

オンラインマニュアル

## AOpen "ウォッチドッグABS"

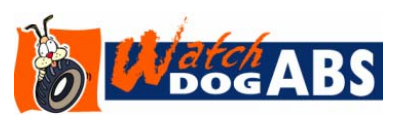

このマザーボードには、オーバークロック用に AOpen によるユニークで便利な機能が備わっています。システム電源を入れると、BIOS は先回のシステムのPOST状況をチェックします。 問題なければ、BIOS は即座に「ウォッチドッグ ABS」機能を起動し、CPU FSBクロックを BIOS に保存されているユーザー設定値に設定します。システムが BIOS POST の段階で起動

失敗した場合は、「ウォッチドッグ ABS」はシステムをリセットし、5 秒後に再起動します。この時 BIOS は CPU のデフォルトクロッ クを検出し、再度 POST を行います。この特別な機能により、システムハングアップ時でもケースカバーを開けて CMOS クリアのジャ ンパー操作を行わずに、より高性能なシステムへのオーバークロックが可能となっています。

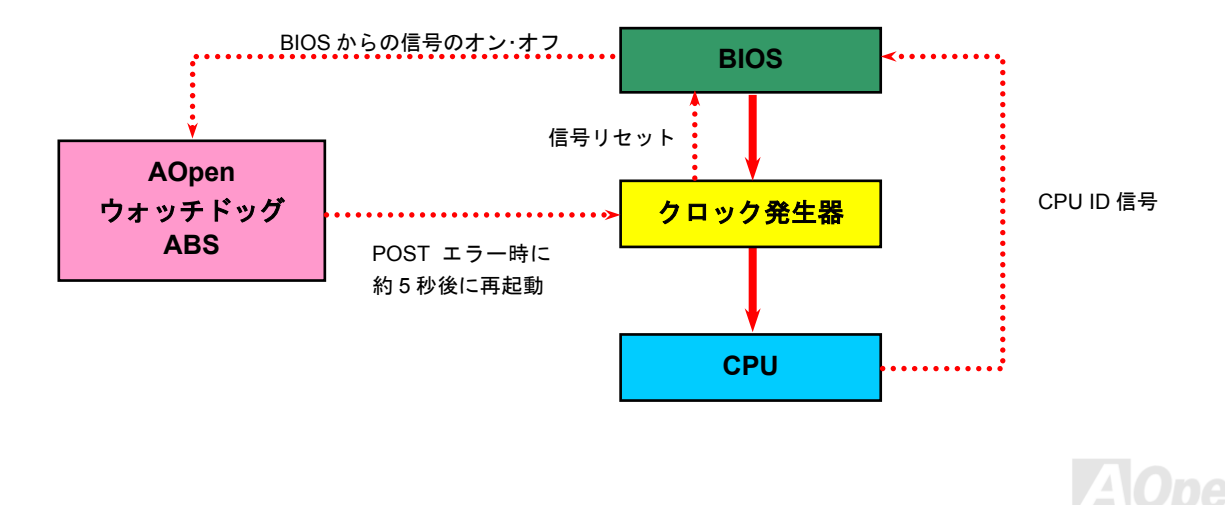

## バッテリー不要及び耐久設計

当マザーボードにはフラッシュ ROMと特殊回路が搭載されていますので、ご使用の CPU と CMOS 設定をバッテリ無しで保存できます。 RTC(リアルタイムクロック)は電源コードがつながれている間動作し続けます。何らかの理由で CMOS データが紛失された場合、フ ラッシュ ROM から CMOS 設定を再度読み込むだけでシステムは元の状態に復帰することができます。

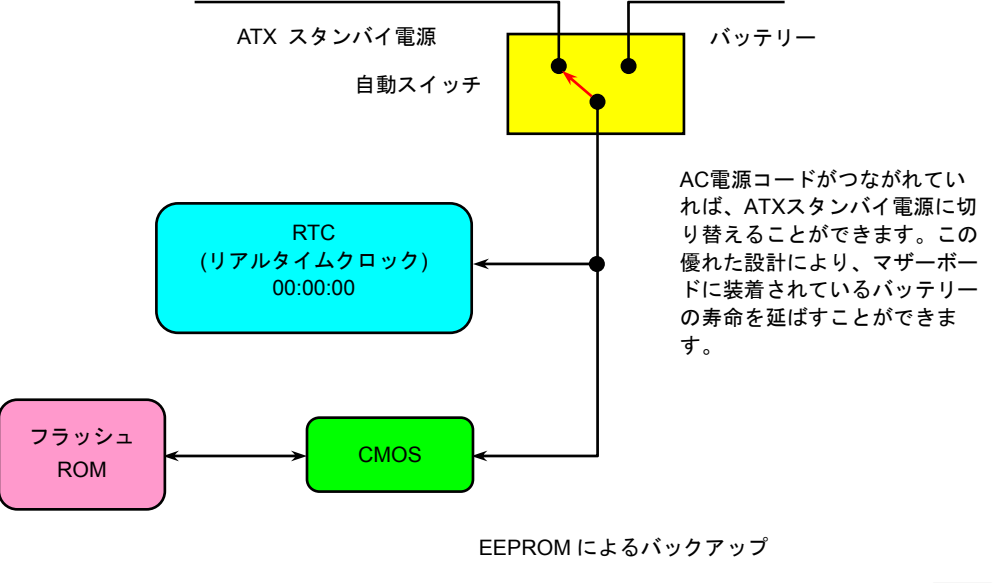

## CPU コア電圧の自動検出機能

このマザーボードは CPU VID 機能をサポートしています。CPU コア電圧が 0.8375V~1.6V の範囲内で自動検出されますので、CPU コ ア電圧を設定する必要はありません。

## CPU クロックの設定

#### BIOS セットアップ > クロック/電圧コントロール > CPU バスクロック設定

このマザーボードは CPU ジャンパーレス設計で、CPU クロックは BIOS セットアップから設定できますので、ジャンパースイッチ類 は不要です。初期値の設定は「table select mode」であり、BIOS の「CPU Bus Frequency」項目より FSB を調整することでオーバー クロックができます。

コアクロック= CPU <u>FSB</u> クロック \* CPU レシオ PCI クロック= CPU FSB クロック / クロックレシオ <u>AGP</u>クロック= PCI クロック x 2

| CPUレシオ              | 8x,30x                     |
|---------------------|----------------------------|
| CPU FSB (BIOS一覧表より) | 100~248MHzの範囲内、1MHz単位で調整可能 |

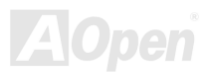

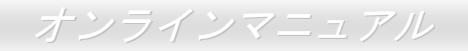

| Northwood CPU   | CPUコア<br>クロック | FSBクロック | システムバス | レシオ |
|-----------------|---------------|---------|--------|-----|
| Pentium 4 1.6G  | 1600MHz       | 100MHz  | 400MHz | 16x |
| Pentium 4 1.8G  | 1800MHz       | 100MHz  | 400MHz | 18x |
| Pentium 4 2.0G  | 2000MHz       | 100MHz  | 400MHz | 20x |
| Pentium 4 2.2G  | 2200MHz       | 100MHz  | 400MHz | 22x |
| Pentium 4 2.26G | 2260MHz       | 133MHz  | 533MHz | 17x |
| Pentium 4 2.4G  | 2400MHz       | 100MHz  | 400MHz | 24x |
| Pentium 4 2.4G  | 2400MHz       | 133MHz  | 533MHz | 18x |
| Pentium 4 2.4G  | 2400MHz       | 200MHz  | 800MHz | 12x |
| Pentium 4 2.53G | 2530MHz       | 133MHz  | 533MHz | 19x |
| Pentium 4 2.66G | 2660MHz       | 133MHz  | 533MHz | 20x |
| Pentium 4 2.80G | 2800MHz       | 133MHz  | 533MHz | 21x |
| Pentium 4 2.80G | 2800MHz       | 200MHz  | 800MHz | 14x |
| Pentium 4 3.00G | 3000MHz       | 200MHz  | 800MHz | 15x |
| Pentium 4 3.06G | 3060MHz       | 133MHz  | 533MHz | 23x |
| Pentium 4 3.20G | 3200MHz       | 200MHz  | 800MHz | 16x |

| Celeron<br>CPU | CPUコア<br>クロック | FSB<br>クロック | システム<br>バス | レシオ |
|----------------|---------------|-------------|------------|-----|
| Celeron 2.0G   | 2000MHz       | 100MHz      | 400MHz     | 20x |
| Celeron 2.1G   | 2100MHz       | 100MHz      | 400MHz     | 21x |
| Celeron 2.2G   | 2200MHz       | 100MHz      | 400MHz     | 22x |
| Celeron 2.4G   | 2400MHz       | 100MHz      | 400MHz     | 24x |

 答告: SIS 648FX チップセットは,最大 400MHz/533MHz/
 800MHz システムバス及び 66MHz AGP クロックをサポー
 トしています。それより高いクロック設定はシステムに重
 大な損傷を与える可能性があります。

注意: SiS648FX/SiS963 チップセットは Northwood プ ロセッサのみに対応し、Willamette プロセッサをサポー トしていません。Northwood プロセッサはクロックレシ オを自動的に検出しますので、BIOS でプロセッサのク ロックレシオを手動で調整することはできない可能性 があります。BIOS では調整可能な設定値を表示します。

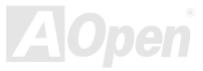

## CPU 及びケースファンコネクタ(ハードウェアモニタ機能付き)

CPU ファンのケーブルを3ピンの CPUFAN1 コネクタに差し込んでください。筐体ファンを使用される場合は、ケーブルを SYSFAN2 または SYSFAN3 コネクタに差し込むことも可能です。PowerFAN4 コネクタは SilentTek II 機能用に使われます。

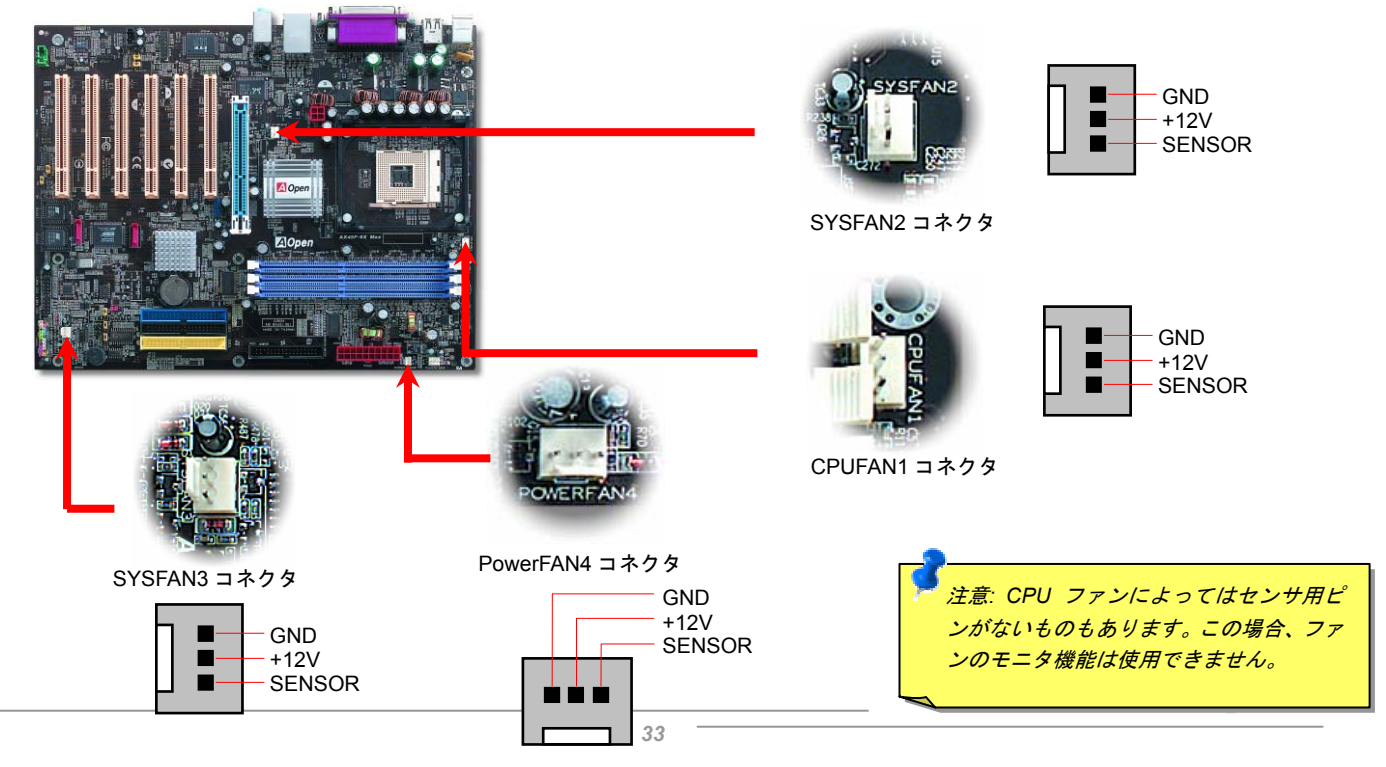

## オンラインマニュアル

## DIMM ソケット

当マザーボードは 184 ピン DDR DIMM ソケットを 3 本装備し、DDR400/333/266 メモリを最大 3GB まで実装可能です。DIMM ソケッ トはエレクトリック・ブルーに色染められ、non-ECC DDR RAM のみをサポートすることになっています。適切なメモリモジュールを 装着してください。さもないと、メモリソケットやメモリモジュールに重大な損傷を与えることになります。より高い電圧を必要とす る DDR400 RAM メモリをご使用の場合に、メモリモジュールの安定動作を維持するために、BIOS でメモリ電圧を 2.60 またはそれ以 上に設定する必要があります。メモリ電圧は JP29 で 2.55V-2.70V の範囲内で調整可能です。

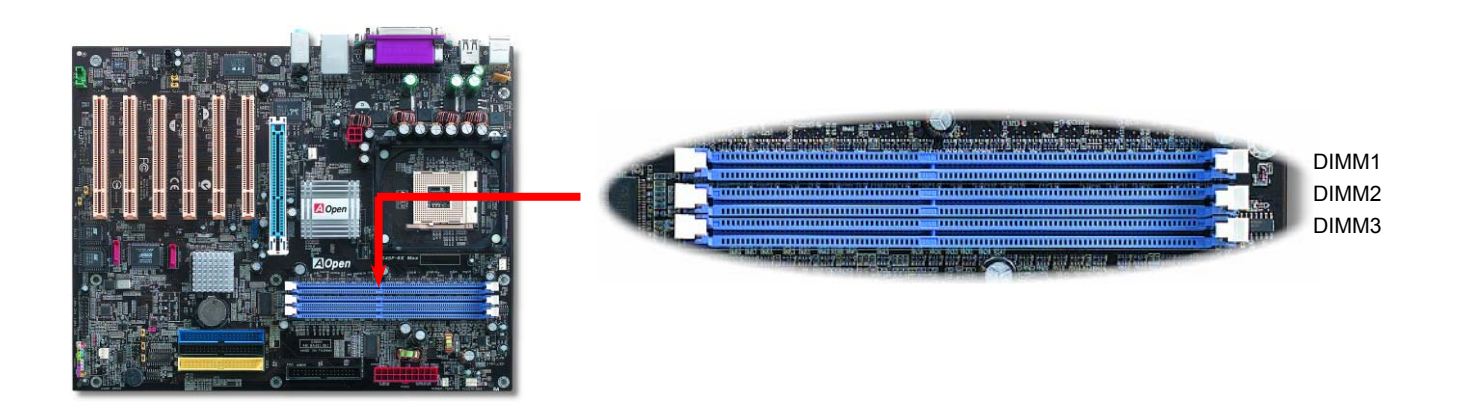

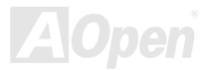

## オンラインマニュアル

## メモリモジュールのインストール方法

下記のステップに従い、メモリのインストール作業を行ってください。

1. DIMM モジュールのピン側を下にし、下図のようにソケットを合わせます。

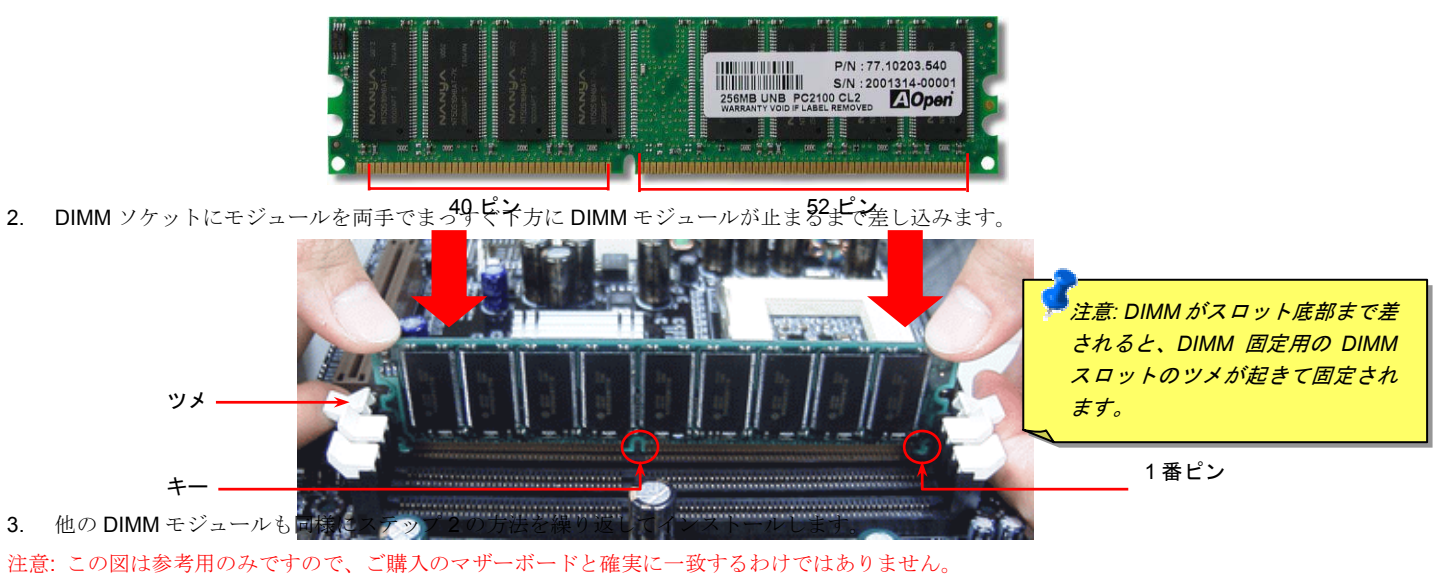

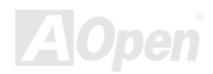

## オンラインマニュアル

## フロントパネルコネクタ

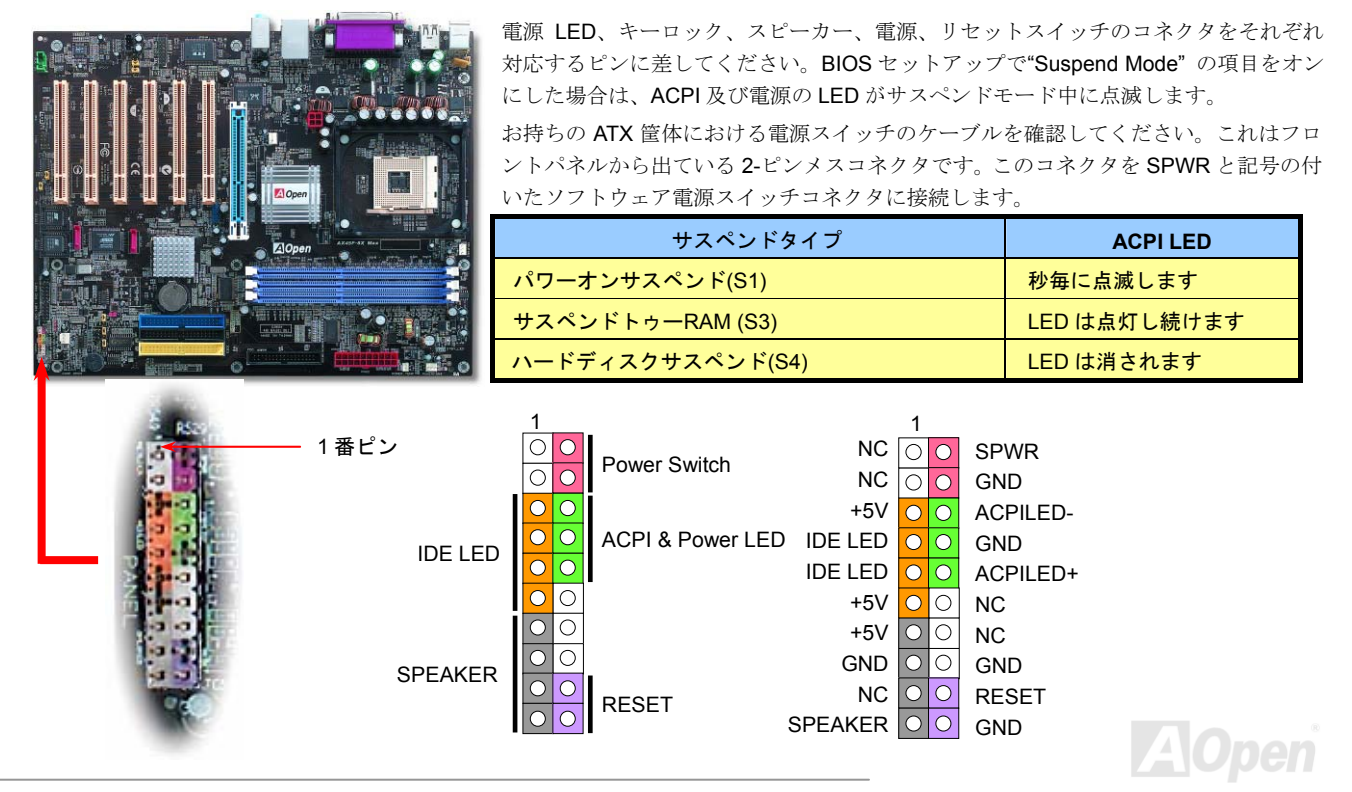
オンラインマニュアル

ATX 電源コネクタ

下図のように、このマザーボードには 20 ピン及び 4 ピン ATX 電源コネクタ各 1 個が装備されています。差し込む際は向きにご注意く ださい。20 ピンのコネクタに接続する前に、まず 4 ピン 12V 用コネクタに接続し、Pentium 4 システム用の電源を使用してください。

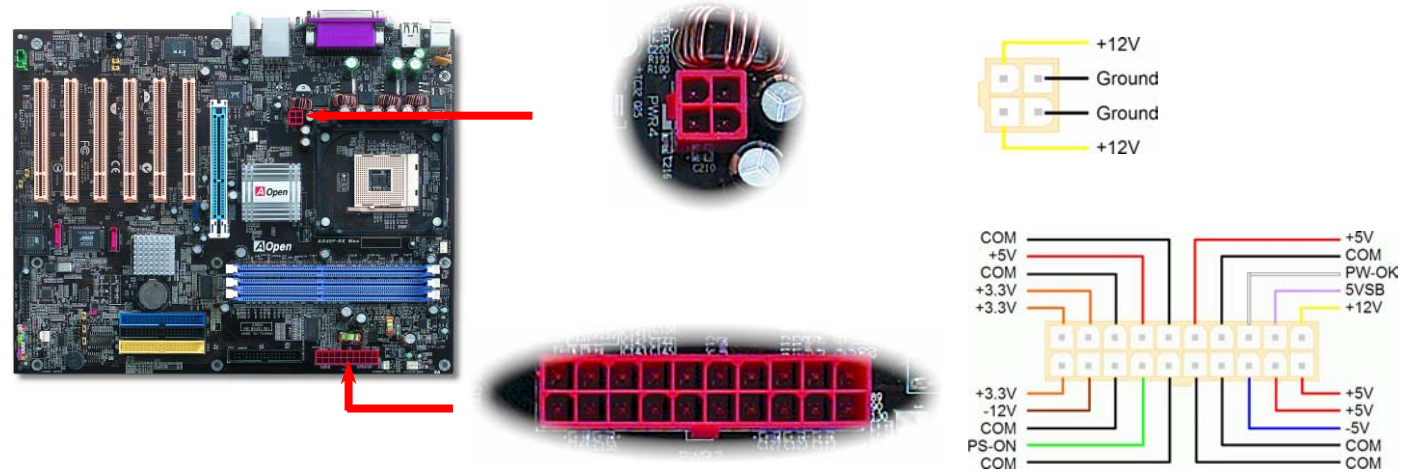

### AC 電源自動回復機能

従来の ATX システムでは AC 電源が切断された場合、電源オフ状態からの再開となります。この設計は、無停電電源を使用しない場合 に、常に電源オン状態を維持することが要求されるネットワークサーバーやワークステーションにとっては不都合です。この問題を解 決するため、当マザーボードには電源自動回復機能が装備されています。

### IDE 及びフロッピーコネクタの接続

**34** ピンフロッピーケーブルと **40** ピン IDE ケーブルをそれぞれフロッピーコネクタ FDD および IDE コネクタに接続します。IDE 1 コネ クタはネイビーブルーで、IDE 3 コネクタは薄黄色で、IDE 2 コネクタと FDD コネクタは黒色となっています。1番ピンの向きにご注 意ください。間違えますとシステムに支障を来たす恐れがあります。

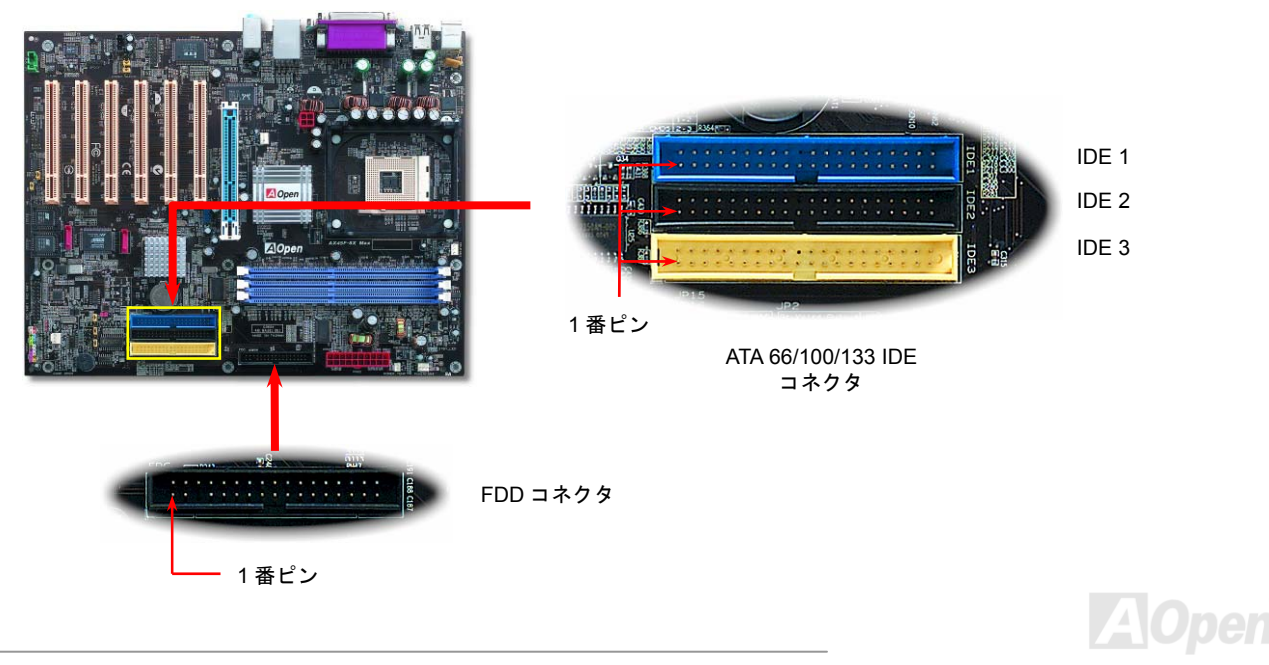

IDE1 はプライマリチャネル、IDE2 はセカンダリチャネルとも呼ばれます。各チャネルは2 個の IDE デバイスが接続できますので、合計4 個のデバイスが使用可能です。これらを協調させるには、各チャネル上の2 個のデバイスをマスタおよびスレーブモードに指定す る必要があります。ハードディスクまたは CDROM のいずれでも接続可能です。モードがマスタかスレーブかは IDE デバイスのジャン パー設定に依存しますので、接続するハードディスクまたは CDROM のマニュアルをご覧になってください。

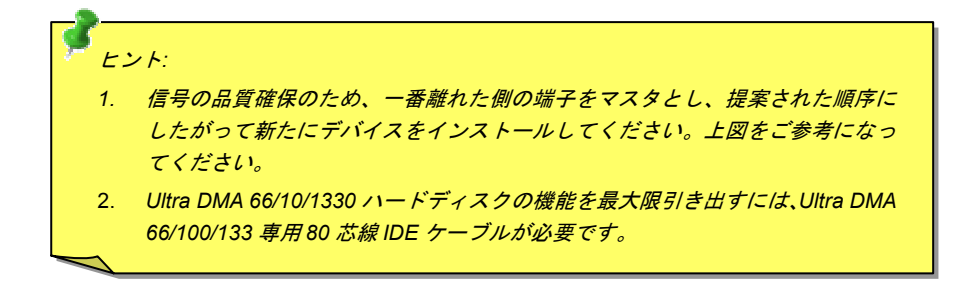

警告: IDE ケーブルの規格は最大 46cm (18 インチ)です。ご使用のケーブルの長さが これを超えないようご注意ください。

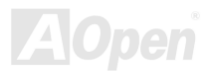

オンラインマニュアル

# ATA/133 をサポート

AX45F-8X Max

当マザーボードはATA66、ATA100およびATA133の IDE デバイスをサポートしています。下表には IDE PIO 転送速度および DMA モードが列記されています。IDE バスは 16 ビットで、各転送が 2 バイト単位で行われることを意味します。ハードディスク業界がより高速 及び大容量のハードディスクドライブを続々と発売するにつれて、現在の Ultra ATA/100 インターフェースではハードディスクドライ ブ及びホストコンピュータの間にデータボトルネックが生じます。この問題を回避するため、ハードディスクメーカーが新しい Ultra ATA-133 インターフェーステクノロジーを導入しました。従来の ATA/100 規格と比べれば、ATA/133 のデータ転送レートは 133MB/s で、インターフェーススピードは 33%も向上しました。より多くのストレージスペース及び常に早い計算に応えるより高速なデータ転 送速度を必要とする Window XP 等の新しい基本ソフトには、ATA/133 の性能は理想的です。

この新しいテクノロジーを有効に利用し、その優れた性能を得るために、ご使用のシステムに合わせて、ATA/133 対応のハードディス クを使用するようお勧め致します。そうすることにより、ご使用のシステムが当マザーボードに対するスピードの要求が満たされるこ とになります。

| モード        | クロック周期 | クロックカウント | サイクル時間 | データ転送速度                       |
|------------|--------|----------|--------|-------------------------------|
| PIO mode 0 | 30ns   | 20       | 600ns  | (1/600ns) x 2byte = 3.3MB/s   |
| PIO mode 1 | 30ns   | 13       | 383ns  | (1/383ns) x 2byte = 5.2MB/s   |
| PIO mode 2 | 30ns   | 8        | 240ns  | (1/240ns) x 2byte = 8.3MB/s   |
| PIO mode 3 | 30ns   | 6        | 180ns  | (1/180ns) x 2byte = 11.1MB/s  |
| PIO mode 4 | 30ns   | 4        | 120ns  | (1/120ns) x 2byte = 16.6MB/s  |
| DMA mode 0 | 30ns   | 16       | 480ns  | (1/480ns) x 2byte = 4.16MB/s  |
| DMA mode 1 | 30ns   | 5        | 150ns  | (1/150ns) x 2byte = 13.3MB/s  |
| DMA mode 2 | 30ns   | 4        | 120ns  | (1/120ns) x 2byte = 16.6MB/s  |
| ATA 66     | 30ns   | 2        | 60ns   | (1/60ns) x 2byte x2 = 66MB/s  |
| ATA 100    | 20ns   | 2        | 40ns   | (1/40ns) x 2byte x2 = 100MB/s |
| ATA 133    | 15ns   | 2        | 30ns   | (1/30ns) x 2byte x2= 133MB/s  |

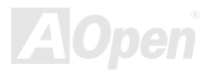

オンラインマニュアル

#### AX45F-8X Max

### シリアルATA をサポート

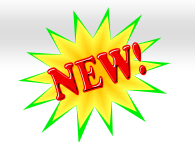

従来から使用されるパラレル ATA の規格は 1980 年代に策定されて以来、パソコン用の標準ストレージインターフェースのデータ転送 速度は、わずか3メガバイト/秒となっています。最新インターフェース規格の Ultra ATA-133 は最大 133 メガバイト/秒までおよぶバー ストデータ転送速度を実現しました。しかし、ATA 規格は顕著な成績を上げたにもかかわらず、次第に時代の遅れを取りつつあり、5 ボルト信号電圧の制限やハイピンカウント、ケーブル配置の煩雑など現在の研究開発者を悩ませる設計関連の問題を多数抱えています。 シリアル ATA 規格はこれらの設計の問題を解消し、より高速転送レートを必要とするコンピュータへの要求を満たすことができます。 シリアル ATA 規格はこれらの設計の問題を解消し、より高速転送レートを必要とするコンピュータへの要求を満たすことができます。 シリアル ATA はパラレル ATA を置き換える規格として、既存のオペレーティングシステムやドライバとの互換性を保ちながら、性能を 大幅に増強しました。シリアル ATA は消費電圧と必要なピン数を減らし、薄くて配置しやすいケーブルが使用可能でケーブルの簡素化 を実現します。

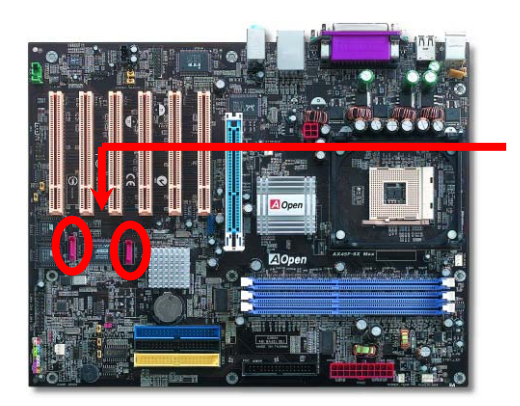

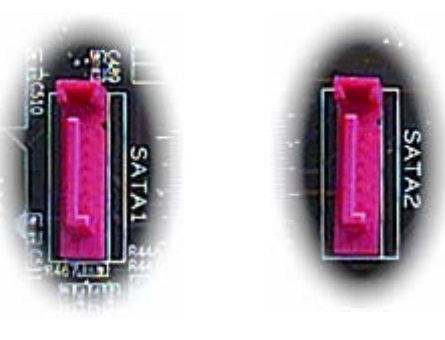

SATA # –  $\vdash$  1 (Promise) SATA # –  $\vdash$  2 (Promise)

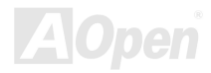

### オンラインマニュアル

#### シリアルATA ディスクの接続

シリアル ATA ディスクを接続するには 7 ピンシリアル ATA ケーブルが必要です。シリアル ATA ケーブルの両端をマザーボード上のシ リアル ATA ヘッダー及びディスクに接続します。他の一般的なディスクと同様に、電源ケーブルの接続も必要です。この接続作業はジ ャンパーの調整がいらないので、ジャンパーをマスターやスレーブモードに設定する必要はありません。複数のシリアル ATA ディスク を接続する場合に、システムは自動的にポート 0(SATA 1)に接続されるハードディスクを一番目の起動デバイスに設定します。また、シ リアル ATA はホットプラグ機能をサポートしていないのでご注意ください。

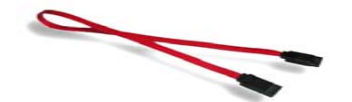

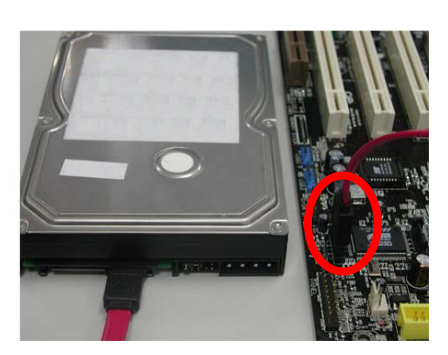

| 項目        | パラレル ATA        | シリアル ATA         |
|-----------|-----------------|------------------|
| バンド幅      | 100/133 MB/秒    | 150/300/600 MB/秒 |
| 電圧        | 5V              | 250mV            |
| ピン数       | 40              | 7                |
| ケーブル長さの制限 | 18 インチ(45.72cm) | 1メートル (100cm)    |
| ケーブル形状    | 幅広              | 小さい              |
| 通風状態      | 悪い              | 良い               |
| ピア・ツー・ピア  | 未対応             | 対応               |

パラレル ATA 及びシリア ATA の比較

注意:この図は参考用のみですので、ご購入のマザーボードと確実に一致するわけではありません。

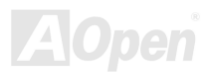

オンラインマニュアル

#### ハードディスクの調整

従来のパラレル IDE デバイスを4台サポートしている上、当マザーボードは最新規格のシリアル ATA ハードディスクにも対応していま す。シリアル ATA ハードディスクを新しく取り付けたにもかかわらず、オペレーティングシステムで表示されていないのなら、BIOS 設定に問題がありますので、正常動作させるように BIOS 設定を調整するだけでいいです。

ハードディスクを正しく取り付けた後、直接 BIOS 設定画面で調整を行えばいいです。「Integrated Peripherals → OnChip IDE Device → On-Chip Serial ATA」のパスでモードを自由に選択できます。設定を変更したくない場合に、デフォルト設定は「自動」となります。

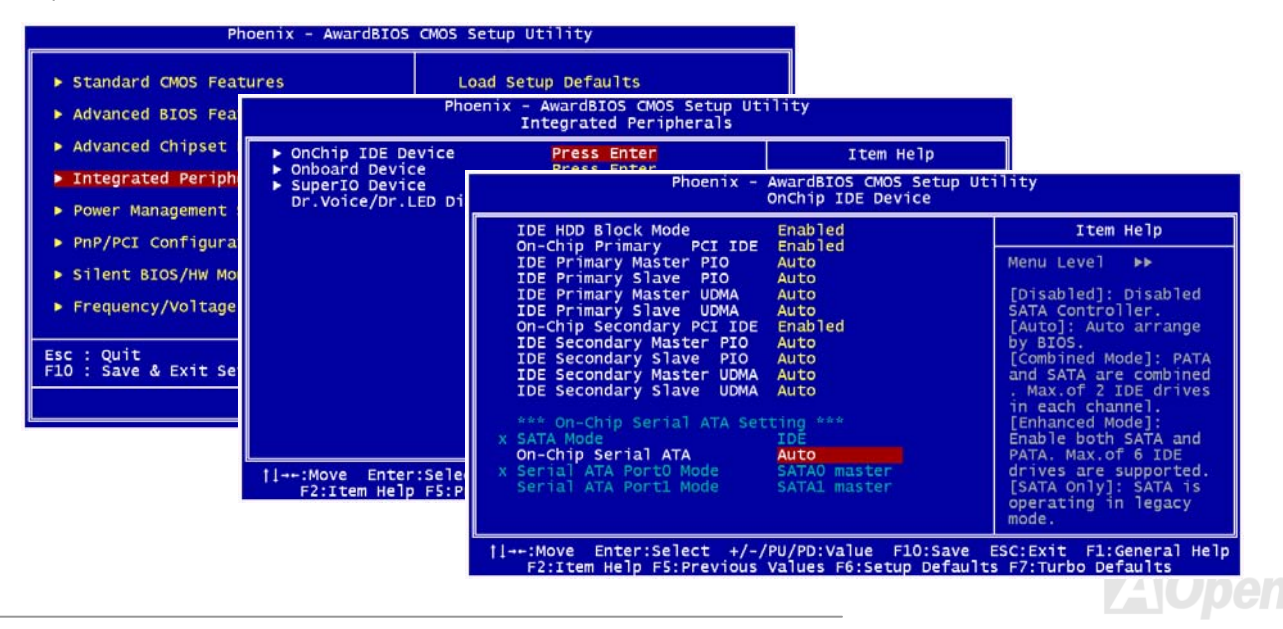

デフォルト設定を変更したい場合に、「Enter」を押すだけで選択リストが表示されます。

| On-Chip Serial ATA                                              |                    |  |  |  |
|-----------------------------------------------------------------|--------------------|--|--|--|
| Disabled<br>Auto<br>Combined Mode<br>Enhanced Mode<br>SATA Only |                    |  |  |  |
| †↓:Move ENTER                                                   | R:Accept ESC:Abort |  |  |  |

- Disabled: 従来の IDE ハードディスクしか接続されていない場合に適用します。この項目を無効にしたら POST 中におけるシリアル ATA ディスクの自動検出機能も 喪失してしまうので、理論上には起動時間を多少短縮できます。しかしながら、シ リアル ATA ハードディスクを使用したい場合にこの項目を再度調整する必要があ ります。
- 2. Auto: デフォルト設定です。基本的にはシステムの機能が正常動作していれば、この項目を変更する必要はありません。システムは IDE1 に接続される 1 番目のハードディスクを 1 番目の起動デバイスとして自動的に認識します。

注意: Windows98/ME 環境でハードディスクを 6 台までフルインストールしてい

る場合に「Auto」モードでは正常に機能できないのでご注意ください。それは Windows98/Me 環境においてエンハンストモード (Enhanced Mode) であらゆるハードディスクを検出することはできないからです。

- 3. Combined Mode: 従来の IDE ハードディスクとシリアル ATA ハードディスクを同時に取り付けた場合に適用します。このモード では、IDE ハードディスクとシリアル ATA ハードディスクのいずれを 1 番目の起動デバイスに指定することができます。ただし、 この場合にシリアル ATA は一つの IDE チャンネルを占拠するようになり、IDE チャンネルは一つのみになるのでご注意ください。
- Enhanced Mode: WindowsXP や Windows.NET サーバーなど最新オペレーティングシステムをご使用の場合に、是非このエンハンストモードを選択してください。このモードでは、システムは6台のデバイス(従来の IDE デバイス4台、シリアル ATA デバイス2台)を全て検出し、正常に機能できます。デフォルト設定としては従来の IDE デバイスを1番目の起動デバイスに指定しますのでご注意ください。

注意: ラボで実際テストした結果、Windows2000 オペレーティングシステムにおいて明白な問題またはミスが見つからなかったが、インテル社の推奨した適用オペレーティングシステムではありません。

5. SATA Only: シリアル ATA ハードディスクのみ取り付ける場合に適用します。起動の順番をポート 0(シリアル ATA1)またはポート 1(シリアル ATA2)に指定することもできます。

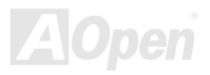

### オンラインマニュアル

#### IrDA コネクタ

IrDA コネクタはワイヤレス赤外線モジュールの設定後、Laplink や Windows95 Direct Cable Connection 等のアプリケーションソフトウ ェアと併用することで、ユーザーのラップトップ、ノートブック、PDA デバイス、プリンタ間でのデータ通信をサポートします。この コネクタは HPSIR (115.2Kbps, 2m 以内)および ASK-IR (56Kbps)をサポートします。

IrDA コネクタに赤外線モジュールを差し込んで、BIOS セットアップの UART2 モードで正しく設定します。IrDA コネクタを差す際は 方向にご注意ください。

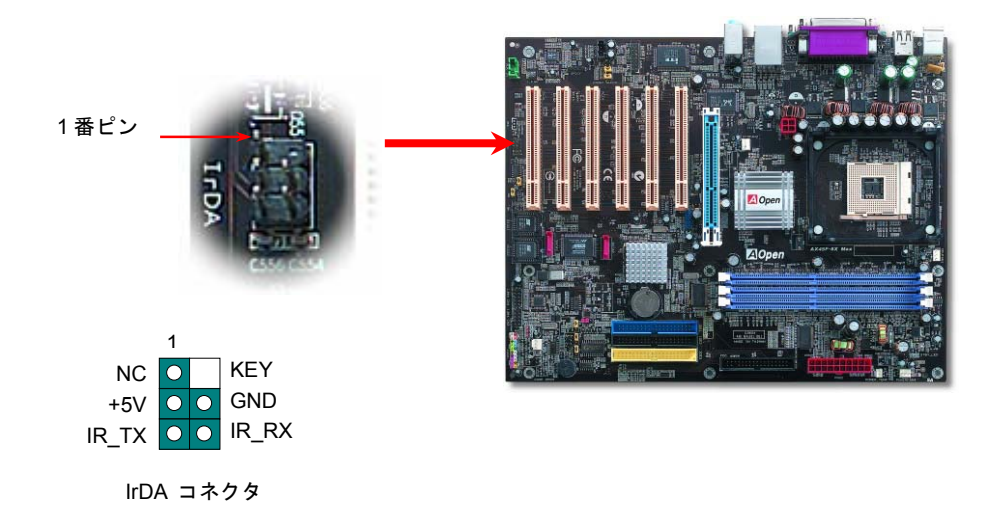

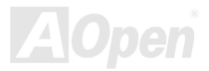

### AGP 8X (アクセラレーテッドグラフィックポート)拡張スロット

AX45F-8X MAX マザーボードは最新 AGP 規格であるAGP 8x スロットを提供します。AGP 8x は基本の 66-MHz クロックで動作し、バ ンド幅は最大 2.1Gbytes/秒まで実現可能で、3D グラフィックス性能を大幅に向上させることができます。AGP はメモリへの読み書き のみをサポートし、1 組のマスタ/スレーブのみを対象にします。AGP は 66MHz クロックの立ち上がりと下降部の双方を利用し、2X AGP のデータ転送速度は 66MHz x 4 バイト x 2 = 528MB/s で、4X AGP のデータ転送速度は 66MHz x 4 バイト x 4 = 1056MB/s です。そし て AGP 8x ののデータ転送速度は 66MHz x 4 バイト x 8 = 2112MB/s です。また、AGP 電圧は BIOS から 1.5V から 1.6V の範囲で調節 可能です。

オンラインマエルアル

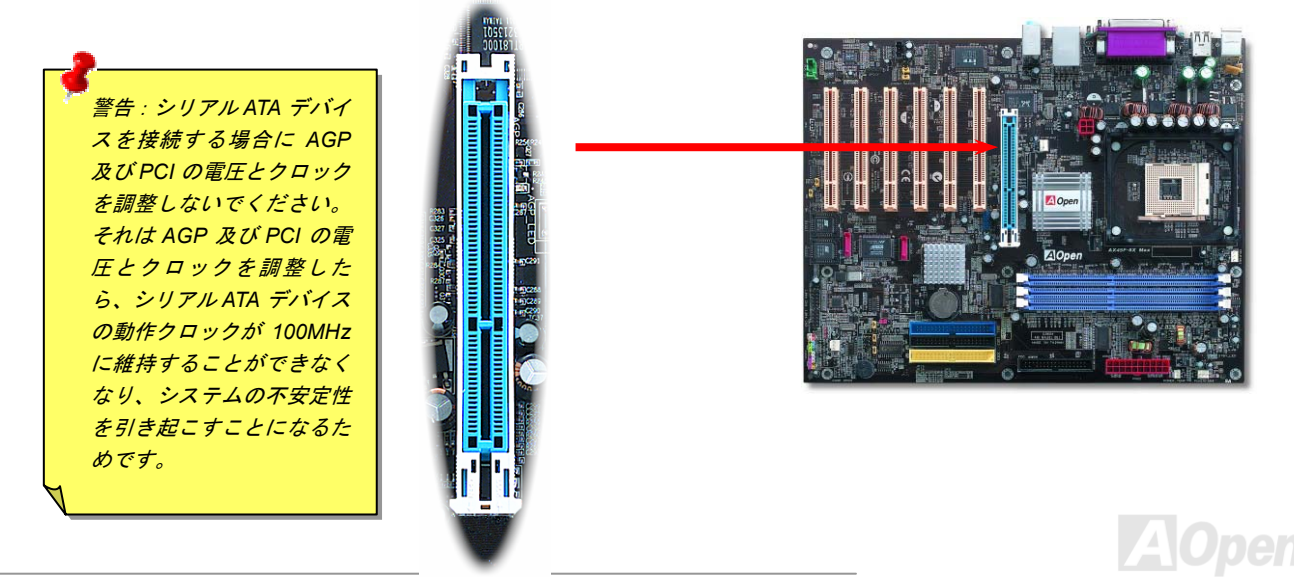

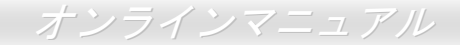

### AGP 保護テクノロジー及び AGP LED

AOpen の傑出な研究開発能力及び特別に開発された回路により、AX45F-8X MAX は斬新なテクノロジーを取り入れて、マザーボードから AGP カードの過電圧によるダメージを防ぐことができます。AGP 保護テクノロジーの採用により、 当マザーボードは AGP の電圧 を自動的に検出し、チップセットが焼かれてしまうのを防ぎます。SIS648FX がサポートしていない 3.3V の AGP カードをインストー ルする場合、マザーボード上の AGP LED は点灯し、過電圧によるダメージが生じる可能性を警告してくれます。ご購入の AGP カード のベンダーに連絡を取り、更なるサポートをお求めください。

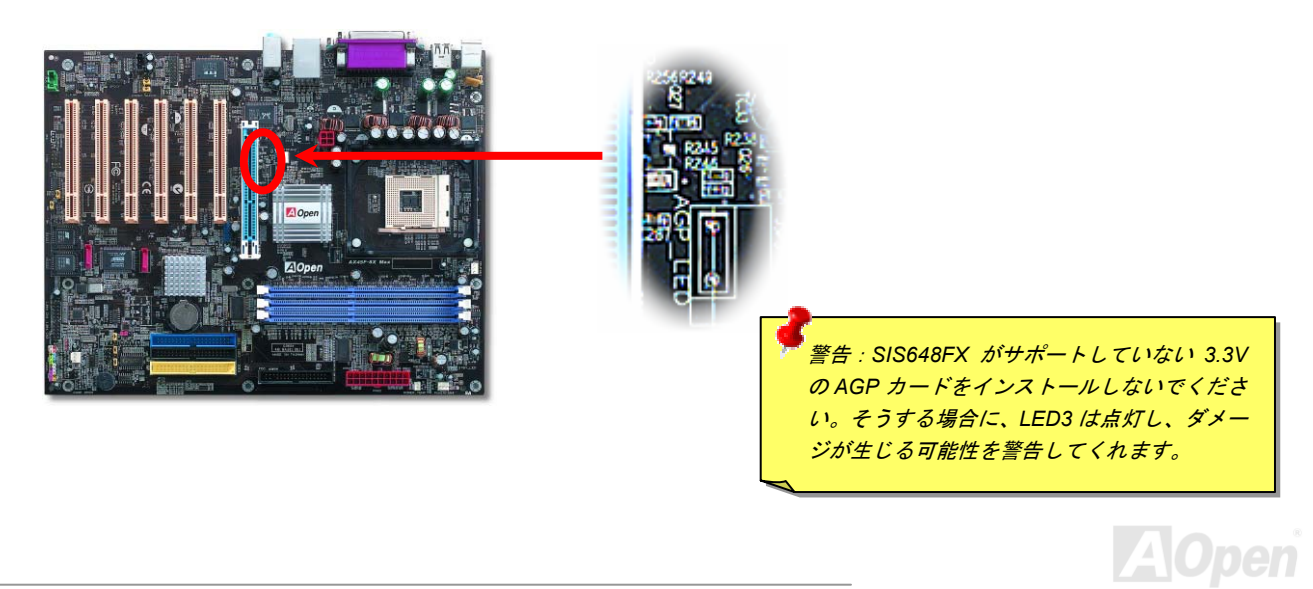

オンラインマニュアル

### ウェイクオンモデム/ウェイクオンLAN /ウェイクオンPCI カード

当マザーボードは特別な回路を採用しているため、ウェイクオンモデムやウェイクオン LAN、ウェイクオン PCI カード機能をサポート しています。従来のグリーン PC のサスペンドモードはシステム電源供給を完全にはオフにはせず、モデムや LAN、他の PCI カードで マザーボードの COM ポートを活性化し、動作に復帰します。外付けモデムカードでこのウェイクアップ機能を使用したい場合に、 「Wake On Modem」項目を有効に設定してください。内蔵モデムや LAN、他の PCI カードの場合に、「Wake On PCI Card」項目を有 効に設定してください。

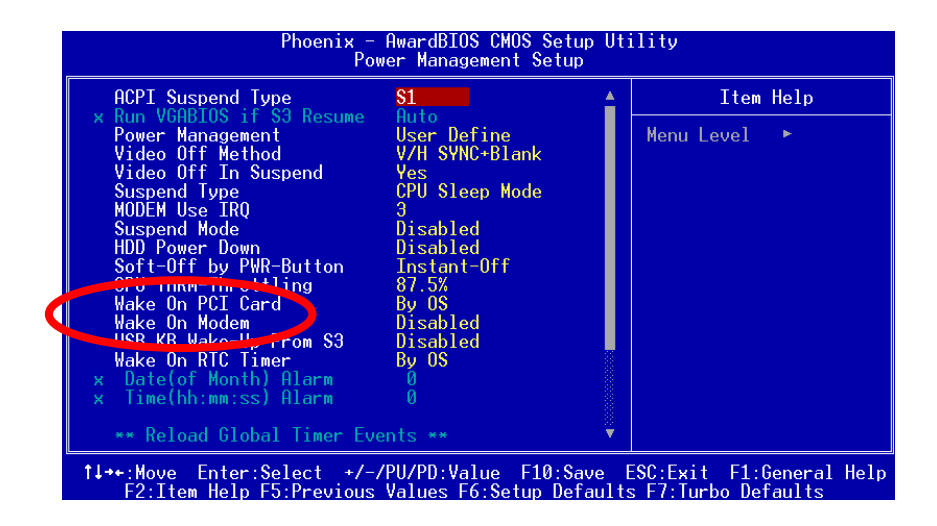

AOpen

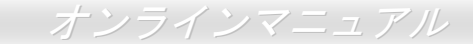

## オンボードのギガビット LAN 機能

LAN 接続用統合ソリューションの RTL8110S-32 Gigabit LAN コントローラをオンボードで搭載することにより、オフィスや家庭用のギ ガビットイーサネット機能を提供します。イーサネット RJ45 コネクタの位置は USB コネクタの上にあります。右側の LED はリンク モードを表示し、ネットワーク接続中にオレンジ色に点灯します。左側の LED は接続モードを表示し、100Mbps LAN モードでのデー タ転送中に緑色に点灯しますが(10Mbps モード転送の場合に点灯しない)、ギガビット LAN モードでのデータ転送中に黄色に点灯しま す。この機能のオン/オフは BIOS で設定可能です。LAN ウェイクアップ機能をオンに設定したい場合に、BIOS の「電源管理設定 (Power Management Setup)」項目より、「Wake on PCI Card」を有効に設定する必要があります。

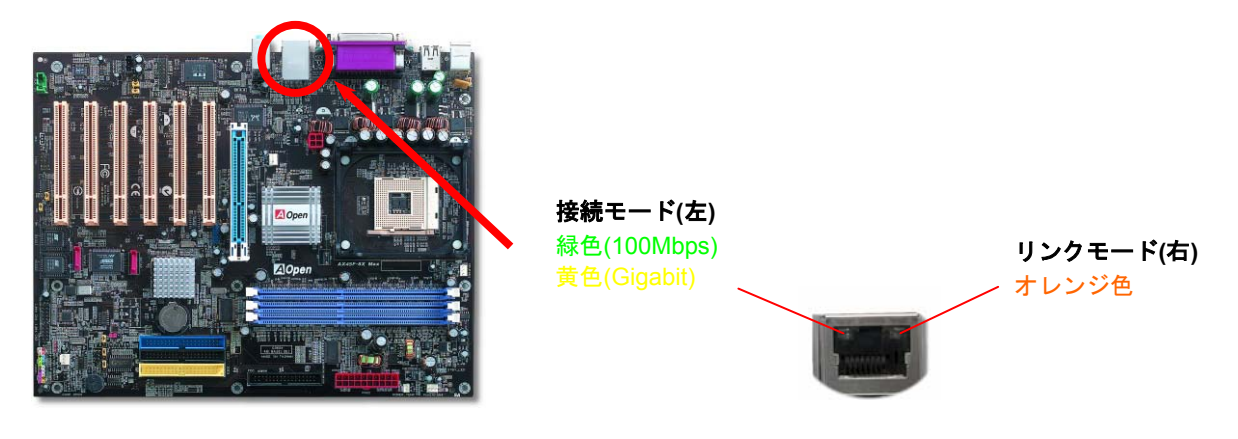

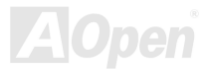

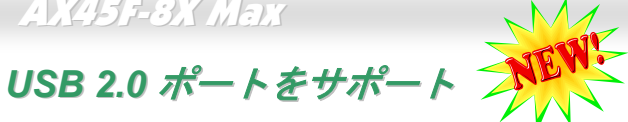

当マザーボードには 6 個のUSBコネクタが装備され、マウス、キーボード、モデム、プリンタ等の USB 機器が接続できます。バック パネルに装備される4個のコネクタに加えて、マザーボード上に1個のヘッダーが実装されています。適当なケーブルにより、バック パネルから USB デバイスを接続したり、USB2.0 ヘッダーをケースのフロントパネルに接続したりすることができます。

従来の USB 1.0/1.1 規格では最大 12Mbps の転送となりますが、USB 2.0 規格の転送速度はその 40 倍であり、最高 480Mbps の転送レ ートを実現します。転送レートを向上させるほか、USB 2.0 は USB 1.0/1.1 規格のソフトウェア及び周辺機器をサポートし、ユーザー により高い互換性を提供しています。当マザーボードに搭載されている6個のUSBコネクタは全てUSB2.0規格対応です。

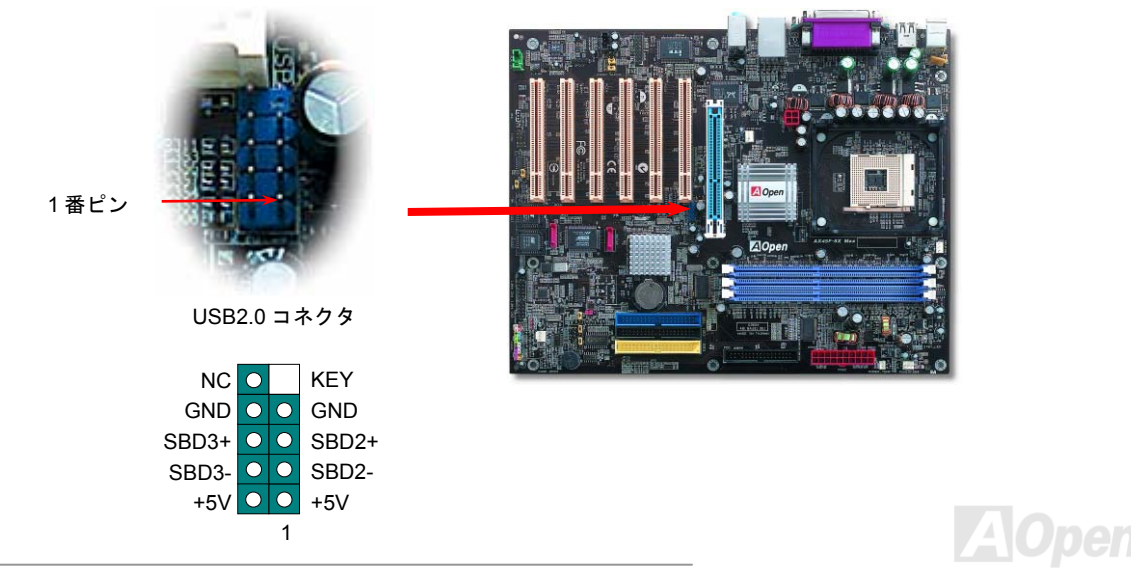

50

オンラインマニュアル

## IEEE 1394 コネクタ

AX45F-3X Max

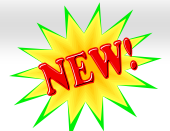

SiS 963 (AGERE FW802C と合わせて)に統合された<u>IEEE1394</u> MAC により、400Mb/秒にも達するデータ転送速度を実現します。USB 1.0/1.1 のデータ転送速度は12Mbps にとどまるので、IEEE 1394 インターフェースによりデジタルカメラやスキャナー、他の IEEE 1394 デバイスなど高い転送性能を要する機器に接続することができます。適切なケーブルでこれらのデバイスに接続してください。

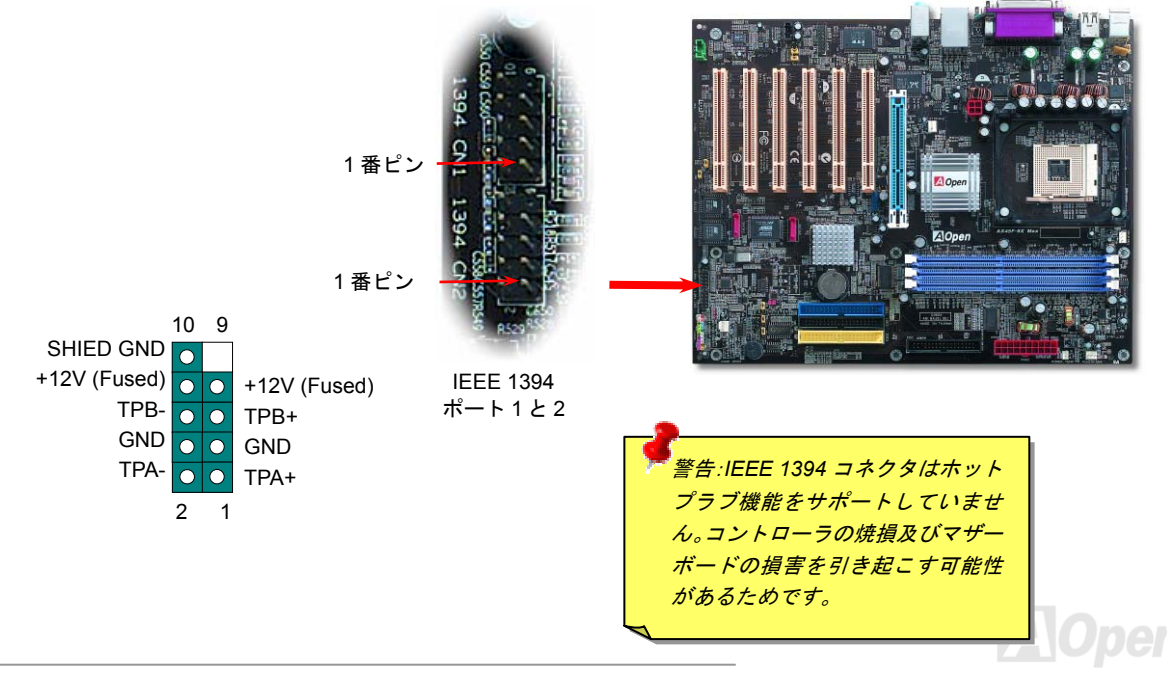

### カラーコード準拠バックパネル

オンボードの I/O デバイスは PS/2 キーボード、PS/2 マウス、RJ-45 LAN コネクタ、COM1 と COM2、プリンタ、USB コネクタ、AC97 サウンドコーデックです。下図は筐体のバックパネルから見た状態です。

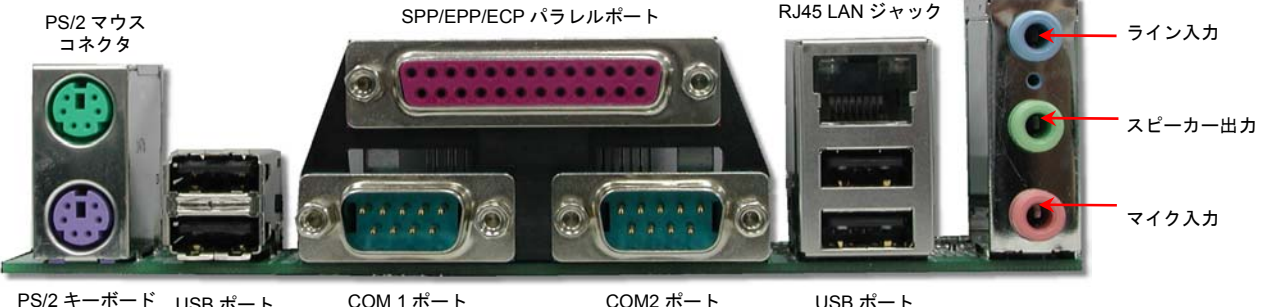

PS/2 キーボード USB ポート コネクタ

COM2 ポート

- PS/2 プラグ使用の標準キーボード用 **PS/2** キーボード: PS/2 マウス・ PS/2 プラグ使用の PC-マウス用 USB2.0 ポート: USB デバイスの接続用 パラレルポート・ SPP/FCP/FPP プリンタの接続用 **COM1/COM2** ポート: RJ-45 LAN コネクタ: スピーカー出力:
- ライン入力:
- マイク入力:

- ポインティングデバイス、モデム、その他のシリアルデバイスの接続用 家庭用やオフィス用イーサーネットへの接続用 外部スピーカー、イヤホン、アンプへの出力接続用 CD/テーププレーヤー等からの信号源からの入力接続用
- マイクロホンからの入力接続用

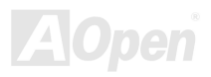

## S/PDIF (Sony/Philips デジタルインタフェース)コネクタ

S/PDIF (Sony/Philips デジタルインタフェース)は最新のオーディオ転送ファイル形式で、アナログに取って代わるデジタルオーディオ を光ファイバー経由で楽しめます。一般的には S/PDIF 出力は 2 つあり、一方は大部分の消費型オーディオ製品に対応する RCA コネク タ、他方はより高品質のオーディオに対応する光コネクタです。出力と同様に、RCA や光学オーディオ製品をモジュールの入力コネク タに接続し、コンピュータから音声や音楽を出すことができます。ただし、S/PDIF デジタル出力の長所を最大限活かすにはモジュール の SPDIF 出力を SPDIF デジタル入力/出力対応スピーカーに接続する必要があります。

オニュアル

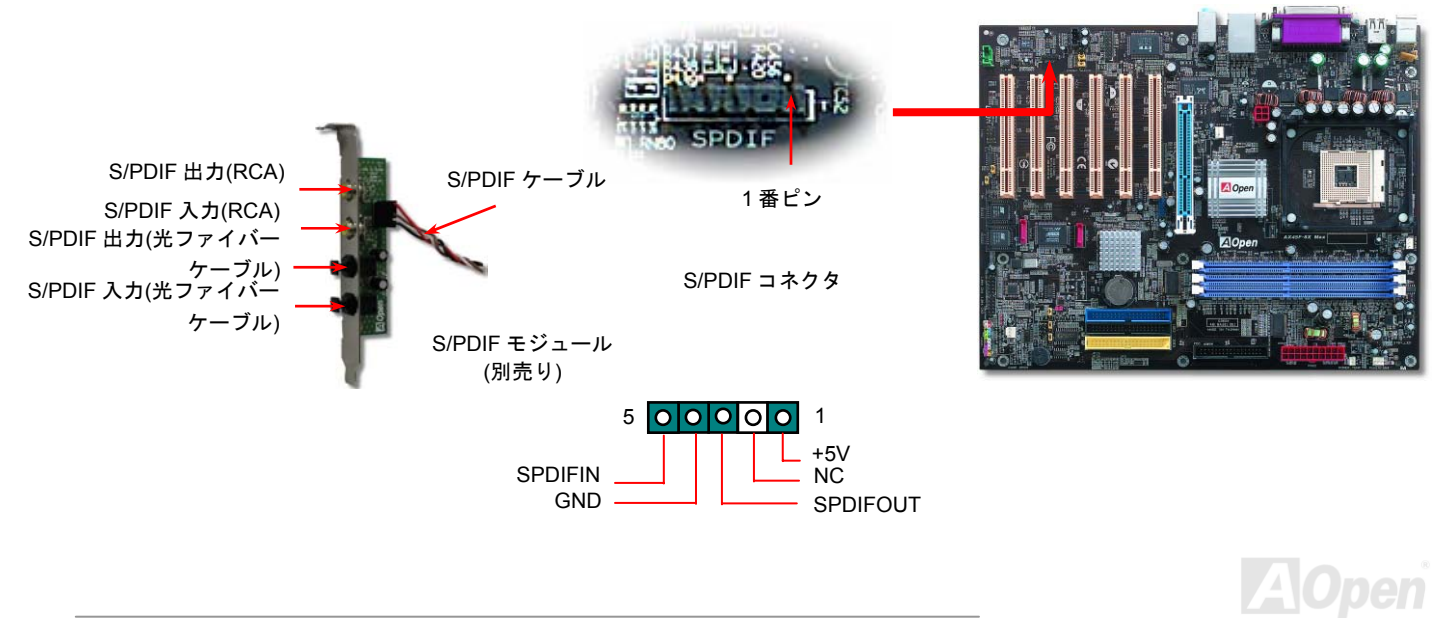

### オンラインマニュアル

### 高音質の5.1 チャンネルオーディオ効果

当マザーボードには高音質の 5.1 チャンネル対応の ALC650 Codec が搭載され、新鮮な音声が楽しめます。ALC650 の革新的なデザインにより、外部モジュールを接続せずに、標準的なラインジャックでサラウンドオーディオを出力することができます。この機能を使用するには、Bonus Pack CD からオーディオドライバ及び 5.1 チャンネル対応のオーディオアプリケーションをインストールする必要があります。下図は 5.1 チャンネルサウンドトラックにある全てのスピーカーの標準位置を示しています。フロントスピーカーのプラグを緑の"スピーカー出力"ポートに接続し、リアスピーカーのプラグを青の"ライン入力"ポートに接続し、そしてセンター及びサブウーファースピーカーを赤の"マイク入力"ポートに接続してください。

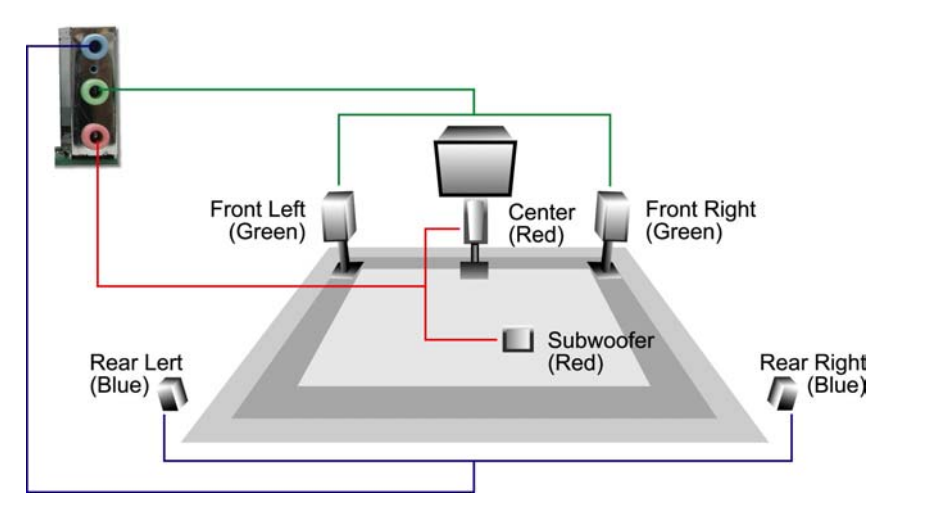

AOpen

### フロントオーディオコネクタ

ケースのフロントパネルにオーディオポートが設定されている場合、オンボードオーディオからこのコネクタを通してフロントパネル に接続できます。なお、ケーブルを接続する前にフロントパネルオーディオコネクタから黄色いジャンパーキャップを外してください。 フロントパネルにオーディオポートがない場合は黄色いキャップを外さないでください。

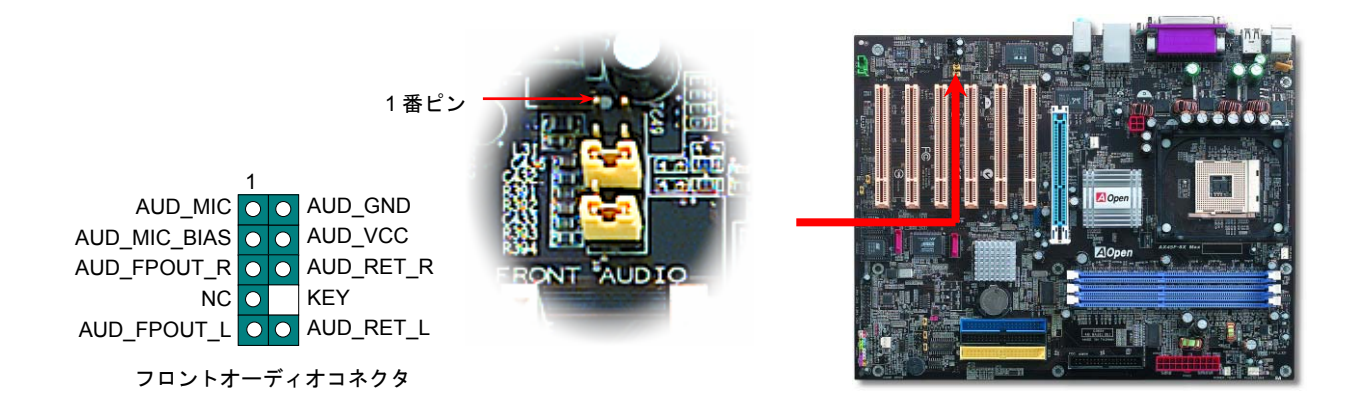

注意:ケーブルを接続する前にフロントパネルのオーディオコネクタからジャンパ ーキャップを外してください。フロントパネルにオーディオポートがない場合はこ の黄色いキャップを外さないでください。

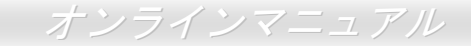

### Dr. LED コネクタ(ユーザーアップグレードオプション)

GND

¢

S3

Dr. LED を併用すると、PC 組立て時に直面するシステム上の問題が容易に把握できます。Dr. LED のフロントパネルにある 8 個の LED 表示により、問題がコンポーネントなのか、インストール関係なのかが理解できます。これによりご使用のシステムの自己チェックが 容易に行えます。

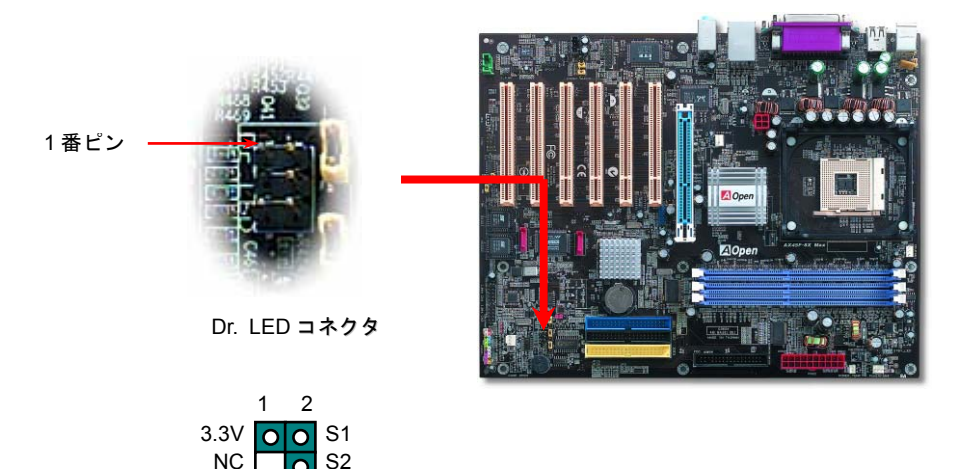

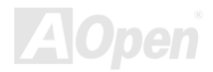

Dr. LED はフロントパネルに 8 個の LED を有する CD ディスク保管ボックスで、Dr. LED のサイズは 5.25 フロッピードライブと全く同 じですから、通常の筐体の 5.25 インチドライブベイに容易にインストールできます。

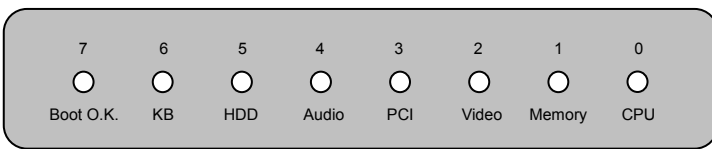

システム起動時にエラーが生じると8個の内その段階に応じたLEDが点灯します。7番LED(最後に点灯するLED)が点灯すれば、システムは正常に起動したことを表します。

8個の LED はそれぞれ点灯時に以下の意味を有します。

LED 0 - CPU が正しくインストールされていないか故障しています。

LED 1-メモリが正しくインストールされていないか故障しています。

LED 2 -AGP が正しくインストールされていないか故障しています。

LED 3 –PCI カードが正しくインストールされていないか故障しています。

LED 4 – フロッピードライブが正しくインストールされていないか故障しています。

LED 5-HDD が正しくインストールされていないか故障しています。

LED 6-キーボードが正しくインストールされていないか故障しています。

LED 7 -システムは正常に起動しています。

注意: POST (電源投入時の自己診断)実行中に、システム起動完了までの 間、デバッグ LED は LED0 から LED7 まで順繰りに点灯します。

### オンラインマニュアル

### ケース開放センサーコネクタ

この"CASE OPEN"コネクタはケース開放監視機能を提供します。この機能を使用するには、システム BIOS からこの機能を有効に設定 し、そしてこのコネクタをケースのセンサーに接続してください。光やケースの開放によってセンサーが起動されたら、システムはビ ービーの警告音声で知らせてくれます。この有用な機能はハイエンドのケースにしか使えないことにご注意ください。センサーを購入 し、ご使用のケースに取り付けてこの機能を有効に利用することもできます。

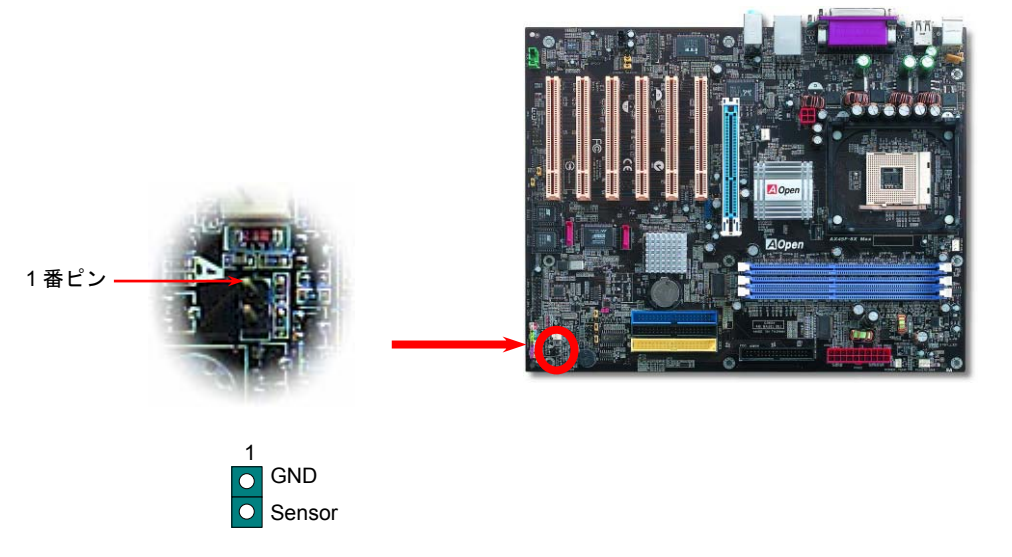

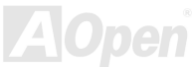

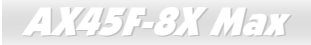

オンラインマニュアル

CD オーディオコネクタ

このコネクタは CDROM または DVD ドライブからの CD オーディオケーブルをオンボードサウンドに接続するのに使用します。

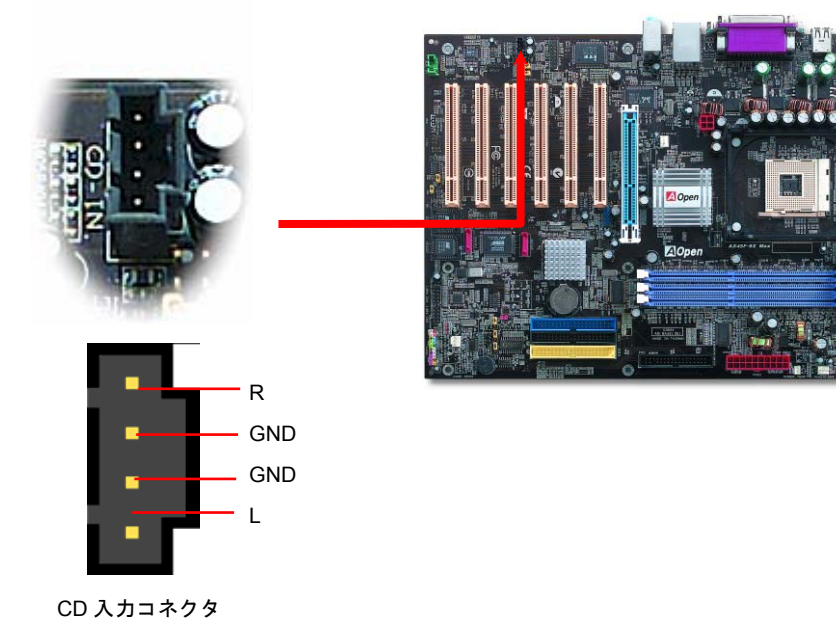

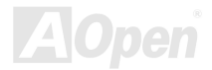

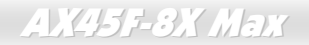

オンラインマニュアル

AUX 入力コネクタ

このコネクタは MPEG カードからの MPEG オーディオケーブルをオンボードサウンドへ接続するのに使用します。

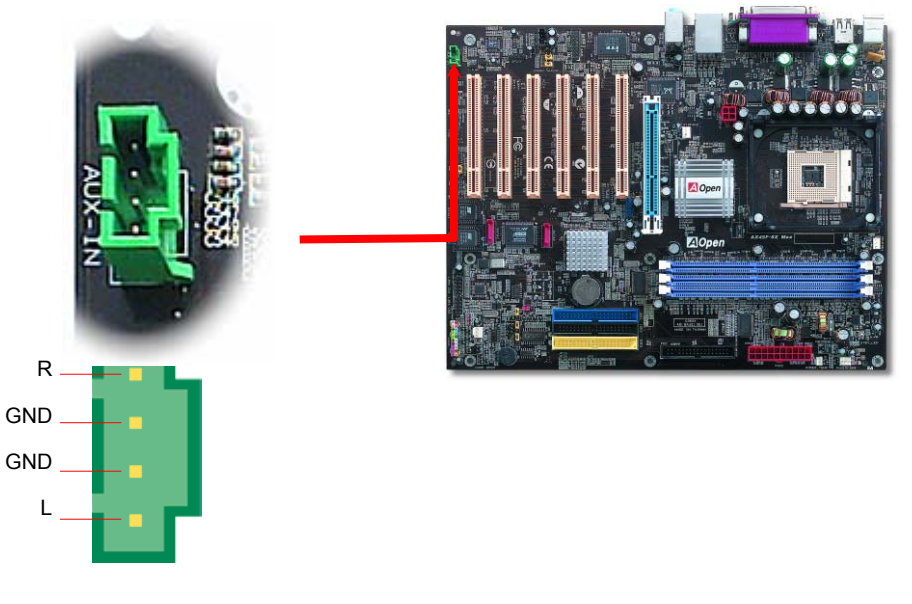

AUX 入力コネクタ

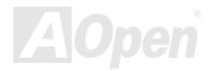

ゲームポートブラケットをサポート

当マザーボードには MIDI デバイスやジョイスティックを接続するゲームポート(Joystick-Midi)を 1 個装備しています。この機能を利用 するには、ジョイスティックを用意し、ゲームポート用ケーブルでマザーボード上のこのポートに接続する必要があります。

ジョイスティックモジュール (別売り)

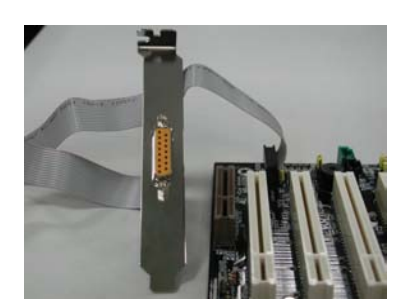

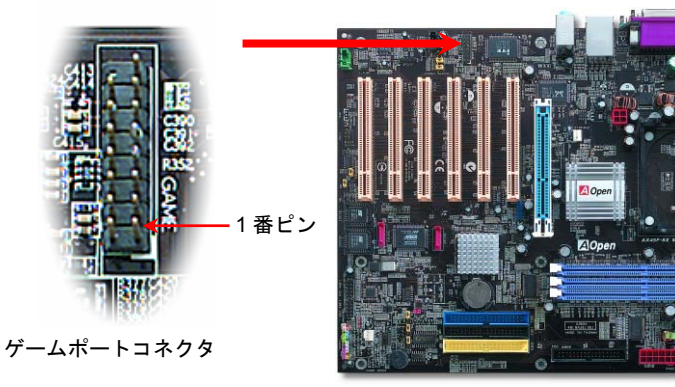

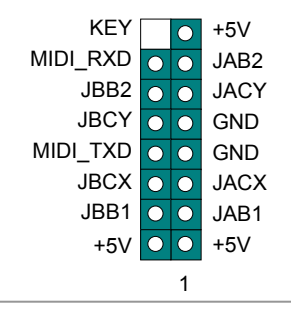

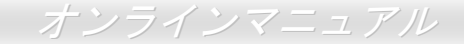

### JP2 によるスピーカー出力の設定ジャンパー

当マザーボードはスピーカーやブザーによる音声出力をコントロールする便利なオプション機能を提供しています。オペレーティングシステムでエラーを検出される場合における Dr. Voice II の音声警告に邪魔されないように設定することができます。また、JP2 でスピーカーやブザーによる音声通知を選択することも可能です。

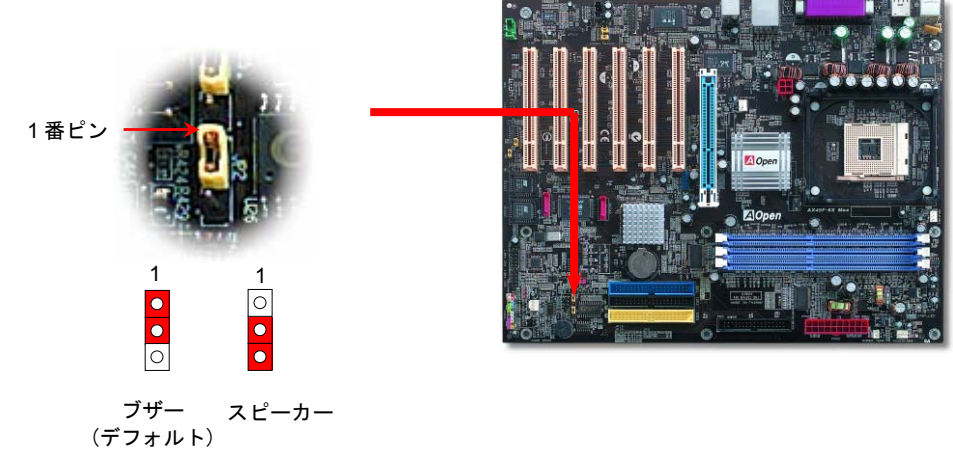

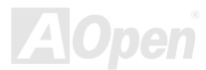

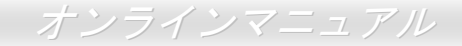

### JP14 による CMOS データのクリアジャンパー

CMOS をクリアする事でシステムの初期値設定に戻ることができます。CMOS のクリア手順は下記の通りです。

- **1.** システムの電源を切り、AC パワーコードを抜きます。
- 2. コネクタ PWR2 から ATX 電源ケーブルを取り外します。
- 3. JP14 の位置を確認し、2-3 番ピンを数秒間ショートさせます。
- 4. 1-2番ピンをショートして JP14 を通常の設定に戻します。
- 5. ATX 電源ケーブルをコネクタ PWR2 に差し戻します。

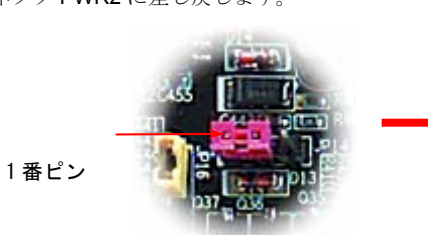

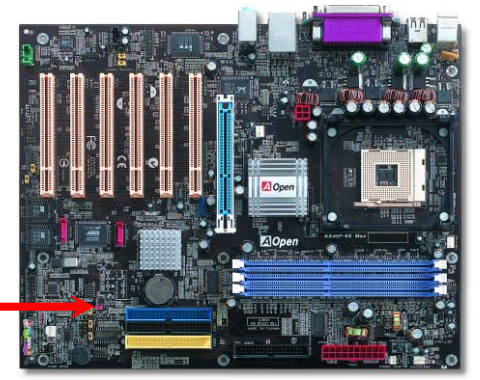

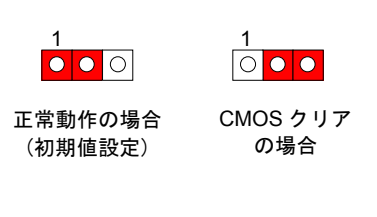

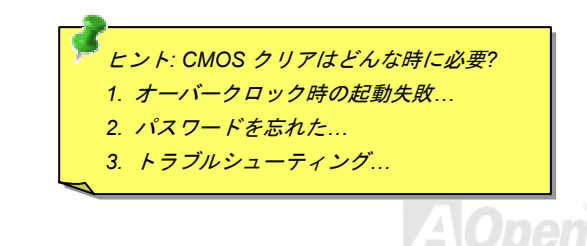

オンラインマニュアル

### JP15/JP16 による Dr. Voice II 機能の言語バージョン設定ジャンパー

Dr. Voice II は AX45F-8X MAX マザーボードの素晴らしい機能です。ユーザーは Dr. Voice II でオペレーティングシステムに起きた問題 を容易に見分けることができます。この機能で問題がプロセッサやメモリモジュール、VGA、PCI カード、フロッピーディスクドライ ブ、ハードディスクドライブ、キーボードなどコンポーネントやインストールに由来するか「音声通知」します。Dr. Voice II では英語、 ドイツ語、日本語、中国語の4つの言語が選択可能です。 JP15 と JP16 のジャンパー設定で、言語バージョンを自由に変更する事が できます。さらに、JP2 でブザーやスピーカーからの音声通知を選択することができます。

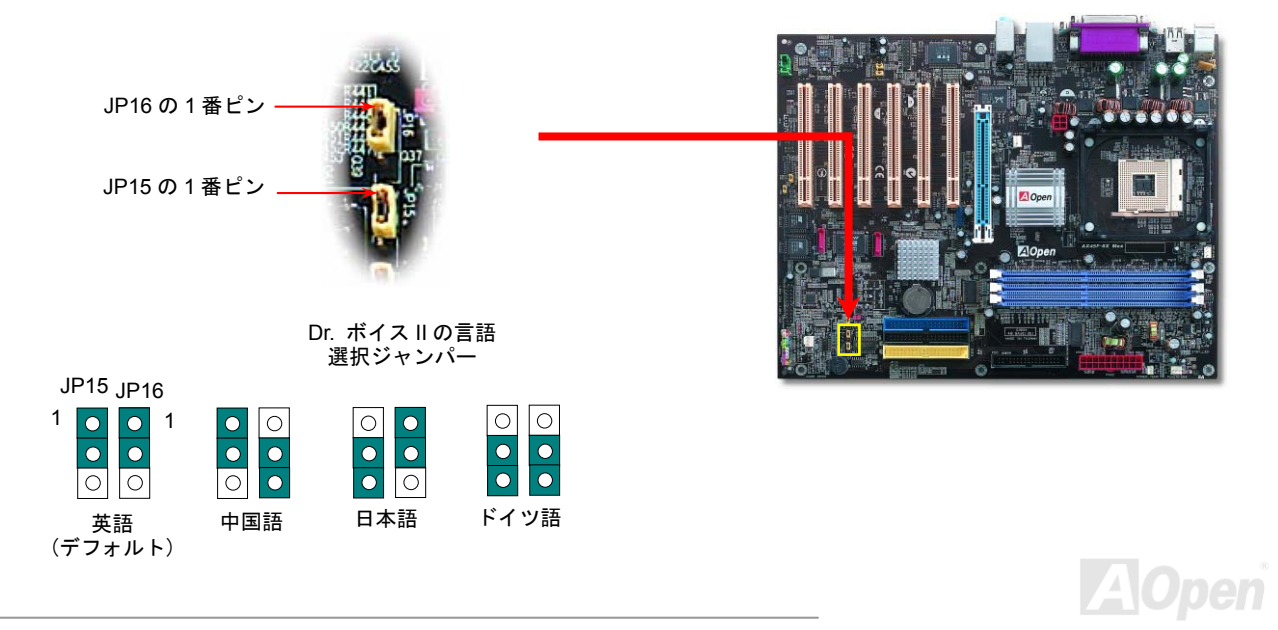

### JP24 / JP25 による BIOS レスキュージャンパー

クラッシュした BIOS 1 を復旧させる手順はダイハード BIOS と同様です。まず、JP24 を2番と3番ピンに設定し、BIOS 2 でシステム を再起動します。そして JP24 を1番と2番ピンに設定し直し、AOpen ウェブサイトから適切な BIOS バージョンをダウンロードしま す。BIOS 1 を更新する方法は二つあります。Window 環境において EZWinflash でフラッシュ作業を行うか、DOS 環境において更新す るかとの二方法です。Window 環境でのフラッシュ作業は簡単で BIOS バージョンをダウンロードし、EZWinflash でフラッシュを実行 すればいいです。DOS 環境でのフラッシュは、BIOS バージョンをダウンロード後、BIOS バージョンを解凍し、DOS 環境でフラッシ ュを実行すればいいです。弊社のウェブサイトにはこれら二つのバージョンの BIOS がダウンロード用に提供されています。DieHard BIOS II は更にデータ保存機能の追加でパワーアップしました。読み取り専用 ROM のほかに、DieHard BIOS II は 2番目の ROM を読み 取りと書き込みができる ROM に変身させました。これで ROM のメモリ容量も増えました。弊社のウェブサイト (http://download.aopen.com.tw/downloads)から素晴らしい「スキン」をダウンロードし、JP25を2番と3番ピン(保護機能なし)に設 定して JukeBox や JukeBox FM、VividBIOS に応用することができます。

シラインマニュアル

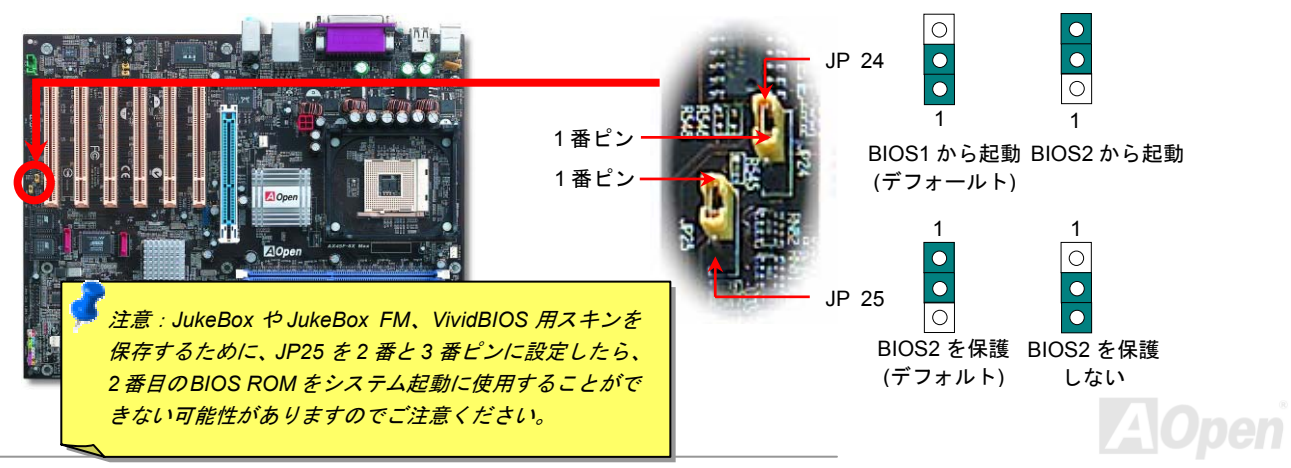

オンラインマニュアル

### JP27/JP28 によるキーボード/マウスウェイクアップ機能の設定ジャンパー

当マザーボードには PS2 キーボード/マウスウェイクアップ機能が備わっています。ジャンパーJP28 により、マザーボードに接続され たキーボードやマウス操作によりシステムがサスペンドモードからリジュームする機能のオン・オフが可能です。工場出荷時のデフォル ト設定では "オフ"(1-2)になっており、ジャンパーを 2-3 に設定するとこの機能がオンになります。

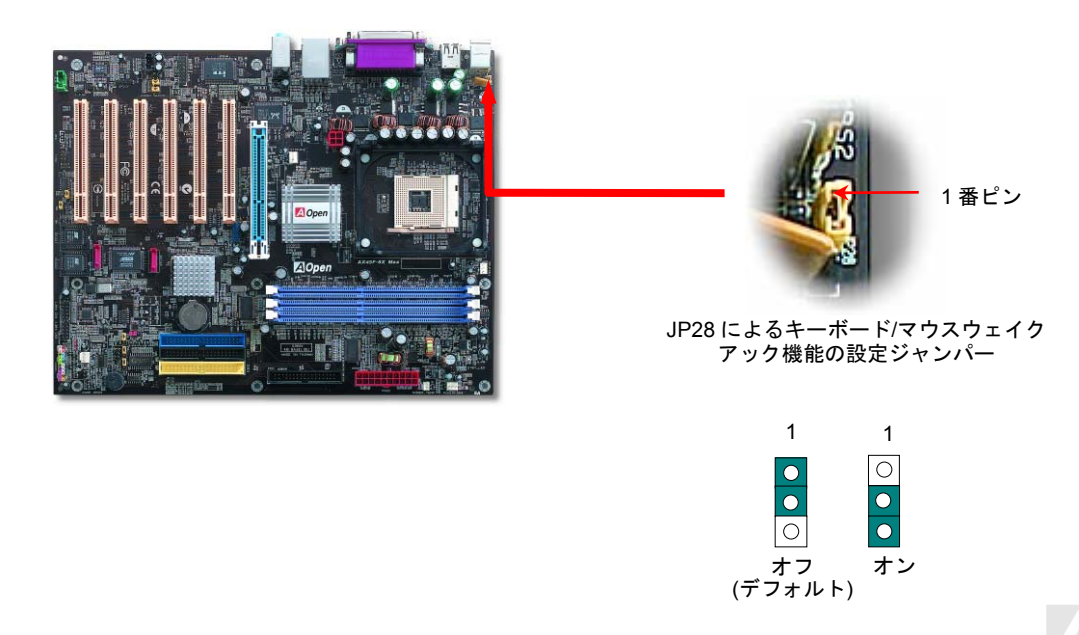

### スダンバイ LED(STBY LED)

スダンバイ LED は AOpen のユーザーへの思いやりのある設計で、ユーザーにシステム情報を親切に提供することを目的としています。 このスダンバイ LED はマザーボードに電源が供給されている場合に点灯します。これはパワーオン/オフ、スダンバイモード及びサスペ ンドトゥーRAM モード時の RAM への電源状態等の場合におけるシステム電源状態を確認するのに便利です。

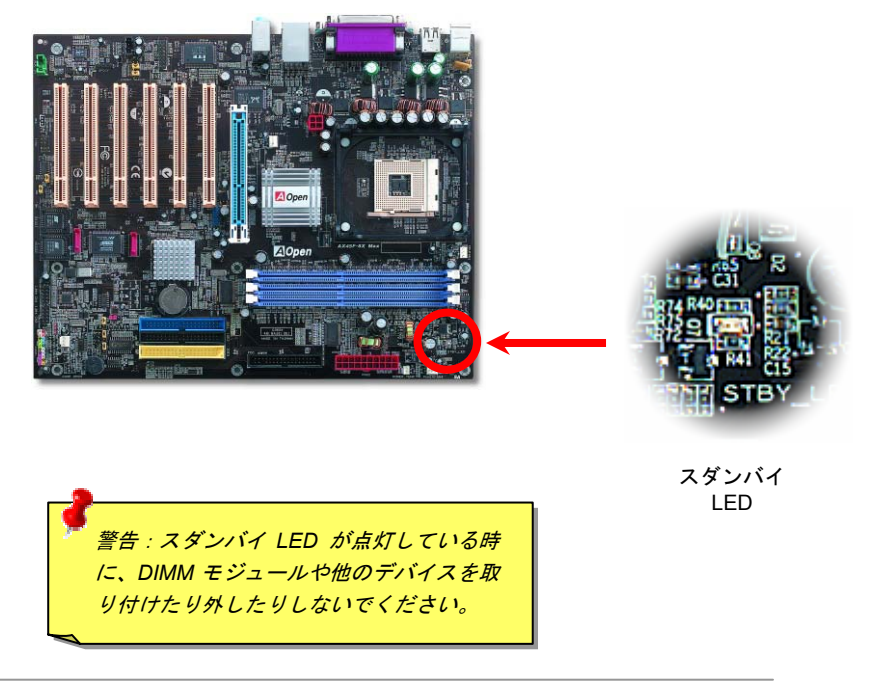

大型アルミニウム製ヒートシンク

CPU およびチップセットの冷却はシステムの信頼性にとって重要です。アルミニウム製ヒートシンクにより、特にオーバークロック時 により効率のよい冷却効果が実現します。

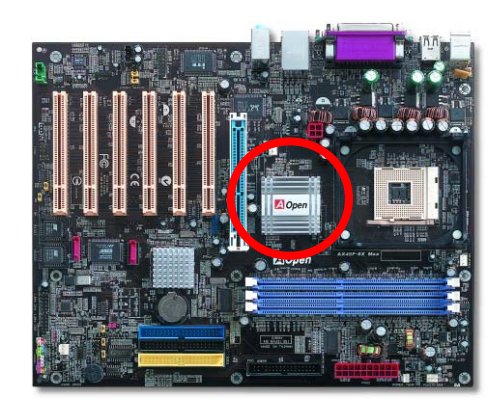

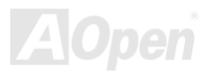

リセット可能なヒューズ

従来のマザーボードではキーボードや<u>USB</u>ポートの過電流または短絡防止にヒューズが使用されています。これらのヒューズはボード にハンダ付けされていますので、故障した際(マザーボードを保護するため)、フューズを交換できず、マザーボードも故障したままにさ れることになります。

高価なリセット可能なヒューズの保護機能により、マザーボードは正常動作に復帰できます。

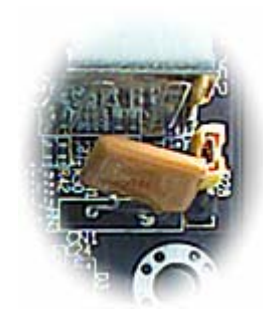

リセット可能 なヒューズ

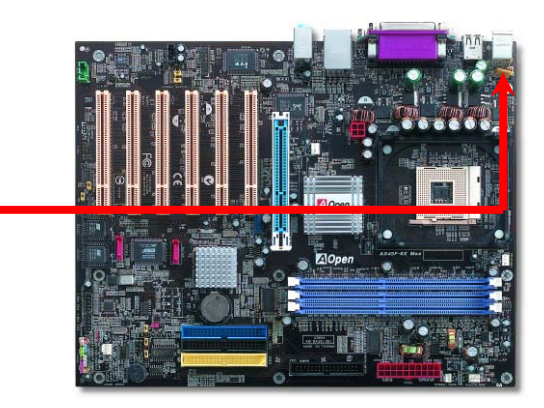

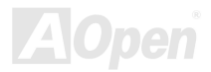

### 3300 µF 低 ESR コンデンサー

高周波数動作中の低 ESR コンデンサー (低等価直列抵抗付き)の品質は CPU パワーの安定性の鍵を握ります。これらのコンデンサの設置場所は1つのノウハウであり、経験と精密な計算が要求されます。

加えて、AX45F-8X MAX マザーボードには通常の容量(1000 μ F 及び 1500 μ F)をはるかに上回る 3300 μ F コンデンサが使用され、より 安定した CPU パワーを保証します。

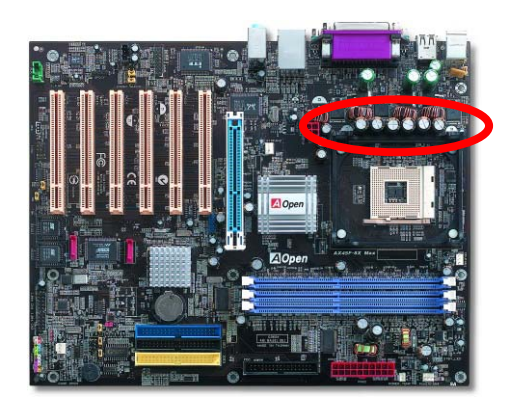

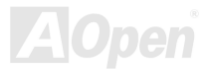

オンラインマニュアル

高速度の CPU (新しい Pentium III, またはオーバークロック時等)でのシステム安定性を高めるのに、CPU コア電圧の電源回路をチェックするのは重要です。代表的な CPU コア電圧は 2.0V ですので、優良な設計では電圧が 1.860V と 2.140V の間になるよう制御されます。 つまり変動幅は 280mV 以内ということです。下図はデジタルストレージスコープで測定された電圧変動です。これは電流が最大値 18A の時でも電圧変動が 143mv であることを示しています。

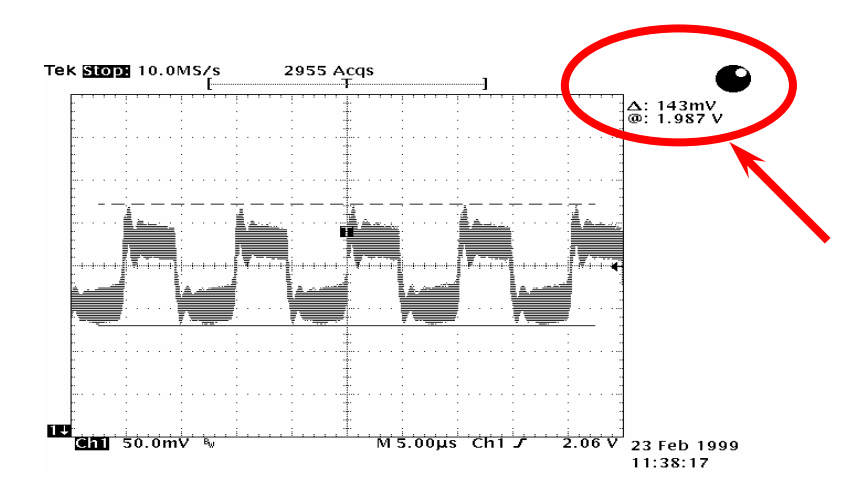

注意: このグラフは参考用のみですので、ご購入のマザーボードと異なる場合があります。

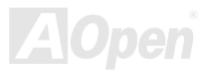

オンラインマニュアル

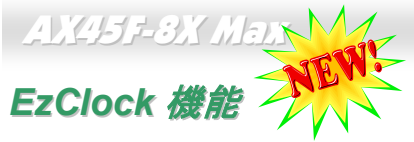

ご使用のマザーボードのクロック設定を調整し、システムの正真正銘のマスタになれたらいかに素晴らしいことであろうかと想像した ことがありますか?周知の通りに、レシオとクロック設定はシステム性能の優劣を左右する重要な役割を果たしていますが、アマチュ アにとってはこれらの設定値を調整するのはたやすい作業ではないはずです。従来多数のマザーボードをご使用の場合に、BIOS 画面に

入ってクロックを変更してからシステムを再起動す る作業を繰り返さなければならないが、これからこの ようなつまらない作業を行う必要はもうありません。 AOpen がユーザーのために特別設計したこの斬新な 操作しやすい EzClock ユーティリティにより、これら の重要な設定値を自由自在に調整することができま す。この特製 EzClock 機能で Windows 環境と BIOS 設定画面において CPU や VGA、PCI、メモリの電圧 とクロックを設定できる上、これらの設定値をリアル タイムで起動画面に表示させることもできます。この 便利な EzClock 機能があれば、マザーボードを活用し、 最大性能を発揮させることができます。さらに、オー バークロック時にシステムを監視し、詳細かつ必要な 情報も提供してくれます。それでは、EzClock 機能は どのようにユーティリティ、BIOS 及び POST に機能 するかを見てみましょう!

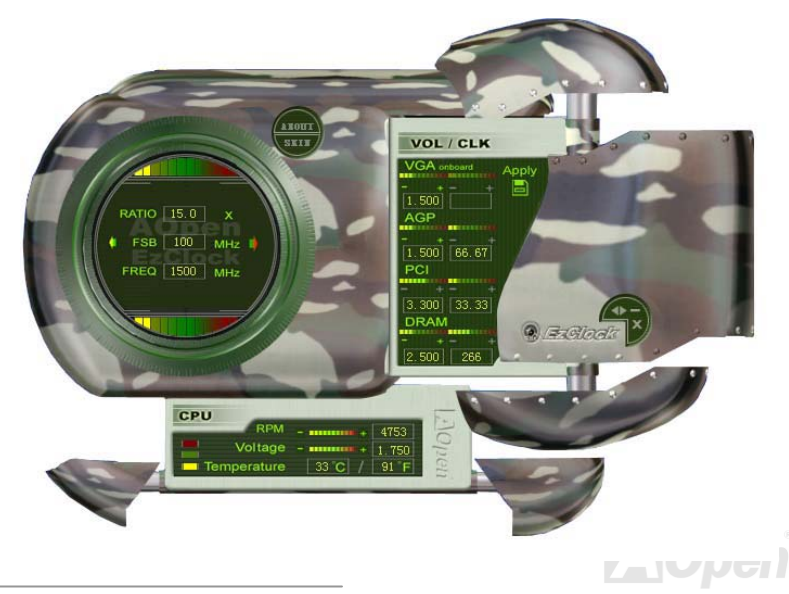
#### EzClock ユーティリティ設定の調整方法

EzClock ユーティリティにおいて、CPU フロントサイドバス(FSB)や VGA、AGP、PCI とメモリの電圧及びクロックを調整することが できる上、CPU 電圧や温度、CPU ファンの回転速度などの CPU 関連情報もこのユーティリティに表示されます。

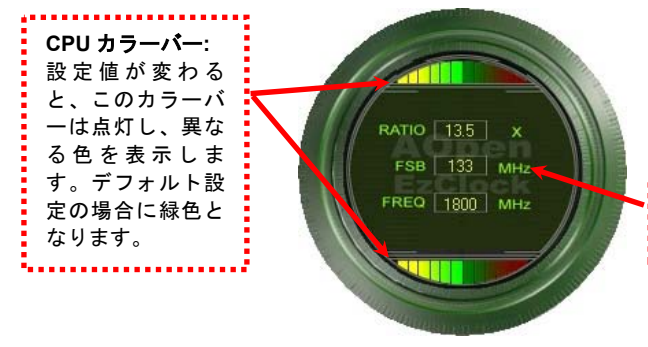

サークルパネルの左側に表示されるのはレシオ、FSB 及びクロック との CPU 関連項目です。工場出荷のデフォルト値に設定される場合 に、サークル上下のカラーバーが緑色に点灯し、これらの CPU 関連 設定を変更すると、カラーバーの色も変わっていきます。

CPU レシオ、FSB 及びクロックの表示エリア:

VGA onboard 

1.500 200

ここで CPU FSB を好きな値に設定することができます。

VOLTAGE/CLOCK

パネルの右側に VGA や AGP、PCI、メモリなどの設定を調整できます。 電圧及びクロックを調整するには、各項目の「-」または「+」を押せばい いです。カラーバーの色は設定値の状態を表します。設定値がは高ければ カラーバーの色もより明るくなり、だんだん赤くなっていきます。上記の 設定値を終えたら、右上の「S」ボタンを押して変更を CMOS に保存しま す。

VGA、AGP、PCI及びDRAMの電圧/クロック調整エリア:

AGP CONTRACTOR OF CONTRACTOR 1.500 66.50 PCI 3.300 33.25 「-」または「+」ボタンを押せばオンボードの VGA、AGP、 DRAM PCIとDRAMの電圧とクロックを調整することができます。 

コントロールボタン: 「 | ボタンはユーティリ ティの設定値を減少す る、「X」ボタンはユーテ ィリティを閉じる、「S」 ボタンは変更を CMOS に 保存するとそれぞれの機 能を持っています。。

オンラインマニュアル

下図の長方形パネルには CPU ファンスピードや CPU 電圧、CPU 温度が表示されています。左側にある 3本のカラーバーは CPU の動 作温度によって点灯していきます。下図をご参照ください。

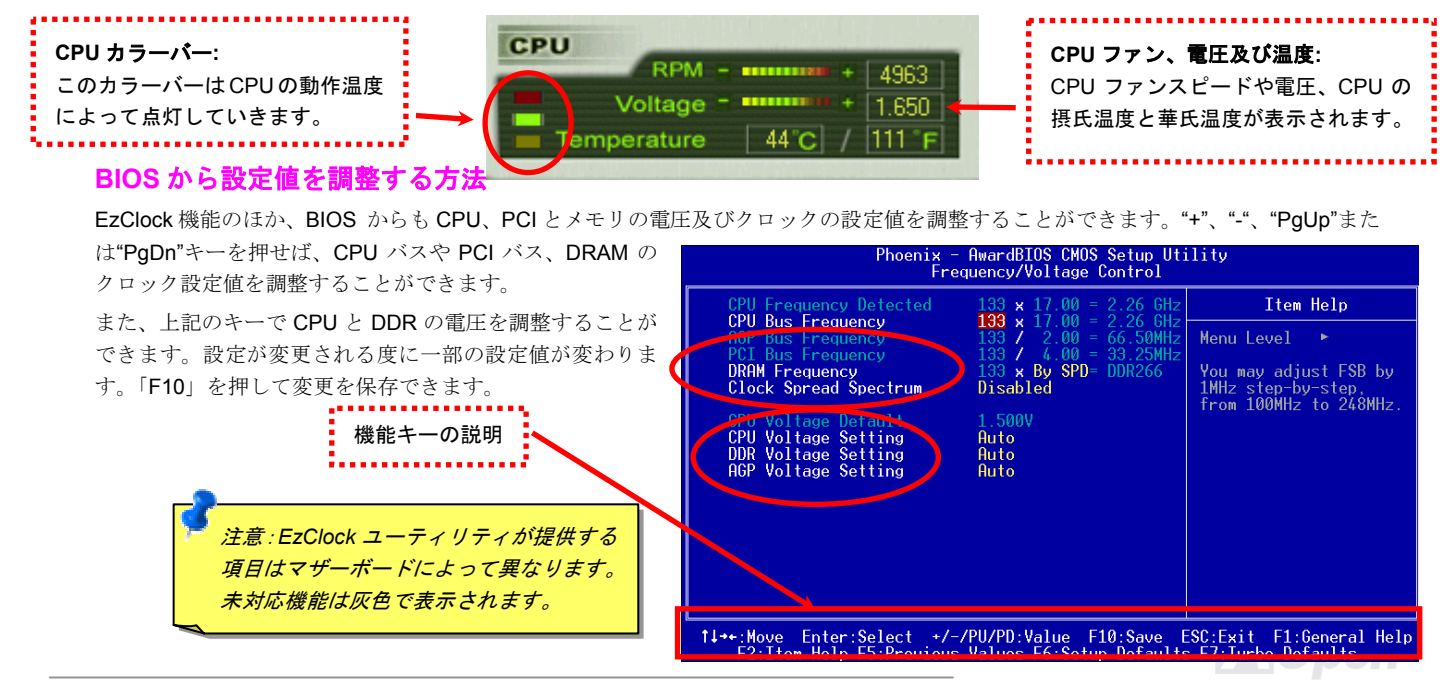

### オンラインマニュアル

#### 起動画面

BIOS にて設定を終えたら、設定値が右図の起動画面 に表示されます。

システムを起動する度に、デフォルト値と現行値両方 が画面に表示されます。最近行われた個人設定項目が ハイライトされるので、システムの機能をより把握で き、管理もより簡単に行われるようになります。

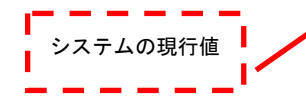

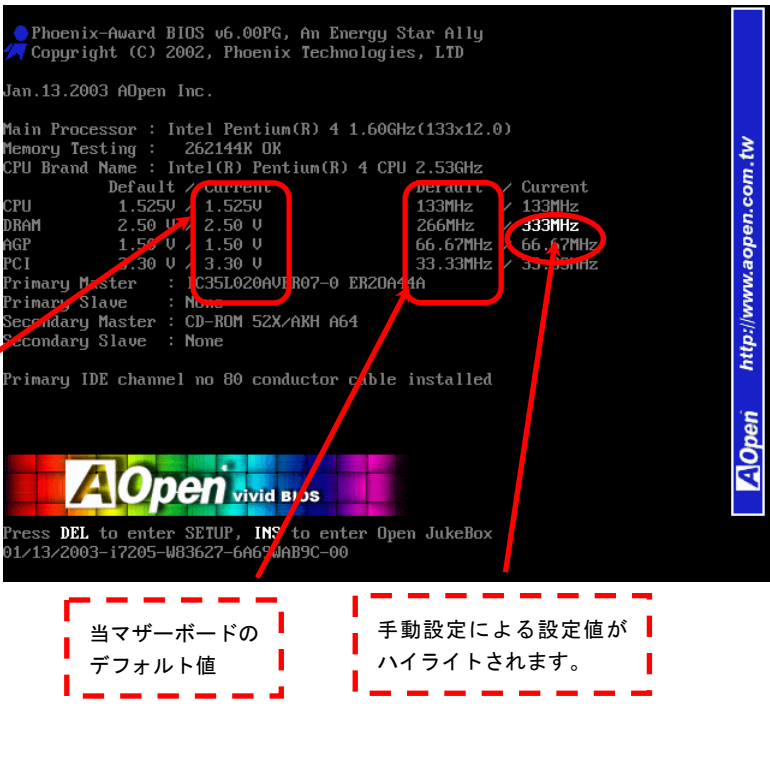

オンラインマニュアル

### AX45F-8X Max

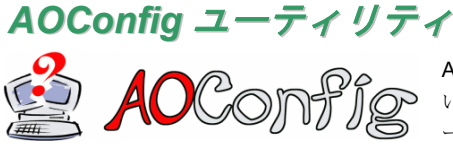

AOpen はユーザーにより操作しやすいコンピュータ環境を提供できるよう日々努力して います。いま、新たに綜合システムの検出ユーティリティーを提供します。AOConfig ユ ーティリティーは操作しやすいインターフェースをサポートする Windows ベースユーテ

ィリティーで、ユーザーがこれで基本ソフト及びマザーボード、CPU、メモリ、PCI デバイスや IDE デバイスなどのハードウェアに関 する情報を取得することができます。この強力なユーティリティーにおいて BIOS とファームウェアのバージョンも表示されますので、 メンテナンス作業を容易にできます。

さらに、AOConfig ユーティリティーでユーザーは関連情報を BMP または TXT 形式で保存することができますので、詳細なシステム情報を収集し、そして直接 AOpen に送り、テクニカルサポートやシステム問題の更なる詳細診断が可能となります。

|                                                                                                    |                                                  | ACConfig                                                                                                    |
|----------------------------------------------------------------------------------------------------|--------------------------------------------------|----------------------------------------------------------------------------------------------------|
|                                                                                                    | ード、オペレーティングシステム                                  |                                                                                                    |
| System         AK77-333         Curr User         Administratof           Language English [United States]         Date/Time         2002/4/25 17:46:17           OS and Memory         OS Name         Microsoft Windows 2000         Total Size         522760           OS Version         50.2195         Avail (Phy)         455824         KB           Other Info         Service Pack 2         Total Pages         2065296         KB           Phocessor         Processor         Family 6         In-Clock         154         MHz           Vendor         Authentic/MD         Model         6         FSB         134         MHz           Socket Type         Socket A         Step 2         Rato         11.5 | プロセッサ、および BIOS のバージ<br>ョンを表示します。                 | Bus         Dev         Fun         Device Description           00         00         VIA Standard CPU to PCI Bridge           00         01         00         VIA CPU to AEP Controller           00         06         01         VIA USB Universal Host Controller           00         06         01         VIA USB Universal Host Controller           00         06         02         VIA USB 2.0 Enhanced Host Controller           00         06         02         VIA USB 2.0 Enhanced Host Controller           00         11         00         VIA USB Universal Host Controller           00         11         02         VIA USB Universal Host Controller           01         11         02         VIA USB Universal Host Controller           01         11         03         VIA USB Universal Host Controller           01         11         03         VIA USB Universal Host Controller           01         10         VIA USB Universal Host Controller           01         00         AOpen GeForce3 - Windows Xp/2k Dirver v27.50 |
| MotherBoard<br>Manufacturer<br>Revision R1.02N Release Date Apr.18.2002<br>BIOS<br>Vendor Phoenix Technologies, LTD<br>ROM Size 256 KB Version 6.00 PG                                                                                                    | 2. PCI デバイスページでは、すべ<br>ての PCI デバイスの情報を表<br>示します。 | CU Detail Information<br>Verdor ID Device ID<br>Revision SubSystem IRQ                                                                                                    |

| AX45F-8X Max                                                                                                    |                                                                                                    | オンラインマニュアル                                                                                                    |
|----------------------------------------------------------------------------------------------------|----------------------------------------------------------------------------------------------------|----------------------------------------------------------------------------------------------------|
| KADConfig     Konfig     Kon | <ol> <li>このページでは IDE デバイスの<br/>情報、例えばシリアル番号、製造元、<br/>ファームウエアのバージョンおよび<br/>容量を表示します。</li> </ol>                         | ADConfig III 2002                                                                                                    |
| Media Type     Not removable     Capacity     20576     MB       -IDE 1[Slave)                                                                                                    | <ol> <li>このページからユーザーは<br/>AOpenのテクニカルサポートに関<br/>する情報を得ることが出来ます。さらに、システムの詳細情報を BMP あ<br/>るいは TXT 形式で保存することが出</li> </ol> | Thank you for choosing AOpent                                                                                                    |
| Made Type         Made Type         Made Type         Made Type         Made Type         Made Type         Mage Type         Mage Type Type                                                                                                    | 来ます。                                                                                                    | Web:         http://www.accen.com           Download:         http://www.accen.com/tech/download/           Test Report:         http://www.accen.com/tech/isport/           eForum:         http://ckub.accen.com.tw/forum/           FA.Q:         http://ckub.accen.com.tw/FAQ/ |

注意: AOConfig は Windows 98SE/ME, NT4.0/2000,および最新の Windows XP 環境下でご利用頂けます。AOConfig は AOpen マザーボードを採用したシステム上でのみ動作しますのでご注意ください。AOConfig を起動する前にすべてのア プリケーションは終了しておかなければなりません。

オンラインマニュアル

# **PHOENIX-AWARD BIOS**

システムパラメータの変更は<u>BIOS</u> セットアップメニューから行えます。このメニューによりシステムパラメータを設定し、**128** バイトの CMOS 領域 (通常, RTC チップの中か, またはメインチップセットの中)に保存できます。

マザーボード上のフラッシュ ROMにインストールされている Phoenix-Award BIOS™は工場規格 BIOS のカスタムバージョンです。 BIOS はハードディスクドライブや、シリアル・パラレルポートなどの標準的な装置の基本的な入出力機能を管理する肝心なプログラム です。

当マザーボードの BIOS 設定の大部分は AOpen の R&D エンジニアリングチームによって最適化されています。しかし、システム全体 に適合するよう、BIOS のデフォルト設定だけでチップセット機能を細部に至るまで調整するのは不可能です。その故に、この章の以下 の部分には、セットアップを利用したシステムの設定方法が説明されています。

<u>BIOS セットアップメニューを表示するには</u>, <u>POST (Power-On Self Test:電源投入時の自己診断)</u>が画面上に表示されている間に<Del> キーを押してください。

> 注意: BIOS コードはマザーボードの設計の中でも変更 が繰り返される部分ですので、このマニュアルで説明さ れているBIOS 情報は、お持ちのマザーボードに実装さ れているBIOS とは多少異なる場合があります。

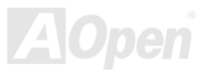

オンラインマニュアル

### Phoenix Award<sup>™</sup> BIOS セットアッププログラムの使用方法

一般には、選択する項目を矢印キーでハイライト表示させ、<Enter>キーで選択、<Page Up>および<Page Down>キーで設定値を変更 します。また<F1>キーでヘルプ表示、<Esc>キーで Phoenix Award™ BIOS セットアッププログラムを終了できます。下表には Phoenix Award™ BIOS セットアッププログラム使用時のキーボード機能が説明されています。また、Aopen の最新<u>WinBIOS ユーティリティ</u>を インストールして BIOS のより詳細な説明や強力な機能、拡張な設定を入手するようお勧めいたします。

| +-             | 説明                             |
|----------------|--------------------------------|
| Page Up または+   | 次の設定値に変更または設定値を増加させる           |
| Page Down または- | 前の設定値に変更または設定値を減少させる           |
| Enter          | 項目の選択                          |
| Esc            | 1. メインメニュー内:変更を保存せずに中止         |
|                | 2. サブメニュー内: サブメニューからメインメニューに戻る |
| ↑              | 前の項目をハイライト表示する                 |
| Ļ              | 次の項目をハイライト表示する                 |
| ←              | メニュー内のハイライト部分を左に移動             |
| $\rightarrow$  | メニュー内のハイライト部分を右に移動             |
| F6             | CMOS からセットアップデフォルト設定値をロード      |
| F7             | CMOS からターボ設定値をロード.             |
| F10            | 変更を保存してセットアップを終了               |

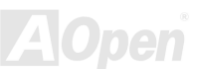

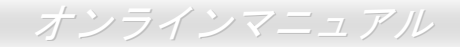

## BIOS セットアップの起動方法

ジャンパー設定およびケーブル接続が正しく行われたなら準備完了です。システムに電源を入れて、POST (Power-On Self Test:電源 投入時の自己診断) 実行中に<Del>キーを押すと、BIOS セットアップに移行します。最適なパフォーマンスを実現するには"Load Setup Defaults (デフォルト値のロード) "を選択してください。

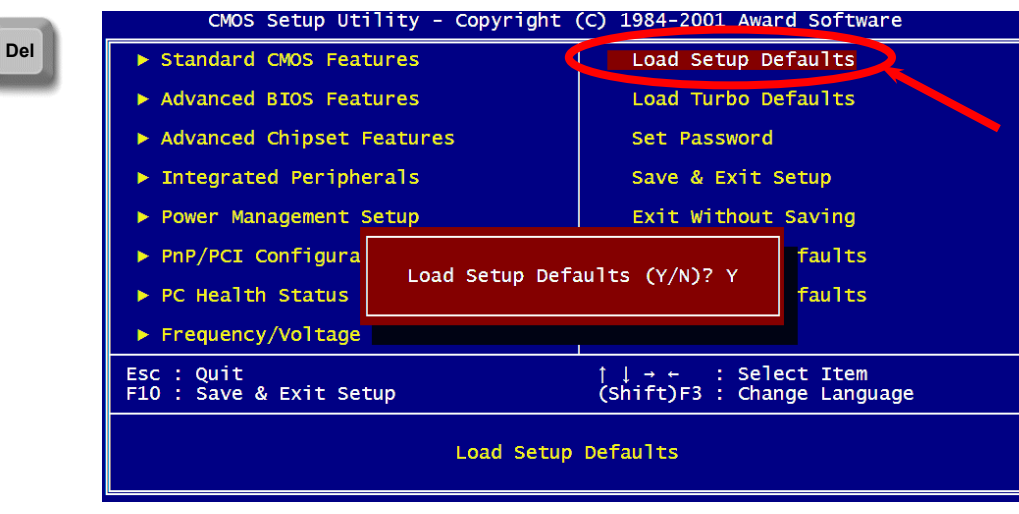

警告:ご使用のシステムコンポーネント(CPU, DRAM, HDD 等)がタ ーボ設定可能であることがはっきりしない場合は、"ターボデフォ ルト値のロード"は使用しないでください。

AOpen

### Windows 環境における BIOS のアップグレード 🔁

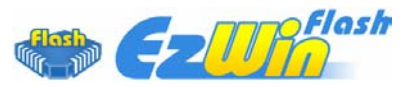

AOpen は優秀な R&D 能力により開発された斬新な BIOS フラッシュウィザード ----EzWinFlash を提供します。ユーザーの便宜を図るため、EzWinFlash は BIOS バイナリコー ドとフラッシュモジュールを統合していますので、ウェブサイトからユーティリティをダウ

ンロードし、クリックするだけでフラッシュ過程を自動的に完了してくれます。EzWinFlash はご使用のマザーボードと BIOS バージョ ンを確認しますので、可能なフラッシュエラーを防ぎます。さらに、EzWinFlash は既にご使用になりそうなあらゆる windows プラッ トフォームを考慮に入れましたので、Windows 95/98 から 98SE/ME、NT4.0/2000 更に最新の Windows XP まで全部使用可能です。

その同時に、より操作しやすい環境を提供するため、AOpen EzWinFlash は多国語機能の設計を取り入れて、BIOS 設定の変更により簡単な方法を提供します。

| EzWinFlash V1.                                           | 0.0 - 28 Nov, 2001, 16:5                                                                    | 4:25                                                                         | ×           |                                                                                                    |
|----------------------------------------------------------|---------------------------------------------------------------------------------------------|------------------------------------------------------------------------------|-------------|----------------------------------------------------------------------------------------------------|
| Flash<br>Flash Type Currer<br>Model Name<br>BIOS Version | n ROM Information<br>Intel E82802AB (3.3V (4Mb)<br>nt BIOS Information<br>AX3SPlus<br>R1.09 | CheckSum : F1A9H<br>Option<br>Clear PnP Area<br>Clear DMI Area<br>Clear CMOS | Start Flash | 警告:マザーボードのフラッシュ操作をすることには、BIOS フラッシュエラーの可能性が伴うことをこ<br>ア承ください。マザーボードが正常に安定動作しており、最新のBIOS バージョンで大きなバグフィックスがなされていない場合は、BIOS のアップデートは行 |
| Release Date New Model Name BIOS Version Release Date    | Oct.09.2001<br>BIOS Information<br>AX3SPlus<br>R1.09<br>Oct.09.2001                         | Language<br>© English<br>© German<br>© Chinese-BIG5                          | About       | わないようお勧めします。<br>アップグレードを実行する際には、マザーボードモラ<br>ルに適した正しい BIOS バージョンを必ず使用する<br>ようにしてください。                                              |
| If you are                                               | Message<br>e sure to program new BIOS, ple                                                  | ase press [Start Flash] b                                                    | utton.      |                                                                                                    |

下記の手順に従って、EzWinFlash で BIOS のアップグレードを完了してください。アップグレードを開始する前に、必ず全てのアプリ ケーションを終了してください。

- 1. AOpen のウェッブサイト(http://aopen.co.jp/)から最新の BIOS パッケージ zip ファイルをダウンロードします。
- 2. Windows において、WinZip (http://www.winzip.com)で BIOS パッケージ(例えば、WAX45F8XMAX102.ZIP)を解凍します。
- 3. 解凍したファイルをフォルダに保存します。たとえば、WAX45F8XMAX102.EXE 及び WAX45F8XMAX102.BIN.です。
- 4. WAX45F8XMAX102.EXE をダブルクリックしたら、EzWinFlash はご使用のマザーボードのモデルネーム及び BIOS バージョ ンを検出します。BIOS が間違ったら、フラッシュ操作を続行することはできません。
- 5. 主要メニューから好みの言語を選択し、「フラッシュ開始」をクリックしたら BIOS アップグレードが開始します。
- 6. EZWinFlash はアップグレード作業を自動的に完了します。完了後、ポップアップダイアログボックスからコンピュータを再起 動するよう聞いてきますので、「はい」をクリックして Windows を再起動します。
- 7. POST 時に<Del>キーを押してBIOS セットアップを起動します。「Load Setup Defaults」を選び、「Save & Exit Setup (保存して終了) します。これで完了です。

フラッシュ処理の際に、絶対にアプリケーションを実行したり電源を切ったりしないで下さい!!

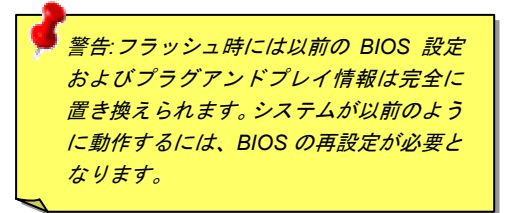

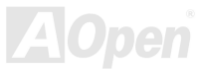

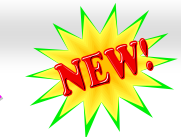

### WinBIOS ユーティリティ

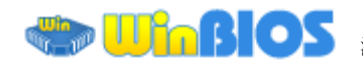

これまでに、ユーザーは POST (電 源投入時の自己診断)画面にタイミ ングよく「DEL」キーを押し続ける

ことによって BIOS に入れるわけですが、実に不便で操作しにくいです。 AOpen はこれから BIOS 設定をより簡単に行う WinBIOS ユーティリテ ィを提供します。WinBIOS ユーティリティは AOpen マザーボード専用 のカスタマイズユーティリティで Windows 環境において BIOS 設定を 行うことができます。これまでの BIOS に類似したインターフェースの 設計を取り入れているので、各項目の説明を見ながら BIOS 中のパラメ ーターを調整できます。

WinBIOS ユーティリティは多国言語に対応しています。弊社のウェブ サイトに広く使用される多種類の言語バージョンが用意されており、ユ ーザーがそれをダウンロードし、言語の誤解による設定ミスを防ぐこと ができます。弊社の公式ウェブサイトから各自の言語バージョン(数 KB サイズ)をダインロードし、ダブルクリックで実行すれば、ご選択 の言語がサポートされるようになります。

| Hopen WinBION                         |                                                   |
|---------------------------------------|---------------------------------------------------|
| AUpen - WINBIUS                       | cmus setup utility                                |
| Standard CMOS Features                | Load Setup Defaults                               |
| Advanced BIOS Features                | Load Turbo Defaults                               |
| Advanced Chipset Features             | Set Password                                      |
| Integrated Peripherals                | Save & Exit Setup                                 |
| ▶ Power Management Setup              | Exit Without Saving                               |
| ▶ PnP/PCI Configurations              | Load EEPROM Defaults                              |
| ▶ PC Health Status                    | Save EEPROM Defaults                              |
| ▶ Frequency/Voltage Control           | ▶ Credits                                         |
| Esc : Quit<br>F10 : Save & Exit Setup | ↑↓→← : Select Item<br>(Shift)F3 : Change Language |
| Time, Date,                           | Hard Disk Type                                    |
| WinBIOS                               |                                                   |

更に、一部最新のマザーボードや BIOS は新機能が付加されて、プログラム全部の再インストールを繰り返す必要がないので、高い拡 張性を提供しています。弊社の公式ウェブサイトから最新ファイルをダウンロードし、ダブルクリックするだけで最新バージョンの BIOS が手に入ります。従って余計な手間をかけて WinBIOS ユーティリティを取得する必要がありません。

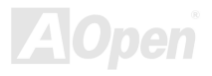

## オンラインマニュアル

### ファンクションキー:

| ホットキー | 機能の説明             |
|-------|-------------------|
| F1    | ヘルプの説明            |
| F2    | 項目のヘルプを表示する       |
| F3    | メニュー言語を変更         |
| F5    | 前回の設定値をロード        |
| F6    | デフォルト設定値をロード      |
| F7    | ターボ設定値をロード        |
| F10   | 変更を保存してセットアップを終了. |
| F12   | フルスクリーンモード/通常モード  |

注意:BIOS の更新後、WinBIOS も同時に更新してください。

WinBIOS ユーティリティプロファイルがアップグレードされた BIOS バージョンと同じく最新バージョンでなければ、WinBIOS は起動できず、エラーメッセージのダイアログボックスが表示されます。これは間違った WinBIOS バージョンによる BIOS への損傷を防 ぐために設計された予防措置です。

最新の WinBIOS ユーティリティプロファイルと言語パッケージモジュ ールに関しては、下記の AOpen 公式ウェブサイトをご参照ください。

(http://english.aopen.com.tw/tech/download/WinBIOS/default.htm)

注意:BIOS バージョンは極めて速い速度で更新されていますので、マ ザーボードを受け取った後、弊社のウェブサイトから最新の BIOS バー ジョン及び WinBIOS プロファイルをダウンロードすることをお勧め いたします。

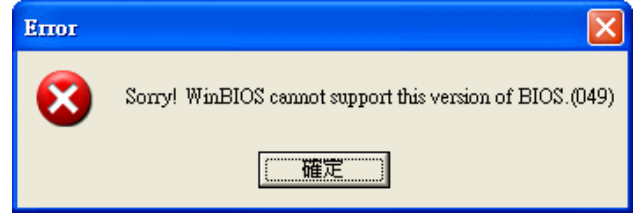

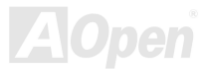

### Vivid BIOS テクノロジー

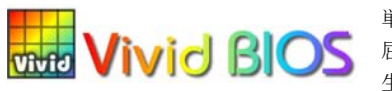

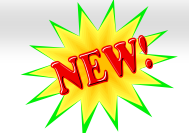

単調不変で彩りのない POST 画面に飽きたりしていませんか? 従来の POST 画面に対する窮 AC BIOS 屈で堅苦しい印象を捨てましょう! AOpen が新開発した「Vivid BIOS」機能でカラフルで生き 生きとした POST 画面を体験してください!

従来の POST 画面は、POST 中に全画面表示となっているため、テキスト情報が隠されてしまいますが、AOpen Vivid BIOS 機能では、 画像とテキストが別々に処理され、POST 中に同時に表示を行うことができます。この画期的な設計「Vivid BIOS 機能」により、POST 画面における重要情報を、色鮮やかな**256**色のカラースクリーンで見逃すことなく表示することができます。

また、BIOS ROM の限られたメモリ容量も早急に解決すべき問題です。従来の BIOS では、使用容量と非圧縮のビットマップイメージ しか表示されなかったのに対して、AOpen は BIOS を次世代向けに巧みに調整してコンパクトな GIF 形式や GIF アニメーション表示も 可能にしました。

AOpen http://www.aopen.com.tw

Vivid BIOS は Open JukeBox CD プレーヤーと同じ基礎原理を採用しているため、同じ「EzSkin」ユーティリティで Vivid BIOS 画面を 変更したり、Open JukeBox「スキン」を自由にダウンロードすることができます。AOpen の BIOS ダウンロードセンター

<u>http://english.aopen.com.tw/tech/download/skin</u>におけるマザーボードの型番に 画期的な機能に対応しています。

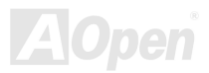

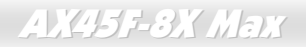

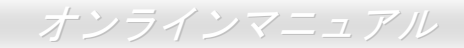

# ドライバ及びユーティリティ

AOpen Bonus CD ディスクにはマザーボードのドライバとユーティリティが収録されています。システム起動にこれら全てをインスト ールする必要はありません。ただし、ハードウェアのインストール後、ドライバやユーティリティのインストール以前に、まず Windows 2000/XP 等の基本ソフトをインストールすることが必要です。ご使用になる基本ソフトのインストールガイドをご覧ください。

### Bonus CD ディスクのオートランメニュー

Bonus CD ディスクのオートラン機能を利用できます。ユーティリティとドライバを指定し、モデル名を選んでください。

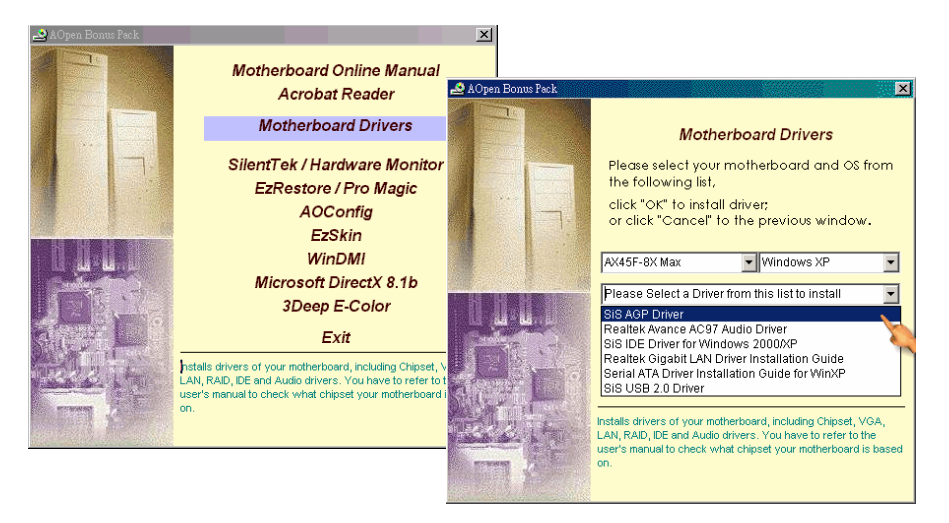

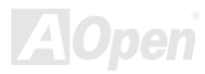

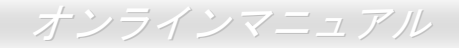

### AGP ドライバのインストール

Bonus Pack CD ディスクから AGP ドライバをインストールできます。

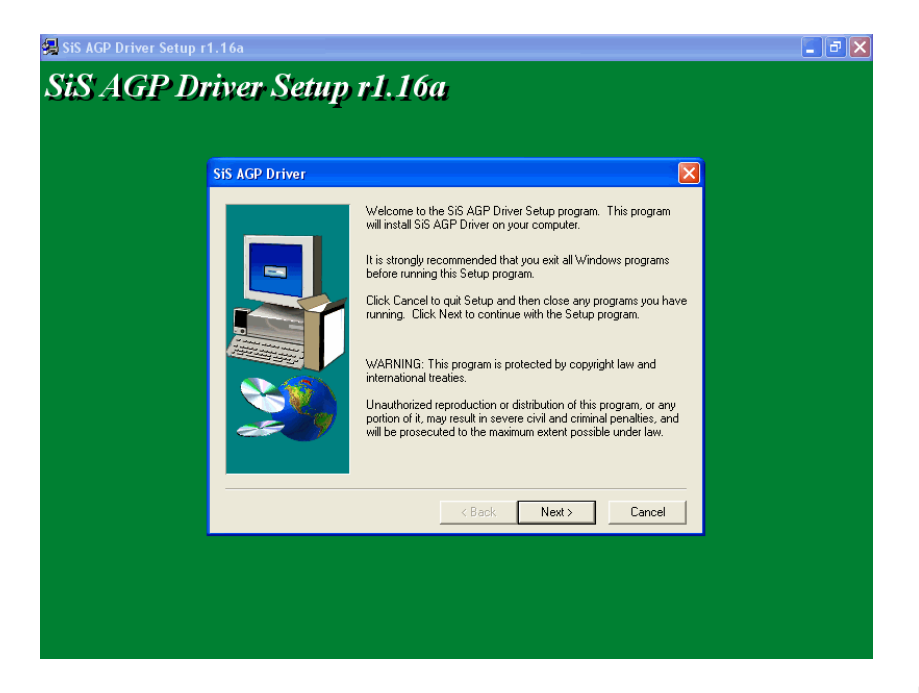

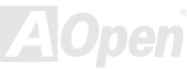

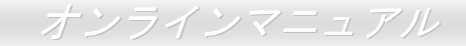

### オンボードサウンドドライバのインストール

このマザーボードには RealTek ALC650 AC97サウンド<u>コデック</u>が装備されています。このオーディオドライバは Windows 98SE 及びそ れ以降の基本ソフトをサポートします。オーディオドライバは Bonus Pack CD ディスクオートランメニューから見つけられます。

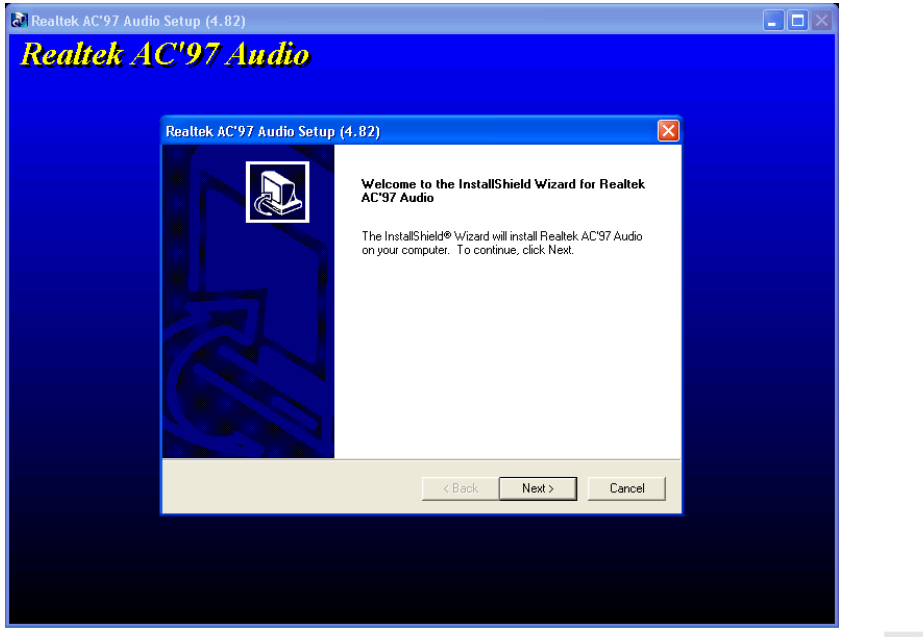

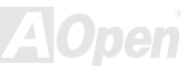

オンラインマニュアル

### IDE ドライバーのインストール

IDE 機器を使用するにはまず Bonus Pack CD ディスクから IDE ドライバをインストールしておく必要があります。

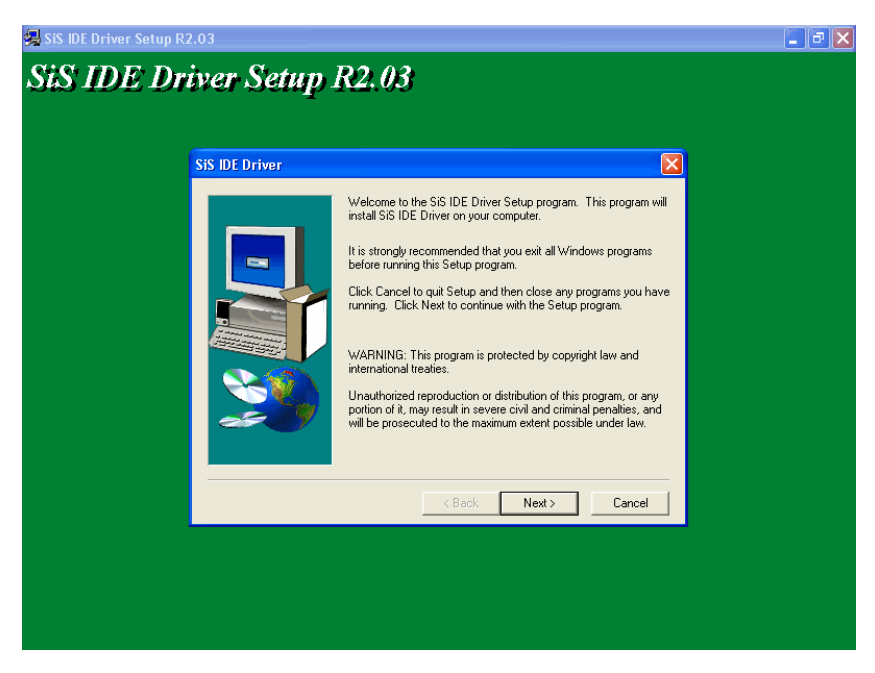

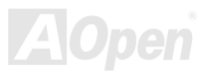

オンラインマニュアル

### Win98SE/ME/2000/XP における LAN ドライバのインストール

### Windows 98 SE におけるドライバのインストールガイド

1. 「デバイスマネージャー」を開き、「他のデバイス」中に「PCI Enthernet Controller」が表示されているか確認します。

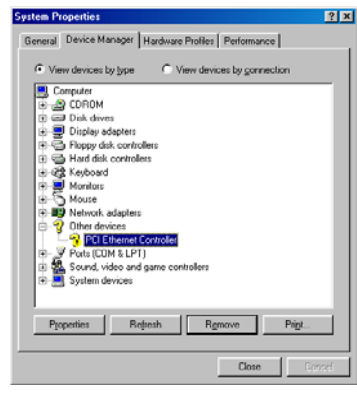

- 2. 付属の「Bonus CD ディスク」を挿入します。
- 3. 「PCI Ethernet Controller」をダブルクリックします。
- 4. 「General」タブで「ドライバの再インストール」をクリックします。

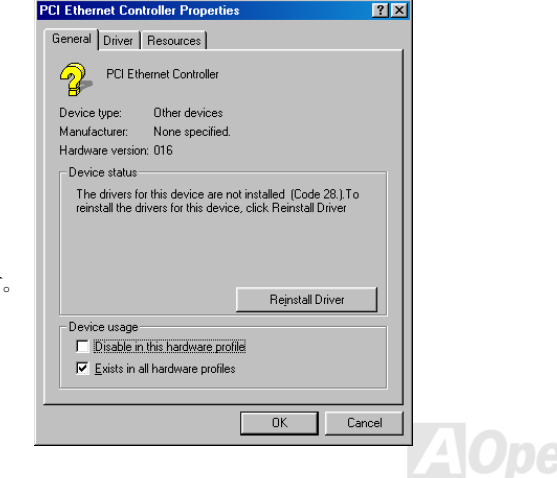

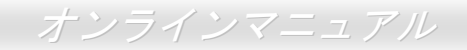

5. 「Search for a better driver than the one your device is using now. (Recommended)」を選択します。

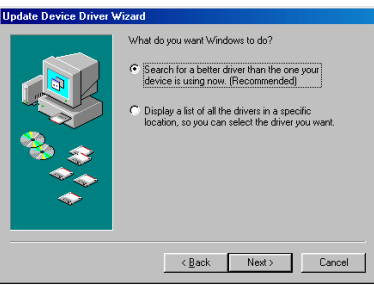

6. 「Specify a location (場所を指定)」を選択し、表示されるテキストボックスに<u>G:\Driver\LAN\RTL8100S-32\Win98</u>と入力し、「次 へ」をクリックします。

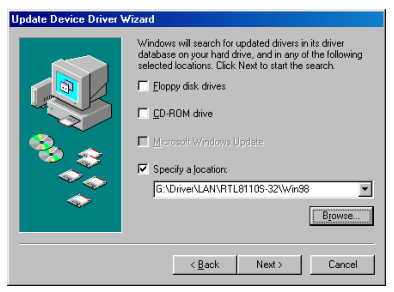

7. システムからドライバをロードするファイルのパスを提供するよう求められるので、表示されるテキストボックスに G:¥Driver¥LAN¥RTL8100S-32¥Win98と入力し、「OK」をクリックします。

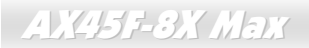

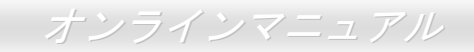

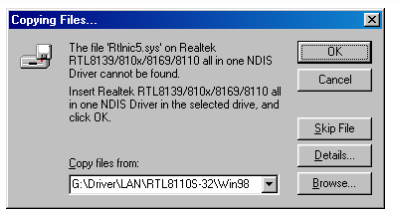

8. システムから Windows 98 CD-ROM を挿入するようと指示が出されます。

| Insert Di | Insert Disk                                                                           |  |  |  |  |
|-----------|---------------------------------------------------------------------------------------|--|--|--|--|
| 8         | Please insert the disk labeled 'Windows 98 Second Edition CD-ROM', and then click OK. |  |  |  |  |
|           | ОК                                                                                    |  |  |  |  |

9. ドライバのインストールは完了です。

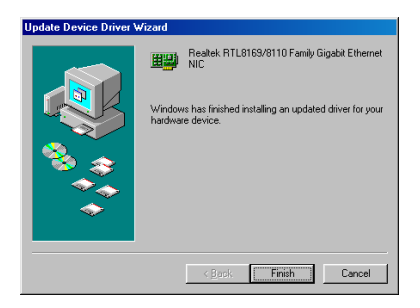

10. コンピュータを再起動します。

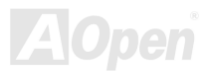

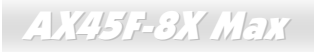

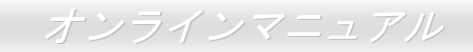

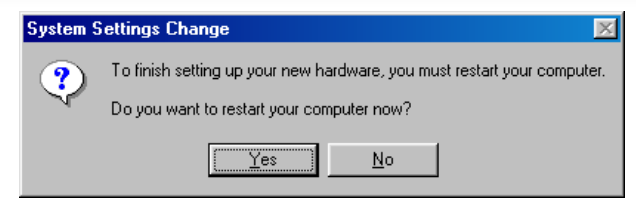

11. Windows 98 におけるドライバのインストールを確認します。

| System Properties                                                                                                    | ? ×  |
|----------------------------------------------------------------------------------------------------|------|
| General Device Manager Hardware Profiles Performance                                                                                                    |      |
| Werken devices by type <sup>C</sup> View devices by gonnection <sup>C</sup> ORDM <sup>C</sup> View devices by gonnection <sup>C</sup> Disk drives <sup>C</sup> Disk drives <sup>C</sup> Disk drives <sup>C</sup> Disk drives <sup>C</sup> Disk drives <sup>C</sup> Disk drives <sup>C</sup> Disk drives <sup>C</sup> Disk drives <sup>C</sup> Disk drives <sup>C</sup> Mew devices <sup>C</sup> Mew devices <sup>C</sup> Mew devices <sup>C</sup> Mew devices <sup>C</sup> Mew devices <sup>C</sup> Mew devices <sup>C</sup> Mew devices |      |
| Properties Refresh Remove Print                                                                                                    |      |
| Close                                                                                                    | ncel |

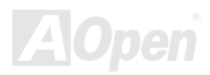

オンラインマニュアル

#### Windows ME におけるドライバのインストールガイド

1. 「デバイスマネージャー」を開き、「他のデバイス」中に「PCI Enthernet Controller」が表示されているか確認します。

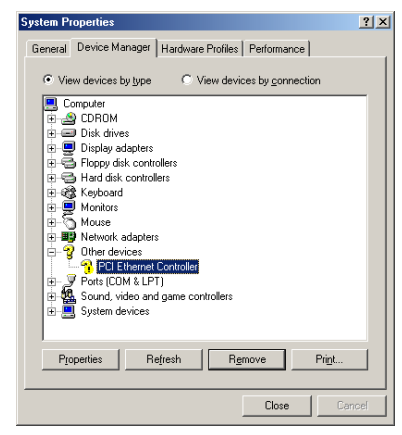

- 2. 付属の「Bonus CD ディスク」を挿入します。
- 3. 「PCI Ethernet Controller」をダブルクリックします。
- 4. 「General」タブで「ドライバの再インストール」をクリックします。

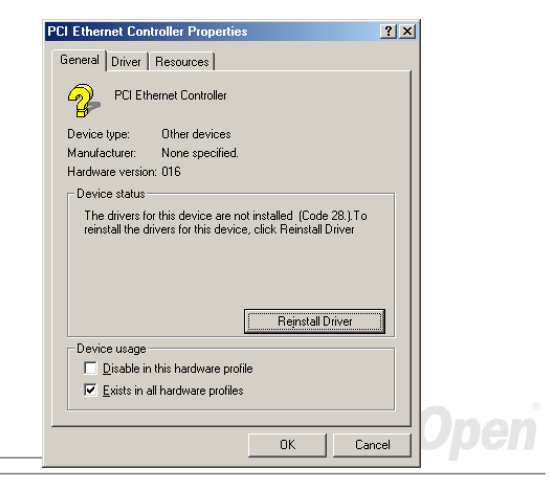

5.「Specify the location of the driver (Advanced)」を選択します。

| pdate Device Driver \ | ₩izard                                                                                                    |
|-----------------------|----------------------------------------------------------------------------------------------------|
|                       | This wizard searches for updated drivers for:<br>PCI Ethemet Controller<br>Windows can search for and initial an updated driver to<br>replace the one currently being under by your hardware. Dr,<br>you can preparely the location of another driver.<br>What would you like to do?<br>Automatic search for a better driver (Recommended).<br>C Specify the location of the driver (Advanced). |
|                       | < Back Next> Cancel                                                                                                    |
|                       |                                                                                                    |

6. 「Search for a better driver than the one your device is using now. (Recommended)」を選択します。そして「Specify a location (場所を指定)」を選択し、表示されるテキストボックスに<u>G:\Driver\LAN\RTL8100S-32\WinME</u>と入力し、「次へ」をクリックします。

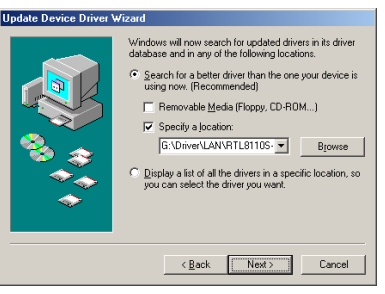

7. ドライバのインストールは完了です。

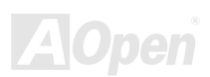

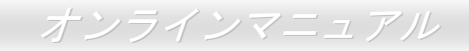

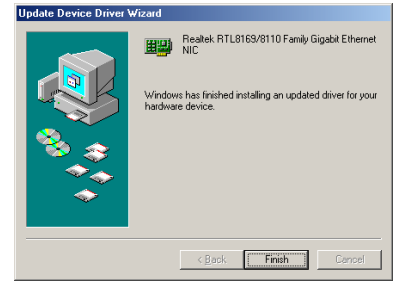

- 8. コンピュータを再起動します。
- 9. Windows ME におけるドライバのインストールを確認します。

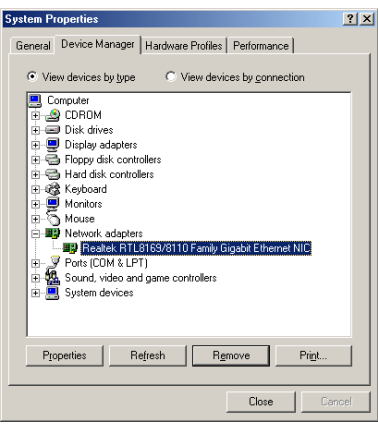

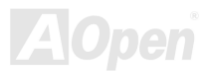

### オンラインマニュアル

### Windows NT 4.0 におけるドライバのインストールガイド

1. 「コントロールパネル」から「ネットワーク」アイコンをダブルクリックします。「ネットワーク」ウィンドウーが表示されたら、 「アダプタ」タブを選択します。

| etwork         |          |           |                   |         | ? :    |
|----------------|----------|-----------|-------------------|---------|--------|
| Identification | Services | Protocols | Adapters          | Binding | 5]     |
| Network Ada    | apters:  |           |                   |         |        |
|                |          |           |                   |         |        |
|                |          |           |                   |         |        |
|                |          |           |                   |         |        |
|                |          |           |                   |         |        |
|                |          |           |                   |         |        |
| L              |          |           |                   |         | _      |
| <u>A</u> dd    | Be       | emove     | <b>Eroperties</b> |         | Update |
| Item Notes:    |          |           |                   |         |        |
|                |          |           |                   |         |        |
|                |          |           |                   |         |        |
|                |          |           |                   |         |        |
|                |          |           |                   |         |        |
|                |          |           |                   |         |        |
|                |          |           |                   |         |        |
|                |          |           | Clo               | se      |        |

2. 「追加」をクリックして新しいアダプタをインストールします。「ネットワークアダプタ」にインストールされているドライバは 全てリストされます。 Gleen Network Advance マス

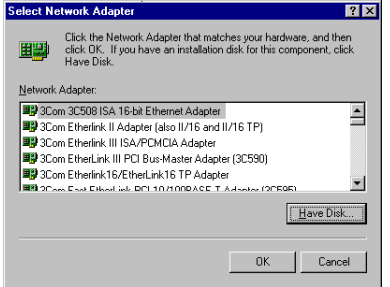

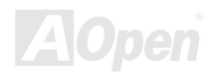

- 3. 「ネットワークアダプタの選択」ウィンドウーが表示されたら、「ディスクを使用」をクリックします。
- 4. システムの指示に従い、BONUS CD ディスクを挿入します。ドライバのパス「G:\Driver\LAN\RTL8100S-32\Winnt4」を入力して 「OK」をクリックします。

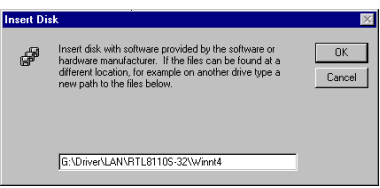

5. 「Select OEM Option」ウィンドウーで「Realtek RTL8169/8110 Family Gigabit Ethernet NIC」をハイライトして「OK」をクリックします。

| Select                                                            | OEM Option       |                      |            | $\times$ |  |
|-------------------------------------------------------------------|------------------|----------------------|------------|----------|--|
| Choose a software supported by this hardware manufacturer's disk. |                  |                      |            |          |  |
| Rea                                                               | ltek RTL8169/811 | 10 Family Gigabit El | themet NIC |          |  |
|                                                                   | ŌK               | Cancel               | Help       |          |  |

6. コンピュータを再起動します。

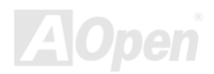

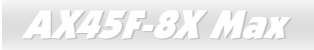

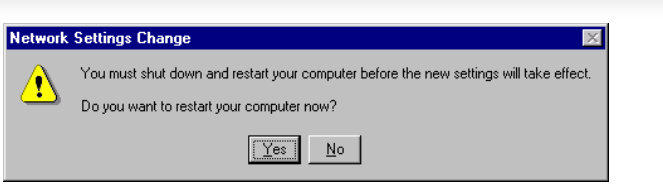

7. Windows NT におけるドライバのインストールを確認します。

| Network                       |                   |                     | ? ×     |
|-------------------------------|-------------------|---------------------|---------|
| Identification Ser            | vices Protocols   | Adapters Bind       | lings   |
| Network Adapter               | \$:               |                     |         |
| II) Realtek f                 | RTL8169/8110 F.   | amily Gigabit Ether | net NIC |
| <u>A</u> dd                   | <u>R</u> emove    | Properties          | Update  |
| Item Notes:<br>Realtek RTL816 | i9/8110 Family Gi | igabit Ethernet NIC |         |
|                               |                   | OK                  | Cancel  |

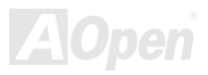

2.

3.

オンラインマニュアル

#### Windows 2000 におけるドライバのインストールガイド

1. 「デバイスマネージャー」を開き、「他のデバイス」中に「Ethernet Controller」が表示されているか確認します。

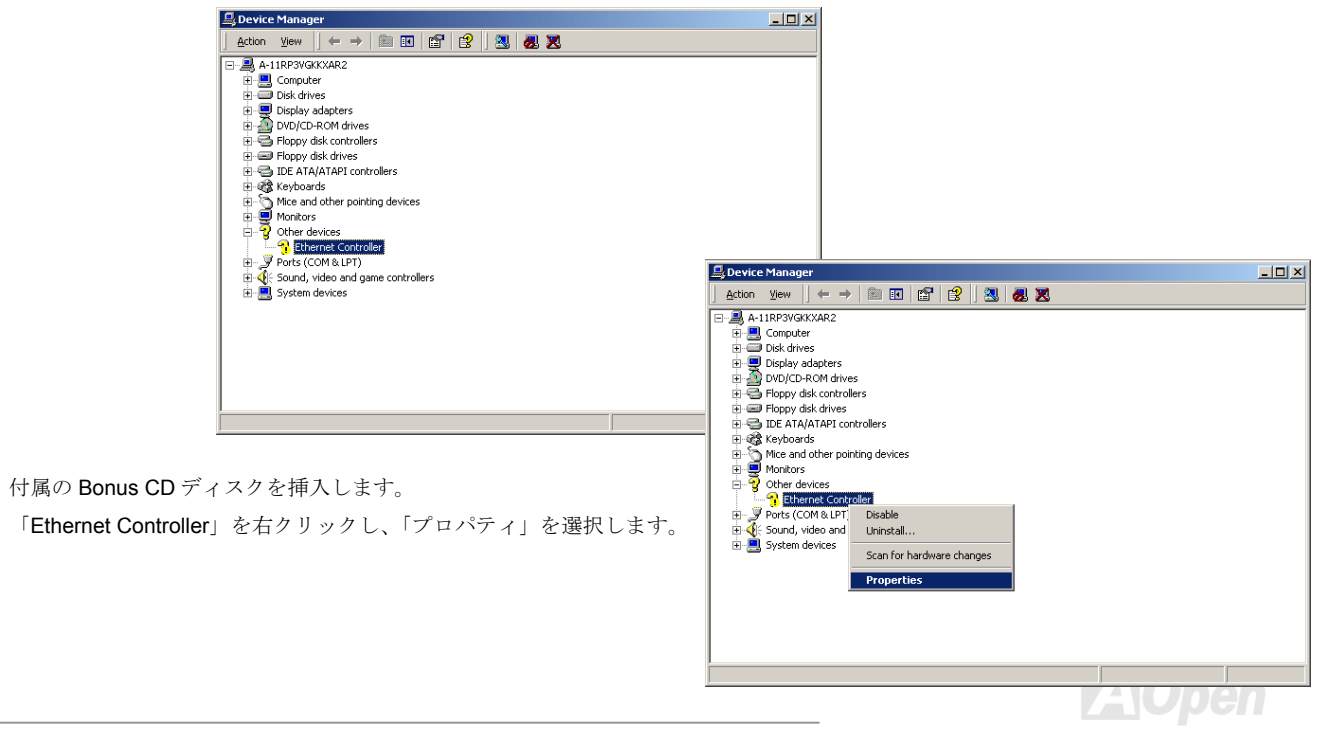

### オンラインマニュアル

4. 「General」タブで「ドライバの再インストール」をクリックします。

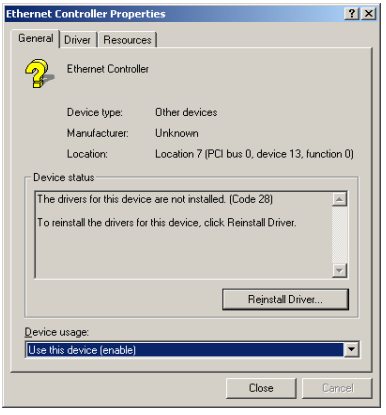

5. 「Search for a suitable driver for my device (recommended)」を選択します。

| nstall Har<br>A devic<br>an oper | dware Devic<br>e driver is a sol<br>ating system.        | e Drivers<br>tware program I | that enable:   | s a hardwar  | e device to worl    | with       |  |  |
|----------------------------------|----------------------------------------------------------|------------------------------|----------------|--------------|---------------------|------------|--|--|
| This wiz                         | ard upgrades o                                           | lrivers for the fo           | llowing hard   | lware devic  | e:                  |            |  |  |
| <b>}</b>                         | Ethernet Cor                                             | troller                      |                |              |                     |            |  |  |
| Upgradi<br>perform               | ng to a newer<br>Ince of this de                         | version of a dev<br>vice.    | vice driver m  | iay add funi | ctionality to or in | prove the  |  |  |
| What d                           | ) you want the                                           | wizard to do?                |                |              |                     |            |  |  |
| •                                | Search for a suitable driver for my device (recommended) |                              |                |              |                     |            |  |  |
| 0 [                              | isplay a list of<br>river                                | the known drive              | ers for this d | evice so th  | at I can choose     | a specific |  |  |
|                                  |                                                          |                              |                |              |                     |            |  |  |
|                                  |                                                          |                              |                | <u>B</u> ack | <u>N</u> ext >      | Cancel     |  |  |

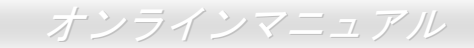

6. 「Specify a location (場所を指定)」を選択し、「次へ」をクリックします。

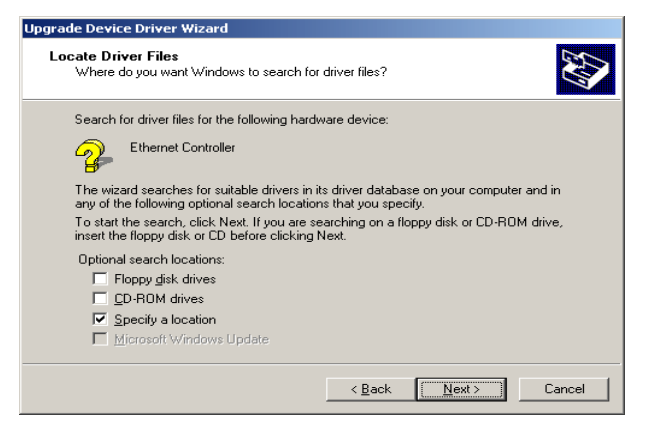

7. 表示されるテキストボックスにG:¥Driver¥LAN¥RTL8100S-32¥Win2000と入力し、「OK」をクリックします。

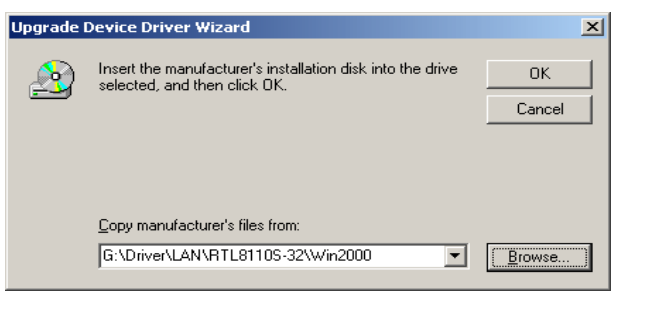

9.

### オンラインマニュアル

8. ドライバのインストールは完了です。

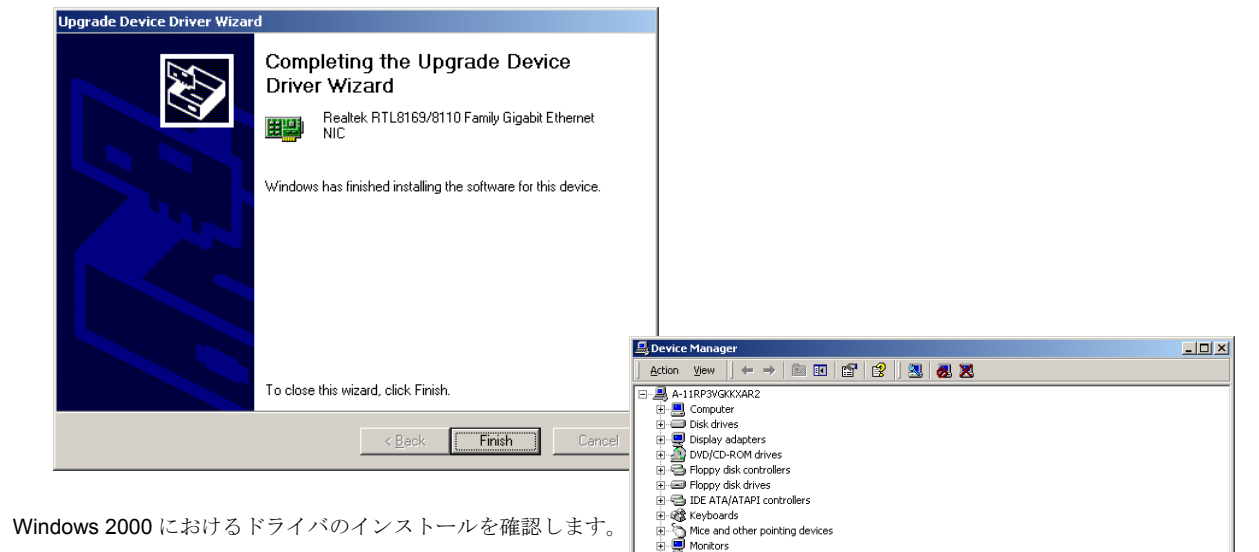

🗄 📆 Network adapters

Ports (COM & LPT)
 Sound, video and game controllers
 System devices

Realtek RTL8169/8110 Family Gigabit Ethernet NIC

3.

#### Windows XP におけるドライバのインストールガイド

1. 「デバイスマネージャー」を開き、「他のデバイス」中に「Ethernet Controller」が表示されているか確認します。

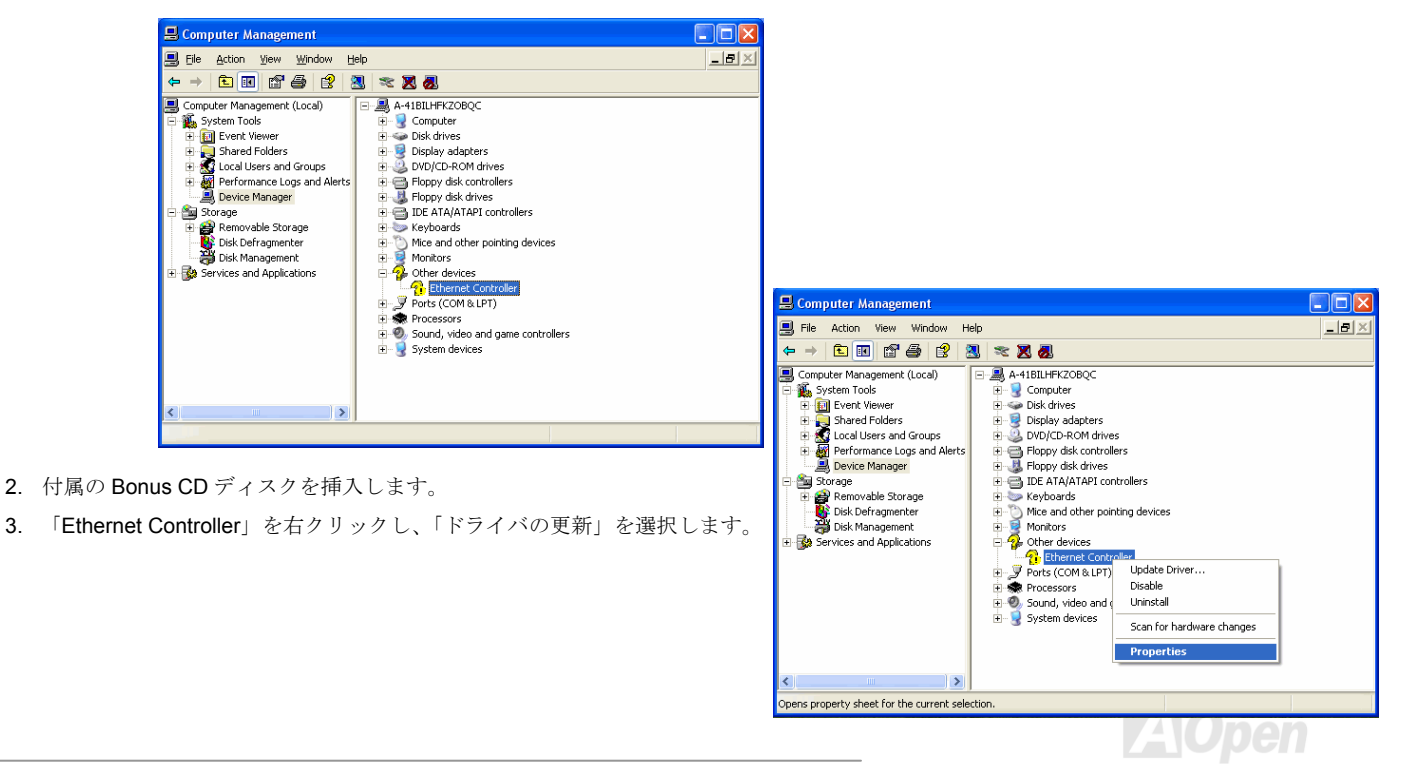

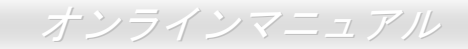

4. 「Install from a list or specific location (Advanced)」を選択し、「次へ」をクリックします。

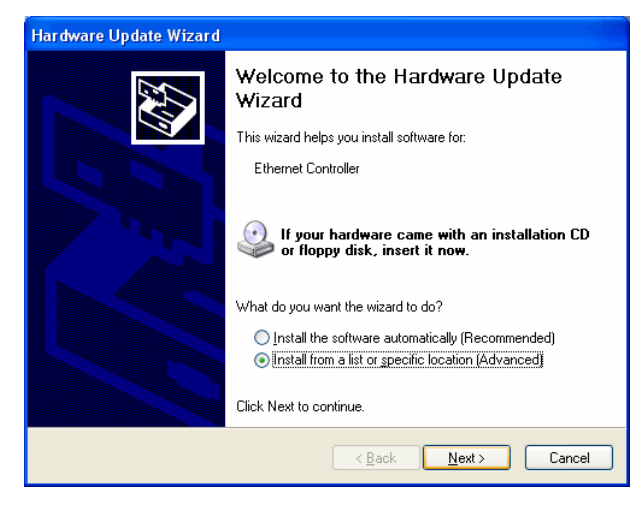

5.「Search for the best driver in these locations」を選択し、そして「Include this location in the search」を選びます。

表示されるテキストボックスに<u>G:¥Driver¥LAN¥RTL8100S-32¥WinXP</u> と入力して「次へ」をクリックします。

| Hardware Update Wizard                                                                                                    |
|----------------------------------------------------------------------------------------------------|
| Please choose your search and installation options.                                                                                                    |
| O Search for the best driver in these locations.                                                                                                    |
| Use the check boxes below to limit or expand the default search, which includes local<br>paths and removable media. The best driver found will be installed.   |
| Search removable media (floppy, CD-ROM)                                                                                                    |
| ✓ Include this location in the search:                                                                                                    |
| G:\Driver\LAN\RTL8110S-32\WinXP V Browse                                                                                                    |
| O Don't search. I will choose the driver to install.                                                                                                    |
| Choose this option to select the device driver from a list. Windows does not guarantee that<br>the driver you choose will be the best match for your hardware. |
|                                                                                                    |
| < <u>B</u> ack <u>N</u> ext > Cancel                                                                                                    |

### オンラインマニュアル

#### 6.ドライバのインストールは完了です。

| Hardware Update Wizard |                                                                                                    |                                                                                                    |                                                                                                    |  |
|------------------------|----------------------------------------------------------------------------------------------------|----------------------------------------------------------------------------------------------------|----------------------------------------------------------------------------------------------------|--|
|                        | Completing the Hardware Update<br>Wizard<br>The wizard has finished installing the software for:<br>Realtek RTL8169/8110 Family Gigabit Ether | e<br>net NIC                                                                                                    |                                                                                                    |  |
|                        |                                                                                                    | 📕 Computer Management                                                                                                    |                                                                                                    |  |
|                        | Click Finish to close the wizard.                                                                                                    | Ele Action Yiew Window                                                                                                    | Help                                                                                                    |  |
| 7. Windows XP におけるドラ-  | < <u>Back</u> Finish<br>イバのインストールを確認します。                                                                                                    | Computer Management (Local)  System Tools  Computer Newer  Computer Newer  Co | A-4181LHFR20BQC      A-4181LHFR20BQC      Grouter      Gonguter      Gonguter |  |
|                        |                                                                                                    | < <u> </u>                                                                                                    | S                                                                                                    |  |
|                        |                                                                                                    |                                                                                                    |                                                                                                    |  |

オンラインマニュアル

### Win98SE/ME/NT4.0/2000/XP におけるシリアルATA ドライバのインストール

### Windows 98 SE におけるドライバのインストールガイド

Windows 98 SE のインストール中におけるドライバのインストール

下記は Windows 98SE のインストール中にシリアル ATA ドライバをインストールする手順です。(SATA コントローラが既に有効に設定されています)

- 1. シリアル ATA コントローラを有効に設定し、ハードディスクを取り付けた後、必要な場合にハードディスクのパーティションを設定 したり、フォマットしたりします。
- 2. 正しく Windows 98SE をインストールします。
- 3. インストール後、「スタート」メニューから「設定」を選びます。
- 4. 「設定」メニューから、「コントロールパネル」を選びます。
- 5. 「コントロールパネル」から、「システム」アイコンをダブルクリックします。
- 6. 「システム」ウィンドウーから、「デバイスマネージャー」タブを選びます。
- 7. 「他のデバイス」のリストから、「PCI Mass Storage Controller」を選び、「プロパティ」ボタンをクリックします。
- 8. 「ドライバの更新」を選び、「次へ」をクリックします。
- 9. 「適切なドライバを自動的に検索する(推奨)」を選び、そして「次へ」をクリックします。
- 10.ドライブ A に Promise SATA150 ドライブディスクを入れます。

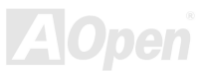

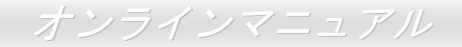

11.「場所を指定」を選択し、テキストボックスに"A:¥ "と入力します。

**10a. CD-ROM** ドライブに Bonus CD を挿入します。

11a. 「場所を指定」を選択し、テキストボックスに"[CD-ROM]:\Driver\Promise\SATA150\Driver\Win98-Me と入力します。

- 12. 「次へ」ボタンをクリックしたら、" Win98-ME Promise SATA150 TX2plus(tm) IDE Controller "を発見しましたとのメッセージが表示されます。
- 13. 「次へ」をクリックし、「完了」ボタンをクリックします。

#### \*\*\*\*\*\*\*

Windows 98 でのインストール確認方法

#### 

以下の手順に従ってドライバが Windows 98 において適切にインストールされているかを確認します。

- 1. 「スタート」メニューから「設定」アイコンを選択します。
- 2. 「コントロールパネル」から、「システム」アイコンをダブルクリックします。

3. 「デバイスマネージャー」タブを選び、「SCSI controllers」の前の「+」をクリックすると、「Win98-ME Promise SATA150 TX2plus(tm) IDE Controller」が表示されるはずです。

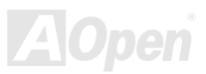
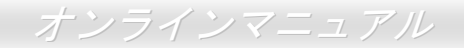

### Windows ME におけるドライバのインストールガイド

下記は Windows ME のインストール中にシリアル ATA ドライバをインストールする手順です。(シリアル ATA コントローラが既に有効 に設定されています)

- 1. 通常通りに Windows ME をインストールします。
- 2. インストール後、「スタート」メニューから「設定」を選びます。
- 3. 「設定」メニューから、「コントロールパネル」を選びます。
- **4**. 「コントロールパネル」から、「システム」アイコンをダブルクリックします。
- 5. 「システム」ウィンドウーから、「デバイスマネージャー」タブを選びます。
- 6. 「他のデバイス」のリストから、「PCI Mass Storage Controller」を選び、「プロパティ」ボタンをクリックします。
- 7. 「ドライバの更新」を選び、「次へ」をクリックします。
- 8. 「適切なドライバを自動的に検索する(推奨)」を選び、そして「次へ」をクリックします。
- 9. ドライブ A に Promise SATA150 ドライブディスクを入れます。
- 10.「場所を指定」を選択し、テキストボックスに"A:¥"と入力します。

**10a. CD-ROM** ドライブに Bonus CD を挿入します。

11a. 「場所を指定」を選択し、テキストボックスに

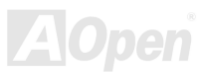

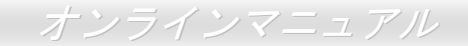

"[CD-ROM]:\Driver\Promise\SATA150\Driver\Win98-Me"と入力します。

- 11. 「次へ」ボタンをクリックしたら、" Win98-ME Promise SATA150 TX2plus(tm) IDE Controller "を発見しましたとのメッセージが表示されます。
- 12. 「次へ」をクリックし、「完了」ボタンをクリックします。

Windows ME でのインストール確認方法

.

以下の手順に従ってドライバが Windows ME において適切にインストールされているかを確認します。

- 1. 「スタート」メニューから「設定」アイコンを選択します。
- 2. 「コントロールパネル」から、「システム」アイコンをダブルクリックします。
- 3. 「デバイスマネージャー」タブを選び、「SCSI & RAID controllers」の前の「+」をクリックすると、「Win98-ME Promise SATA150 TX2plus(tm) IDE Controller」が表示されるはずです。

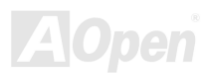

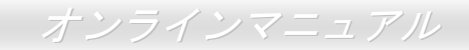

### Windows NT 4.x におけるドライバのインストールガイド

新しい Windows NT 4.0 のインストール中におけるドライバのインストール

1. Windows NT ディスクでコンピュータを起動し、システムインストール作業を開始します:

- a. フロッピーによるインストール: Windows NT インストールフロッピーディスクでコンピュータを起動します。
- b. フロッピーなしでのインストール:フロッピーでコンピュータを起動し、"WINNT /B"を入力します。ファイルがコピーされたら、システムが再起動します。再起動中に「Setup is inspecting your computer's hardware configuration... (セットアップ プログラムがコンピュータ ハードウェアの設定を検査しています...)」と表示されているところで、<F6>を押します。
- c. CD-ROM によるインストール: CD-ROM でコンピュータを起動します。「Setup is inspecting your computer's hardware configuration...」と表示されているところで、<F6>を押します。

2. 「Windows NT セットアップ」ウィンドウーがポップアップしたら、「S」キーを押して、「Specify an Additional Device(s) (追加デバ イスの指定)」をします。

3. 「 $\uparrow$ 」や「 $\downarrow$ 」キーで「Other」を選び、「Enter」キーを押します。

4. ドライブAにドライバのフロッピーディスクを入れて、「Enter」キーを押します。

5. 画面に表示されるリストから「WinNT Promise SATA TX2plus (tm) IDE Controller」を選び、「Enter」キーを押します。

6. 「Windows NT セットアップ」画面が再び表示され、「Setup will load support for the following mass storage devices:」とのメッセージが表示されます。そのリストには「WinNT Promise SATA TX2plus (tm) IDE Controller」が含まれます。

注意:追加デバイスを指定、インストールしたい場合に、上記の手順に従いますが、あらゆるデバイスが指定されたら、次の手順に進みます。

7.「Windows NT セットアップ」画面から「Enter」キーを押したら、あらゆるデバイスのファイルがロードされます。そして Windows NT インストール作業を続行します。

8. インストール作業が完了した後、「SCSI Adapter Setup」ダイアログボックスが表示され、「WinNT Promise SATA TX2plus (tm) IDE コントローラドライバのインストールが完了しました」とのメッセージが表示されます。

既存の Windows NT 4.0 システムにおけるドライバのインストール

- 警告: Windows NT4 起動ドライブを SATA150 コネクタに接続し直す場合に、起動ドライブを既存のオンボードの IDE コントローラに 接続されている間に下記の手順を完了する必要があります。下記の手順を完了する前に、いかなるハードディスクを SATA150 コ ネクタに接続しないでください。
- 1.「スタート」メニューから「設定」アイコンを選択します。
- 2.「設定」メニューから、「コントロールパネル」を選びます。
- 3. 「SCSI Adapters」アイコンをダブルクリックしたら、「SCSI Adapters」ダイアログボックスが表示されます。
- 4.「ドライバ」を選び、「追加」をクリックします。
- 5.「ドライバのインストール」ダイアログボックスから、「ディスクを使用」をクリックします。
- 6.「ディスクからインストールする」ボックスが表示されたら、ドライブAにドライバディスクを入れて「OK」ボタンをクリックしま す。
- 7.「ドライバのインストール」ダイアログボックスが表示されたら、「WinNT Promise SATA TX2plus (tm) IDE Controller」を選び、「OK」 ボタンをクリックします。
- 8. 「Select SCSI Adapter Option」ダイアログボックスが表示されたら、「インストール」をクリックします。
- 9. インストール完了後、「SCSI Adapter Setup」ボックスから「WinNT Promise SATA TX2plus (tm) IDE コントローラドライバのインストールが完了しました」とのメッセージが表示されます。
- 10. システムの電源を切り、ハードディスクを SATA150 コントローラに取り付けます。

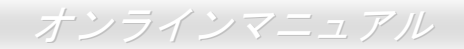

### Windows 2000 におけるドライバのインストールガイド

新しい Windows 2000 のインストール中におけるドライバのインストール

\*\*\*\*\*

- 1. インストール作業の開始:
  - a. フロッピーによるインストール: Windows 2000 インストールフロッピーディスクでコンピュータを起動します。
  - b. フロッピーなしでのインストール:フロッピーでコンピュータを起動し、"WINNT"を入力します。ファイルがコピーされたら、システムが再起動します。再起動中に「Setup is inspecting your computer's hardware configuration... (セットアップ プログラムがコンピュータ ハードウェアの設定を検査しています...)」と表示されているところで、<F6>を押します。
  - c. CD-ROM によるインストール: CD-ROM でコンピュータを起動します。「Press F6 if you need to install third party SCSI or RAID driver」と表示されているところで、<F6>を押します。
- 2. 「Windows 2000 セットアップ」ウィンドウーがポップアップしたら、「S」キーを押して、「Specify an Additional Device(s) (追加デ バイスの指定)」をします。
- 3. ドライブ A に Promise SATA150 ドライバフロッピーディスクを入れて、「Enter」キーを押します。
- 4. 「↑」や「↓」キーで画面に表示されるリストから「Win2000 Promise SATA TX2plus (tm) IDE Controller」を選び、「Enter」キーを 押します。
- 5. 「Windows 2000 セットアップ」画面が再び表示され、「Setup will load support for the following mass storage devices:」とのメッセージが表示されます。そのリストには「Win2000 Promise SATA TX2plus (tm) IDE Controller」が含まれます。

オンラインマニュアル

- 注意:デバイスを追加指定、インストールしたい場合に、上記の手順を繰り返しますが、あらゆるデバイスが指定されたら、次の手順 に進みます。
- 6. 「Windows 2000 セットアップ」 画面から「Enter」 キーを押したら、 あらゆるデバイスのファイルがロードされ、 そして Windows 2000 インストール作業を続行します。

既存の Windows 2000 システムにおけるドライバのインストール

警告: Windows 2000 起動ドライブを SATA150 コネクタに接続し直す場合に、当該ドライブを既存のハードディスクコントローラに接続されている間に SATA150 ドライバをそのハードディスクに書き込んでおく必要があります。この手順を完成する前に、当該ハ ードディスクや他のハードディスクを SATA150 コネクタに接続しないでください。

SATA150 IDE コントローラを有効にしてシステムを再起動すると、Windows 2000 セットアップから「新しいハードウェアの検出ウィ ザード」ダイアログボックスが表示されます。Windows 2000 環境では、「PCI Mass Storage Controller」が表示されます。

- 1. リストから「デバイスに最適なドライバを検索する (推奨)」を選び、「Enter」を押します。
- 2. 「場所を指定」を選び、「次へ」をクリックします。
- 3. 「Mass Storage controller」を選択し、「次へ」をクリックし、次の画面で「完了」を押します。
- 4. ドライブ A に Promise SATA150 ドライブディスクを入れます。
- 5. 表示されるテキストボックスに"A:¥"と入力し、「OK」をクリックします。

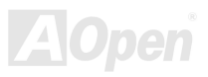

オンラインマニュアル

**4a. Bonus CD**を **CD-ROM** ドライブに入れます。

5a. 表示されるテキストボックスに"[CD-ROM]:\Driver\Promise\SATA150\Driver\Win2000"と入力し、「OK」をクリックします。

- 6. 「次へ」をクリックします。Windows から「Win2000 Promise SATA TX2plus (tm) IDE Controller」が見つかったことが表示されるは ずです。
- 7. 「次へ」をクリックし、「完了」をクリックします。

Windows 2000 でのインストール確認方法

- 1. Windows 2000 から、「マイコンピュータ」内のコントロールパネル→システムアイコンを開きます。
- 2. 「ハードウェア」タブを押し、「デバイスマネージャ」タブをクリックします。
- 3. 「SCSI controllers」の前の「+」をクリックすると、「Win2000 Promise SATA TX2plus (tm) IDE Controller」が表示されるはずです。

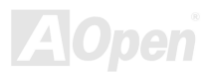

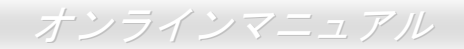

### Windows XP におけるドライバのインストールガイド

新しい Windows XP のインストール中におけるドライバのインストール

- 1. インストール作業の開始:
  - d. フロッピーによるインストール: Windows XP インストールフロッピーディスクでコンピュータを起動します。
  - e. フロッピーなしでのインストール:フロッピーでコンピュータを起動し、"WINNT"を入力します。ファイルがコピーされたら、 システムが再起動します。再起動中に「Setup is inspecting your computer's hardware configuration... (セットアップ プログラム がコンピュータ ハードウェアの設定を検査しています...)」と表示されているところで、<F6>を押します。
  - f. CD-ROM によるインストール: CD-ROM でコンピュータを起動します。「Press F6 if you need to install third party SCSI or RAID driver」と表示されているところで、<F6>を押します。
- 2. 「Windows XP セットアップ」ウィンドウーがポップアップしたら、「S」キーを押して、「Specify an Additional Device(s) (追加デバ イスの指定)」をします。
- 3. ドライブ A に Promise SATA150 ドライバフロッピーディスクを入れて、「Enter」キーを押します。
- 4. 「↑」や「↓」キーで画面に表示されるリストから「WinXP Promise SATA TX2plus (tm) IDE Controller」を選び、「Enter」キーを押 します。
- 5. 「S」キーを押してフロッピーディスクのドライバを選択し、そして「enter」を押してインストール作業を継続します。「enter」を 押して「Windows default driver」の使用を選択したら、次のインストール段階で「Setup did not find any hard disk drives installed in your computer」とのエラーメッセージが表示されます。

注意:インストール作業を再開し、オプション「S」でフロッピーディスクからドライバをロードします。

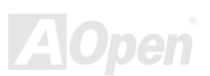

# オンラインマニュアル

6. 「Windows XP セットアップ」画面が再び表示され、「Setup will load support for the following mass storage devices:」とのメッセー ジが表示されます。そのリストには「WinXP Promise SATA TX2plus (tm) IDE Controller」が含まれます。

注意:デバイスを追加指定、インストールしたい場合に、上記の手順を繰り返しますが、あらゆるデバイスが指定されたら、次の手順に進みます。

7. 「Windows XP セットアップ」画面から「Enter」キーを押したら、あらゆるデバイスのファイルがロードされ、そして Windows XP インストール作業を続行します。

既存の Windows XP システムにおけるドライバのインストール

#### 

- 警告: Windows XP 起動ドライブを SATA150 コネクタに接続し直す場合に、当該ドライブを既存のハードディスクコントローラに接続 されている間に SATA150 ドライバをそのハードディスクに書き込んでおく必要があります。この手順を完了する前に、当該ハー ドディスクや他のハードディスクを SATA150 コントローラに接続しないでください。
- SATA150 コントローラを有効にすると、Windows XP セットアップから「新しいハードウェアの検出ウィザード」ダイアログボックス が表示されます。Windows XP 環境では、「Mass Storage Controller」が表示されます。
- 1. 「次へ」をクリックし、表示されたリストボックスから「一覧または特定の場所からインストールする(詳細)」を選びます。
- 2. 「次へ」をクリックし、「次の場所で最適のドライバを検索する」の「次の場所を含める」を選びます。
- 3. ドライブ A に Promise SATA150 ドライブディスクを入れます。
- 4. 表示されるテキストボックスに"A:¥"と入力し、「OK」をクリックします。

**3a. Bonus CD**を CD-ROM ドライブに入れます。

4a. 表示されるテキストボックスに"[CD-ROM]:\Driver\Promise\SATA150\Driver\WinXP"と入力し、「OK」をクリックします。

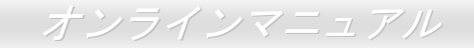

- 5. 「次へ」をクリックします。Windows XP から「WinXP Promise SATA TX2plus (tm) IDE Controller」が見つかったと表示されるはずです。
- 6. 新しいハードウェアの検出ウィザードが Promise SATA150 ドライバのインストール作業を終えたら、「完了」をクリックします。

Windows XP でのインストール確認方法

1. Windows XP の「マイコンピュータ」から、「コントロールパネル」を開きます。

- 2.「パフォーマンスおよびメンテナンス」をクリックします。
- 3.「システム」アイコンをクリックします。
- 4.「ハードウェア」タブを選び、「デバイスマネージャ」タブをクリックします。
- 5.「SCSI コントローラ」の前の「+」をクリックすると、「WinXP Promise SATA TX2plus (tm) IDE Controller」が表示されるはずです。

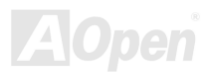

オンラインマニュアル

# USB2.0 ドライバーのインストール

Bonus Pack CD ディスクから下の画面より USB2.0 ドライバをインストールすることができます。

| SiS USB Enhanced Host Controller Setup |                                                                                                   |  |  |
|----------------------------------------|---------------------------------------------------------------------------------------------------|--|--|
| 2                                      | This program will install "SiS USB Enhanced Host Controller driver".<br>Do you want to continue ? |  |  |
|                                        | <u>Y</u> es <u>N</u> o                                                                            |  |  |

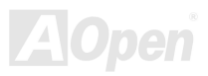

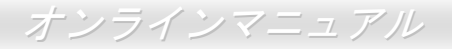

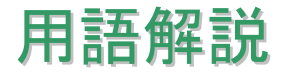

#### AC97 サウンドコーデック

基本的には AC97 コーデックは PCI サウンドカードの標準構造です。ご存知のように、コンピュータはデジタルベースであるのに対し て、音楽はアナログデータですので、コンピュータで音声を出す最後の段階にはデジタルデータをアナログデータに変換する作業を行 う必要があります。サウンドカードの中にこの重要な役割を果たす部分はいわゆる CODEC です。

オーディオコーデック 97 (AC97 に簡略)はインテルによって規定されたオーディオ変換の構造に関する規格です。オーディオコーデッ クがサウンドカードから切り離されているのが特別なところです(コーデックは独立したチップセットです)。従って、PCI サウンドカー ドは 90dB の S/N 比を持つ高品位サウンドを実現している上に、他のアプリケーションを同時に実行することもできます。この AC97 コーデック規格を満たすものをコーデックと称します。

#### ACPI (アドバンスド コンフィギュレーション&パワー インタフェース)

ACPI は PC97 (1997)のパワーマネジメント規格です。これはオペレーションシステムへのパワーマネジメントを<u>BIOS</u>をバイパスして 直接制御することで、より効果的な省電力を行うものです。. チップセットまたはスーパーI/O チップは Windows 98 等のオペレーショ ンシステムに標準レジスタインタフェースを提供する必要があります。この点は<u>PnP</u>レジスタインタフェースと少し似ています。ACPI によりパワーモード変更時の ATX 一時ソフトパワースイッチが設定されます。

#### ACR (アドバンスド コミュニケーションライザー)

マザーボードに実装されるライザーカード規格です。ACR スロットは AMR 規格と後方互換ですが、AMR の制限を超えています。ACR はモデム、オーディオ、ローカルエリアネットワーク(LAN)及びデジタルサブスクライバーライン (DSL)をサポートする仕様です。

### オンラインマニュアル

#### AGP (アクセラレーテッドグラフィックポート)

簡単に言えば、AGP の主な機能は表示される画面情報をモニタに知らせることでつまり画像転送機器です。AGP カードの迅速な進歩に より、単色の AGP カードは既に 2D や 3D グラフィックスまで発展しました。AGP はメモリへの読み書き作業、1 つのマスター、1 つ のスレーブのみをサポートします。AGP と PCI は同様に 32 ビットのアルゴリズムに基づいていますが、クロックはそれぞれ 66MHz と 33MHz です。AGP 仕様は既に 2 倍速から 8 倍速に進歩しています。

1X AGP のデータ転送速度は 66MHz x 4byte x 1 = 264MB/s

2X AGP のデータ転送速度は 66MHz x 4byte x 2 = 528MB/s

4X AGP のデータ転送速度は 66MHz x 4byte x 4 = 1056MB/s.

8X AGP のデータ転送速度は 66MHz x 4byte x 8 = 2112MB/s.

#### AMR (オーディオ/モデムライザー)

AC97 サウンドとモデムのソリューションである CODEC 回路はマザーボード上または AMR コネクタでマザーボードに接続したライザ ーカード(AMR カード)上に配置することが可能です。

#### ATA (AT $r \neq y \neq x > h$ )

ATA (AT アタッチメント)を説明する前に、まず DMA (ダイレクトメモリアクセス)について説明します。DMA は CPU を介さずに入出 力装置とメモリ間でデータをやりとりする方式です。DMA 規格により、CPU の処理量を減少させると同時に、データ転送速度を向上 させることもできます。DMA 規格は最初 16.6MB/秒の転送速度だったが、その後転送速度が 2 倍となり、33.3MB/秒まで実現し、Ultra DMA と呼ばれるようになりました。ATA はドライブや統合されたドライブコントローラ、マザーボード間における電源とデータ信号を 規定する規格で、二つのドライブ (マスターとスレーブ)をサポートします。ATA 規格により、ドライブを直接コンピュータの ISA バ スに接続することができます。ATA 規格の転送速度は既に 133MHz/秒まで向上し、最速の転送レートを実現します(シリアル ATA

#### DMA のデータ転送速度は 16.6MHz/s.

Ultra DMA のデータ転送速度は 16.6MHz x 2 = 33MB/s.

ATA/66 のデータ転送速度は 16.6MHz x 4 = 66MB/s.

ATA/100 のデータ転送速度は 16.6MHz x 6 = 100MB/s.

#### **ATA/133**のデータ転送速度は 16.6MHz x 8 = 133MB/s.

(ATA/133 は ATA/66 と同様にクロックの立上がりと立下りを利用しますが、クロックサイクルの時間は 30ns に短縮されています。)

#### BIOS (基本入出力システム)

BIOS はEPROMまたはフラッシュ ROMに常駐する一連のアセンブリルーチンおよびプログラムです。BIOS はマザーボード上の入出力 機器およびその他ハードウェア機器を制御します。一般には、ハードウェアに依存しない汎用性を持たせるため、オペレーションシス テムおよびドライバは直接ハードウェア機器にではなく BIOS にアクセスするようになっています。

#### ブルートゥース

ブルートゥースは無線転送テクノロジーで、デスクトップ PC やノートブック PC、PDA (個人用携帯情報端末)、携帯電話、プリンタ ー、スキャンナー、デジタルカメラ、他の家電製品の間における短距離の無線接続を実現します。ブルートゥース (チップセット) は ISM 帯幅を用いてデータや音声を転送します。各ブルートゥース対応機器にはアドレスがあり、1 台から最大 7 台のブルートゥースデ バイスでネットワーク (ピコネットを構築)を構築することができます。転送範囲は最大 10 メートルで (100 メートルにも対応する予 定)、小電力無線を使用します。ブルートゥースは 1MB/秒までの高い転送レートを実現するのみならず、ピンコードで暗号化されるこ とも可能です。ホッピング速度は毎秒 1600 ホップですので、傍受されにくい上、電磁波による妨害も受けにくいです。

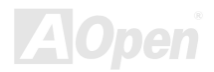

#### CNR (コミュニケーション及びネットワーキングライザー)

CNR 規格は、今日の「つながれた PC」に広く使用される LAN、家庭用ネットワーク、DSL、USB、無線、オーディオ、モデムサブシ ステムを柔軟かつ低コストで導入する機会を PC 業界に提供します。CNR は、OEM 各社、IHV カードメーカー、チップ供給メーカー、 Microsoft によって支持されているオープンな工業規格です。

#### DDR (ダブルデータレーテッド) RAM

DDR SDRAM は既存のSDRAM(例えば PC-100 や PC-133)インフラ構造とテクノロジーを使用しながら、システムが 2 倍のデータ転送 を行えるようにするもので設計及び採用が容易です。FSB クロックによっては、現在市場に出回っている DDR RAM は DDR200、 DDR266 及び DDR333 だけですが、近いうちに続々と登場する予定です。

DDR200 のデータ転送速度は最大 200x64/8=1600MB/s (PC1600)

DDR266 のデータ転送速度は最大 266x64/8=2100MB/s (PC2100)

DDR333 のデータ転送速度は最大 333x64/8=2700MB/s (PC2700)

DDR400 のデータ転送速度は最大 400x64/8=3200MB/s (PC3200)

#### ECC (エラーチェックおよび訂正)

ECCモードは64ビットのデータに対し、8 ECCビットが必要です。メモリにアクセスされる度に、ECCビットは特殊なアルゴリズムで更新、チェックされます。パリティーモードでは単ビットエラーのみが検出可能であるのに対し、ECCアルゴリズムは複ビットエラーを検出、単ビットエラーを自動訂正する能力があります。

#### EEPROM (電子式消去可能プログラマブル ROM)

これは E<sup>2</sup>PROM とも呼ばれます。EEPROM およびフラッシュ ROM は共に電気信号で書き換えができますが、インターフェース技術

は異なります。EEPROM のサイズはフラッシュ ROM より小型です。

#### EPROM (消去可能プログラマブル ROM)

従来のマザーボードでは BIOS コードは EPROM に保存されていました。EPROM は紫外線(UV)光によってのみ消去可能です。従って、 BIOS アップグレードの際は、マザーボードから EPROM を外し、UV 光で消去、再度プログラムして元に戻すことが必要でした。

#### EV6 バス

EV6 バスは Digital Equipment Corp. 社製の Alpha プロセッサテクノロジーです。EV6 バスは DDR RAM や ATA/66 IDE バスと同様、デ ータ転送にクロックの立ち上がりと降下両方を使用します。

EV6 バスクロック= CPU 外部バスクロック x 2.

200 MHz EV6 バスのデータ転送速度は 200MHz = 100 MHz 外部バスクロック x 2

#### FCC DoC (Declaration of Conformity、適合性宣言)

DoC は FCC EMI 規定のコンポーネント認証規格です。この規格により、シールドやハウジングなしで DoC ラベルを DIY コンポーネ ント (マザーボード等)に適用できます。

#### FC-PGA (フリップチップ-ピングリッド配列)

FC とはフリップチップの意味で、FC-PGA はインテルによって開発された 0.18µm プロセス Pentium III CPU 用パッケージで、SKT370 ソケットに装着可能です。

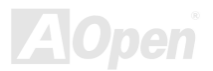

#### FC-PGA2 (フリップチップ-ピングリッド配列)

FC-PGA パッケージの後、インテルは 0.13µm プロセス CPU 用パッケージである FC-PGA2 を開発しました。SKT423/478 ソケットに 装着可能です。

#### フラッシュ ROM

フラッシュ ROM は電気信号で再度プログラム可能です。BIOS はフラッシュユーティリティにより容易にアップグレードできますが、 ウィルスに感染し易くもなります。新機能の増加により、BIOS のサイズは 64KB から 512KB (4M ビット)に拡大しました。

#### ハイパースレッディング

インテルが発表したハイパー・スレッディングテクノロジーはマルチスレッド・ソフトウェア・アプリケーションの複数のスレッドを 1 つのプロセッサ上で並列に実行し、プロセッサの実行リソースの利用効率を高めようという画期的な新技術です。この結果、CPU リ ソースの利用率は平均で最大 40% も向上し、プロセッサ内部のスループットが大幅にアップします。

#### **IEEE 1394**

IEEE 1394 は Firewire とも呼ばれ、シリアルデータ転送プロトコル及び相互接続システムです。Firewire の最大特徴は、低コストでデ ジタルビデオ/オーディオ(AVV)など家電へ搭載応用が可能です。Fire wire インターフェースは AVV 家電製品の制御と信号経路やデジタ ルビデオの編集、家庭用ネットワーク、32 チャンネル以上のデジタルミックスなどハイエンドデジタル AVV への各応用をサポートして います。姿が消えていくのは高価なビデオキャプチャーカードです。Firewire により、Firewire ポート経由の DV カムコーダー及び AVV から Firewire へのコンバーターを使用する古いアナログ設備でビデオキャプチャー機能を実現します。

IEEE1394 の長所:

高速データ転送レート - 最低 400 Mbps (800/1600/3200 Mbps にも対応する予定)、USB 1.1 規格より 30 倍速いです。

最大 63 台の機器が接続可能(16 デイジーチェーン)機器と機器を結ぶケーブルの最大長は約4.5m(14 フィート)です。

ホットプラグ(USB に類似)取り付けと取り外しの時に機器の電源を切ったりシステムを再起動したりする必要のないプラグアンドプレ イバスです。

接続簡単(USB1.1/2/0 に類似)

#### パリティービット

パリティーモードは各バイトに対して1パリティービットを使用し、通常はメモリデータ更新時には各バイトのパリティービットは偶数の"1"が含まれる偶数パリティーモードとなります。次回メモリに奇数の"1"が読み込まれるなら、パリティーエラーが発生したことになり、単ビットエラー検出と呼ばれます。

#### PCI (ペリフェラルコンポーネントインターコネクト)バス

インテルが開発したペリフェラルコンポーネントインターコネクト(PCI)はローカルバス規格です。バスはコンピュータや周辺設備にデ ータを転送したり(入力)或いは逆にコンピュータや周辺設備からデータを転送したり(出力)します。大部分のパソコンには 33 MHz クロック動作の 32 ビット PCI バス1本を装備しています。スループットは 133 MBps です。

#### PDF フォーマット

PDF ファイルで簡単に世界中の文書交換を行うことができます。実際、いかなる文書でも PDF (Portable Document Format)文書形式 に変換することができます。PDF 文書の内容はフォントとグラフィックスを含めてオリジナルファイルと変わらず、電子メールで配布 したり、ウェブやイントラネット、ファイスシステム、CD-ROM に保存したりすることが可能ですので、ユーザーはプラットフォーム に依存せずに読むことができます。Adobe 社のサイト(www.adobe.com)から Acrobat Reader をダウンロードして PDF ファイルを読む ことができます。

#### PnP(プラグアンドプレイ)

極度に簡単化されるプラグアンドプレイはソフトウェア(デバイスのドライバ)にモデムやネットワークカード、サウンドカードなど

各種のハードウェア(デバイス)の位置を自動的に知らせます。プラグアンドプレイは各デバイスとその駆動ソフトウェア(デバイス のドライバ)をあわせてコミュニケーションのチャンネルを構築することを目的としています。

#### POST (電源投入時の自己診断)

電源投入後の BIOS の自己診断手続きは、通常、システム起動時の最初または2番目の画面で実行されます。

#### PSB (プロセッサシステムバス)クロック

PSB クロックはプロセッサの外部バスクロックのことです。 CPU 内部クロック = CPU PSB クロック x CPU クロックレシオ

#### RDRAM (Rambus ダイナミックランダムアクセスメモリ)

Rambus 社が開発した DRAM 技術で 16 ビットバス幅のチャンネルを同時に複数利用することによりメモリの高速転送速度を実現しま す。基本的には、RDRAM は FPM や EDO、SDRAM と異なるマルチバンクの新しいアーキテクチャを採用する上、異なるメモリモジ ュールを使用します。RDRAM は RIMM を採用し、600/700/800MHz と非常に高いクロック周波数で動作し、最大転送速度は 1.6GB/s です。

#### RIMM (Rambus インラインメモリモジュール)

RDRAMメモリ技術をサポートする 184 ピンのメモリモジュールです。RIMM メモリモジュールは最大 16 RDRAM デバイスを接続できます。

#### SDRAM (同期 DRAM)

SDRAM は DRAM 技術の一つで、DRAM が CPU ホストバスと同じクロックを使用するようにしたものです (EDO 及び FPM は非同期

型でクロック信号は持ちません)。これは PBSRAM がバーストモード転送を行うのと類似しています。SDRAM は 64 ビット 168 ピン DIMM の形式で、3.3V で動作しますが、徐々に DDR RAM への世代交代が進んでいます。

#### SATA (シリアルATA)

シリアル ATA 規格は速度の制限を克服すると同時に、PC プラットフォームのメディア転送速度への高ぶるニーズに対応する ストレー ジインターフェースを提供します。シリアル ATA はパラレル<u>ATA</u>を置き換える規格として、既存の基本ソフトやドライバとの互換性を 保ちながら、性能向上の将来可能性を提供します。現在、最大データ転送速度は 150 Mbytes/秒ですが、これから 300M/bs や 600M/bs まで向上していく予定です。シリアル ATA は消費電圧及び必要なピン数を減らし、薄くて配置しやすいケーブルが使用可能でケーブル の簡略化を実現します。

#### SMBus (システムマネジメントバス)

SMBus は I<sup>2</sup>C バスとも呼ばれます。これはコンポーネント間のコミュニケーション(特に半導体 IC)用に設計された 2 線式のバスです。 使用例としては、ジャンパーレスマザーボードのクロックジェネレーターのクロック設定があります。SMBus のデータ転送速度は 100Kbit/s しかなく、1 つのホストと CPU または複数のマスターと複数のスレーブ間でのデータ転送に利用されます。

#### SPD (既存シリアル検出)

SPD は小さな ROM または<u>EEPROM</u>デバイスで DIMM または<u>RIMM</u>上に置かれます。SPD には DRAM タイミングやチップパラメータ 等のメモリモジュール情報が保存されています。<u>BIOS</u>は DIMM や RIMM の最適なタイミングを決定するのに SPD を使用します。

#### USB 2.0 (ユニバーサルシリアルバス)

ユニバーサルシリアルバス(USB)は外部バス(相互接続)の規格で、最大転送速度は 12 Mbps です。各 USB ポートはマウスやモデム、キ ーボードなどのデバイスを最大 127 台まで接続可能です。1996 年に紹介されて以来、USB は既にシリアルポートやパラレルポートを 完全に取り替えました。また、USB はプラグアンドプレイ対応です。ホットプラグのプラグアンドプレイはコンピュータが動作してい

るにも関わらず、デバイスを取り付けたり外したりするときにオペレーティングシステムが自動的にその変更を認識してくれる機能で す。USB 2.0 規格により、データ転送速度は 480 Mbps まで実現でき、近頃マザーボードに広く採用されています。

#### VCM(バーチャルチャンネルメモリ)

NEC 社のバーチャルチャンネルメモリ (VCM)はメモリシステムのマルチメディアサポート能力を大幅に向上させる、新しい DRAM コ ア構造です。VCM は、メモリコアおよび I/O ピン間に高速な静的レジスタセットを用意することで、メモリバス効率および DRAM テ クノロジの全体的性能を向上させます。VCM テクノロジーにより、データアクセスのレイテンシは減少し、電力消費も減少します。

#### ワイアレス LAN - 802.11b

**802.11**は IEEE 及びワイアレス LAN テクノロジーによって開発された規格でワイアレスクライアントとベースステーション、もしくは 二つのワイアレスクライアント間のインターフェースです。

802.11 は下記の規格を含んでおり、今後も続々と登場する予定です。

802.11:転送速度は1または2 Mbps、2.4 GHz 帯幅を使用し、「周波数ホッピングスペクトラム拡散(FSSS)方式」と「ダイレクトシー ケンススペクトラム拡散(DSSS)方式」との2つの変調方式が用意されています。

802.11a:転送速度は 54 Mbps、5GHz 帯幅、直交周波数分割多重(OFDM)方式を採用します。

802.11b: 転送速度は 11 Mbps 、2.4 GHz 帯幅、ダイレクトシーケンススペクトラム拡散(DSSS)方式を採用します。

#### ZIP ファイル

ファイルサイズを小さくするよう圧縮されたファイル。ファイルの解凍には、DOS モードや Windows 以外のオペレーションシステム ではシェアウェアの PKUNZIP (<u>http://www.pkware.com/</u>)を、Windows 環境では WINZIP (<u>http://www.winzip.com/</u>)を使用します。

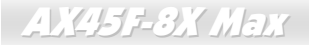

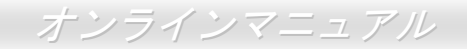

🏧 トラブルシューティング

システム起動時に何らかの問題が生じた場合は、以下の手順で問題を解決します。

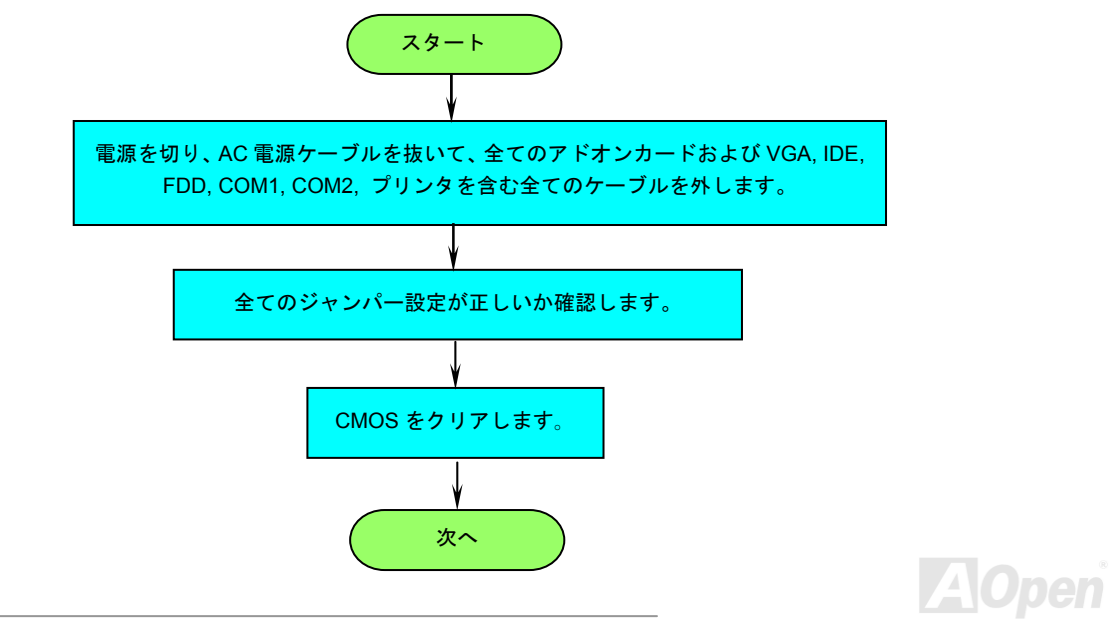

# オンラインマニュアル

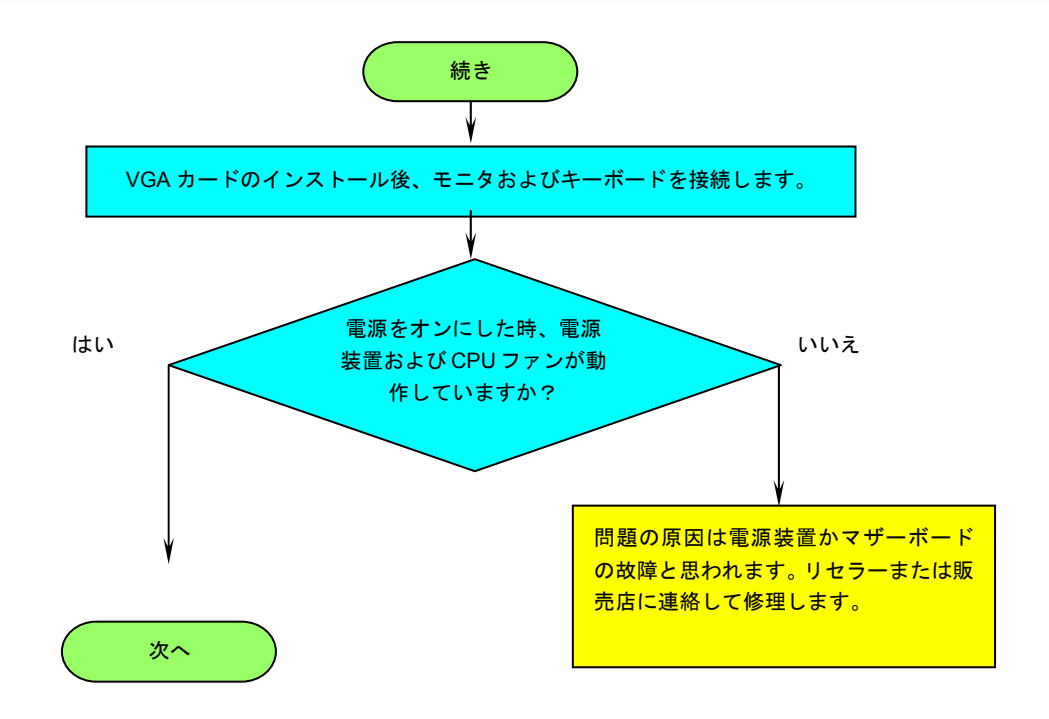

AOpen

# オンラインマニュアル

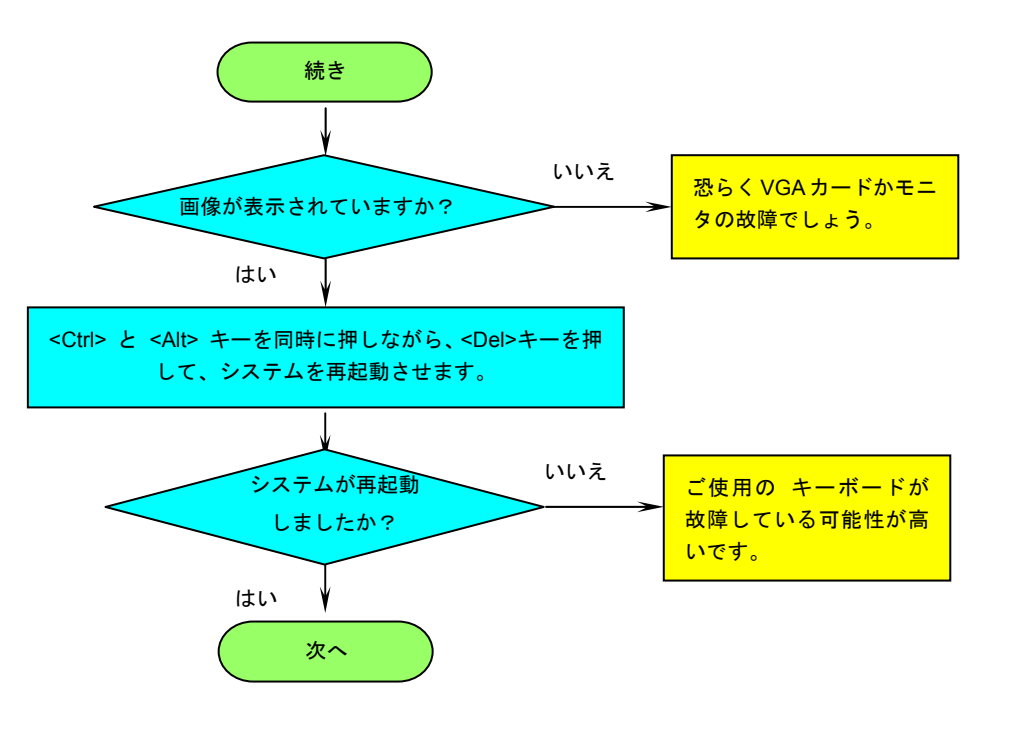

AOpen

# オンラインマニュアル

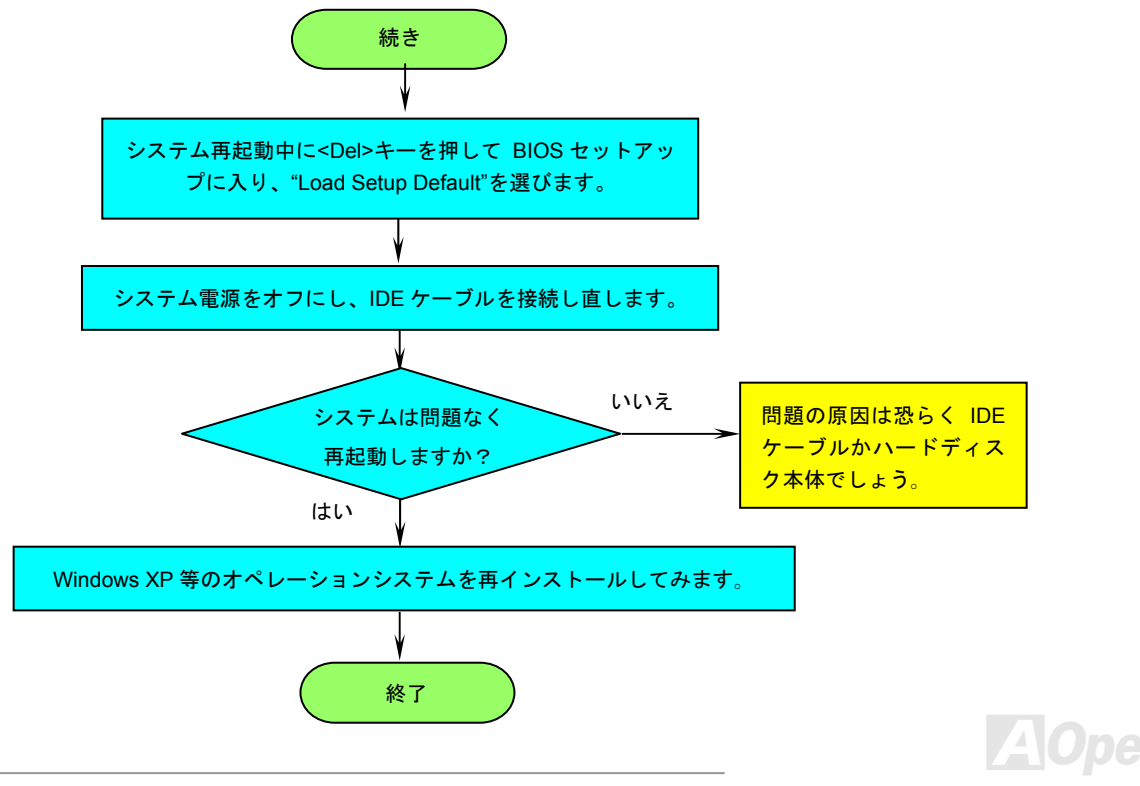

133

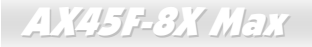

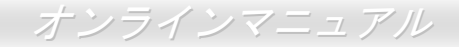

テクニカルサポート

お客様各位へ

この度は、AOpen 製品をお買い上げいただきまして誠にありがとうございます。お客様への最善かつ迅速なサービスが弊社の最優先す るところでございます。しかしながら、毎日世界中から Eメール及び電話での問い合わせが無数であり、全ての方に遅れずにサービス をご提供いたすことは極めて困難でございます。弊社にご連絡になる前に、まず下記の手順で必要な解決法をご確認になることをお勧 めいたします。皆様のご協力で、より多くのお客様に最善のサービスをご提供していただけます。

皆様のご理解に深く感謝を申し上げます!

AOpen テクニカルサポートチーム一同

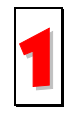

オンラインマニュアル:まずログインして言語を選択してください。「種類」ディレクトリから「マニュアル」を選び、マニュ アルデータベースに入ります。また、AOpen Bonus CD ディスクにもマニュアル及び EIG が収録されています。 http://download.aopen.com.tw/downloads

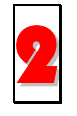

テストレポート:自作パソコン専用の互換性テストレポートを参考に、マザーボード、アドンカード及びデバイスを選択する ようお勧めいたします。互換性の問題を回避することができます。

http://www.aopen.co.jp/tech/report/default.htm

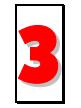

FAQ: ユーザーが頻繁に遭遇した問題と FAQ (よく尋ねられた質問)をリストします。ログイン後、言語を選択してください。 トラブルの解決法が発見するかもしれません。

http://club.aopen.com.tw/faq/

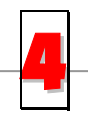

ソフトウエアのダウンロード:ログインして言語を選択した後、「種類」ディレクトリからアップデートされた最新 BIOS、 ユーティリティ及びドライバを取得できます。通常、より新しいバージョンのドライバと BIOS は既にいままでのバグや互換 性の問題を解決しました。

http://download.aopen.com.tw/downloads

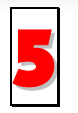

eForum: AOpen eForum はユーザーに弊社製品をお互いに討論する場を提供します。お抱えになっている問題が既に eForum で討論されたり、あるいはこれから回答されることになります。ログイン後、「マルチ言語」から言語を自由に選 択することができます。

http://club.aopen.com.tw/forum/

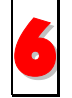

販売店及びリセラーへのご連絡:弊社は当社製品をリセラー及び SI を経由して販売しております。彼らはお客様のパソコン状況をよく知り、効率的にトラブルを解決することができる上に、重要な情報も提供します。

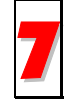

弊社へのご連絡:弊社までご連絡になる前に、システムに関する詳細情報及びエラー状況を確認してください。パーツナンバー、シリアルナンバー及び BIOS バージョンなどの情報提供も非常に役に立ちます。

### パーツナンバー及びシリアルナンバー

パーツナンバー及びシリアルナンバーがバーコードラベルに印刷されています。バーコードラベルは包装の外側または PCB のコンポー ネント側にあります。以下は一例です。

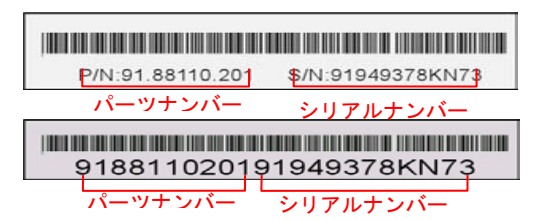

P/N: 91.88110.201 がパーツナンバーで、S/N: 91949378KN73 がシリアルナンバーです。

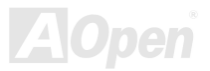

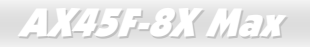

### モデルネーム及び BIOS バージョン

モデルネーム及び BIOS バージョンがシステム起動時の画面 (POST画面)の左上に表示されます。以下は一例です。

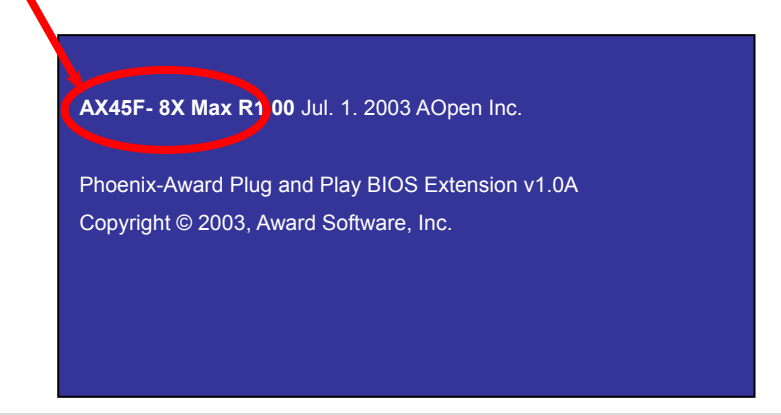

AX45F-8X MAX がマザーボードのモデルネームで、R1.00 が BIOS バージョンです。

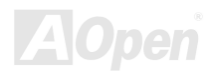

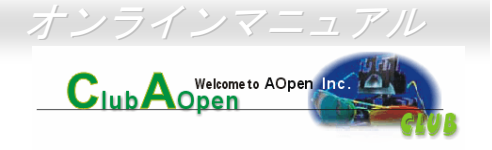

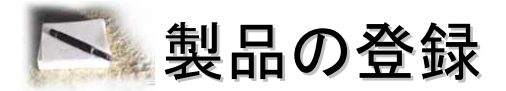

AOpen 製品をお買い上げいただきまして、誠にありがとうございます。製品登録により、弊社からの万全たるサービスが保証されます ので、是非下記の製品登録手続きを済ますようお勧め致します。製品登録後のサービスは以下の通りです。

- オンラインのスロットマシンゲームに参加して、ボーナス点数を累積して AOpen の景品と引き換えることができます。
- クラブ AOpen プログラムのゴールドメンバーにアップグレードされます。
- 製品の安全性に関する注意の電子メールが届きます。製品に技術上注意すべき点があれば、便利な電子メールで迅速にユーザーに通知することはその目的です。
- 製品に関する最新情報が電子メールで届けられます。
- AOpen のウエッブサイトにおける個人ページを有することができます。
- BIOS/ドライバ/ソフトウエアの最新リリース情報が電子メールで届けられます。
- 特別な製品キャンペーンに参加する機会があります。
- 世界中の AOpen 専門家からの技術サポートを受ける優先権があります。
- ウェブ上のニュースグループでの情報交換が可能です。

お客様からの情報は暗号化されていますので、他人や他社により流用される心配はございません。なお、AOpenはお客様からのいかなる情報も公開はいたしません。弊社のプライバシー方針に関する詳細は、オンラインでのプライバシーの指針をご覧になってください。

注意: 製品が相異なる販売店やリテーラーから購入された場合、或いは購入の日付 が同一でない場合において、各製品別に製品登録してください。

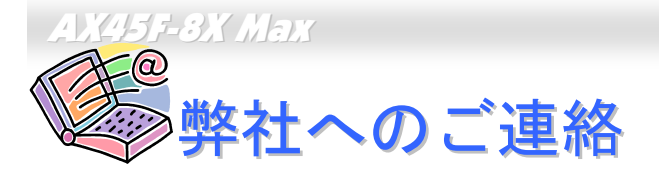

弊社製品に関するご質問は何なりとお知らせください。皆様のご意見をお待ちしております。

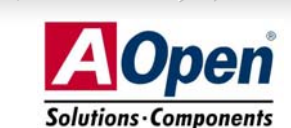

| 太平洋地域                                                                                                    | ヨーロッパ                 | アメリカ                 |
|----------------------------------------------------------------------------------------------------|-----------------------|----------------------|
| AOpen Inc.                                                                                                    | AOpen Computer b.v.   | AOpen America Inc.   |
| Tel: 886-2-3789-5888                                                                                                    | Tel: 31-73-645-9516   | Tel: 1-510-489-8928  |
| Fax: 886-2-3789-5899                                                                                                    | Fax: 31-73-645-9604   | Fax: 1-510-489-1998  |
| 中国                                                                                                    | ドイツ                   | 日本                   |
| 艾爾鵬國際貿易(上海)有限公司                                                                                                    | AOpen Computer GmbH.  | AOpen Japan Inc.     |
| Tel: 86-21-6225-8622                                                                                                    | Tel: 49-2131-1243-710 | Tel: 81-048-290-1800 |
| Fax: 86-21-6225-7926                                                                                                    | Fax: 49-2131-1243-999 | Fax: 81-048-290-1820 |
| ウェブサイト: http://www.aopen.co.,   Eメール: 下記の連絡フォームをご利   英語 http://english.   日本語 http://www.aopen.co.,   中国語 http://www.aopen.co.,   ドイツ語 http://www.aopen.co.,   簡体字中国語 http://www.aopen.co., |                       |                      |